# AutoCAD® Civil 3D® 2019 "Country Kit" Documentación

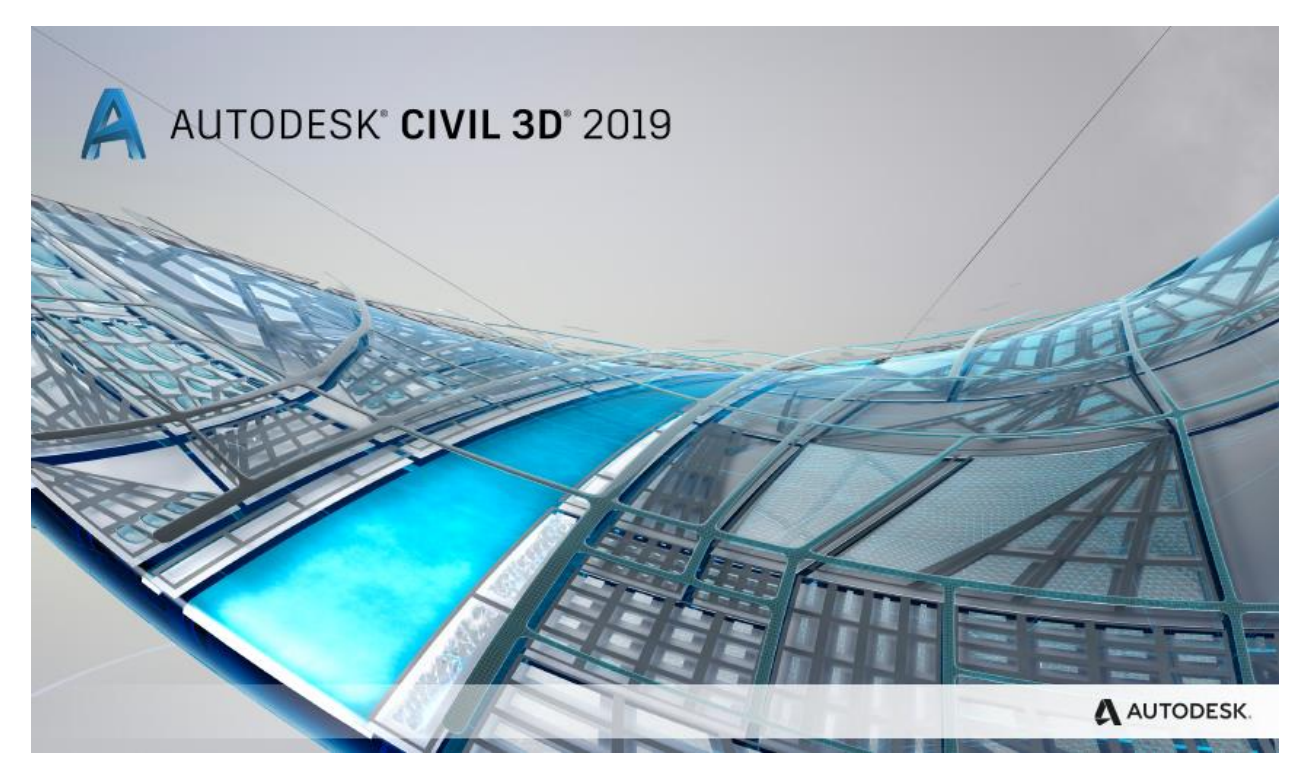

Propósito de éste documento:

Este documento proporciona una guía donde se muestran las mejoras realizadas en el country kit de México (Latam).

# Documentación "Country Kit"

| Generalidades                                                                                  | 5  |
|------------------------------------------------------------------------------------------------|----|
| Introducción                                                                                   | 5  |
| Resumen Template: _Autodesk Civil 3D (Metrico) MEX_2019.dwt                                    | 5  |
| Recomendación y uso de los Templates o plantillas en _Autodesk Civil 3D (Metrico) Mex_2019.dwt | 6  |
| Templates o plantillas Predefinidas en _Autodesk Civil 3D (Metrico) Mex_2019.dwt               | 6  |
| Recomendación uso de Nomenclatura de Capas o Layer's en los Templates en AutoCAD Civil 3D      | 7  |
| Lista de las Principales Disciplinas en la estandarización de Layer´s                          | 8  |
| Fonts and Text Styles                                                                          | 9  |
| Hatch Patterns                                                                                 |    |
| Layers                                                                                         | 11 |
| Reports                                                                                        | 21 |
| Drawing Settings > Object Layers                                                               | 22 |
| Object Layers                                                                                  | 23 |
| Ambient Settings                                                                               | 24 |
| Abbreviations                                                                                  | 25 |
| Object Styles                                                                                  | 27 |
| Multi-purpose Styles                                                                           | 27 |
| Points                                                                                         | 33 |
| Surfaces                                                                                       |    |
| Parcels                                                                                        | 46 |
| Grading                                                                                        | 53 |
| Alignments                                                                                     | 55 |
| Profiles                                                                                       | 68 |
| Sections                                                                                       | 74 |
| Pipe Networks                                                                                  | 81 |
| Corridors                                                                                      | 83 |
| Plan and Profile Sheets                                                                        | 87 |
| Survey                                                                                         | 87 |
| General - Multipurpose Styles – Shape Styles                                                   |    |
| Object Defaults                                                                                |    |
| Tool palette(s)                                                                                | 91 |

### AUTODESK, INC. AEC SOLUTIONS

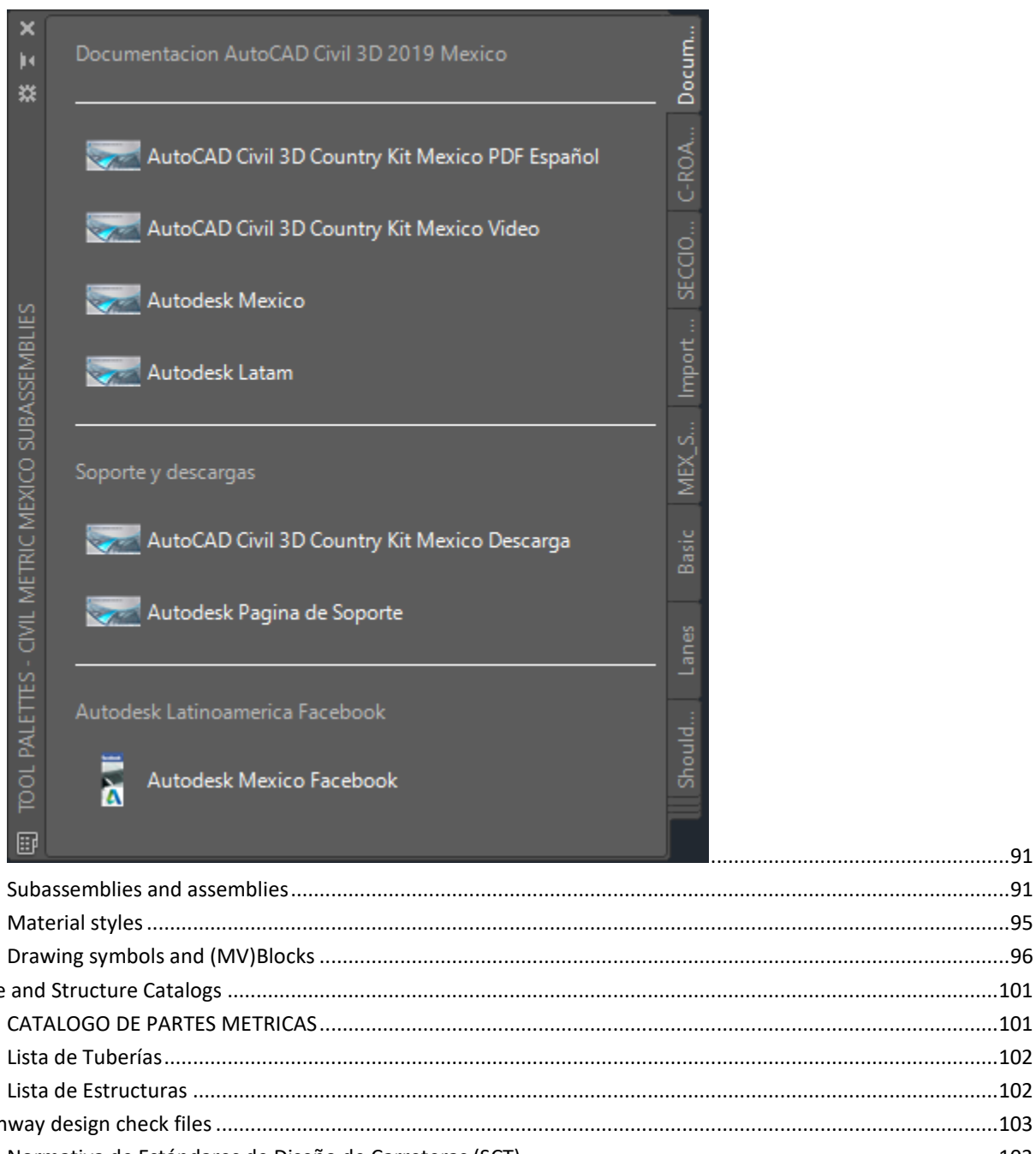

| Drawing symbols and (MV)Blocks                                      |  |
|---------------------------------------------------------------------|--|
| Pipe and Structure Catalogs                                         |  |
| CATALOGO DE PARTES METRICAS                                         |  |
| Lista de Tuberías                                                   |  |
| Lista de Estructuras                                                |  |
| Highway design check files                                          |  |
| Normativa de Estándares de Diseño de Carreteras (SCT)               |  |
| Quantity Take Off (Cantidades de Obra)                              |  |
| Resumen de QTO                                                      |  |
| Creación de QTO                                                     |  |
| Superelevation standards                                            |  |
| Intersection feature – Styles, Names and Assembly sets              |  |
| Codes File                                                          |  |
| Pressure Pipes-Content Specification (Espec. de Tuberías a Presión) |  |
| Resumen de Pressure Pipes (Tuberías a Presión)                      |  |
| Drawings Settings (Configuración del archivo)                       |  |
|                                                                     |  |

| Features Settings (Configuración de estilos o características)                        | 122 |
|---------------------------------------------------------------------------------------|-----|
| Additional Commands Settings (Configuración adicional )                               | 123 |
| Styles: Pressure Pipe Style, Fitting, Appurtenance (Tuberías, accesorios y Equipos)   | 125 |
| Transportation/Rail Content Specification (Vías Férreas Especificaciones)             | 126 |
| Resumen de "Rail" (Vías Férreas)                                                      | 126 |
| Drawings Settings (Configuración del archivo)                                         | 126 |
| Features Settings (Configuración de estilos o características)                        | 127 |
| CANT View (Estilo PerfilSobre-elevacion en Vias Ferreas)                              | 128 |
| Create Corridor: command Settings (parámetros de creación del Corredor)               | 128 |
| CreateSubAssemblyTool: command Settings (Herramientas en la creación del Subassembly) | 129 |
| Nuevos Layer's (Vias férreas)                                                         | 129 |
| CANT View (Perfil de la Sobre-elevacion Vias férreas)                                 | 130 |
| CANT Critical Point (Geometría Puntos Criticos)                                       | 130 |
| Documentation Table (Cuadro de Construcción)                                          | 131 |
| Documentation Table (Cuadro de Construcción de Alineamientos)                         | 132 |
| Documentation Table (Captura secciones por desniveles VF)                             | 133 |
| Documentation GRID UTM (Creación Reticula UTM)                                        | 134 |
| Instalación                                                                           | 135 |
| Options: Qnew Default Template _Autodesk Civil 3D (Metrico) Mex_2019.dwt              | 142 |

### Generalidades

#### Introducción

Este paquete llamado "Country Kit" reúne un conjunto de estándares de los distintos elementos del proyecto geométrico de carreteras, que se encuentran en la normativa mexicana vigente "Normas de Servicios Técnicos, Secretaria de Comunicaciones y Transportes (SCT), tal y como fueron concebidos hace más de 30 años.

#### Resumen Template: \_Autodesk Civil 3D (Metrico) MEX\_2019.dwt

Este "Country Kit" para México incluye varios Templates y configuraciones para proporcionar a los usuarios de Civil 3D una ayuda con los requerimientos y estándares de México para Crear y almacenar Dibujos AutoCAD. Presentando todos los Objetos necesarios, Etiquetas, estilos de los distintos elementos en el proceso de Diseño Geométrico de Carreteras donde se verán ajustes a las siguientes Entidades:

Puntos Superficies Parcelas Curvas y espirales "Feature lines" Alineamientos Horizontales Alineamientos Verticales Secciones Transversales Configuración de Códigos y estilos para Corredores (integración Carreteras 3D) Tuberías y Estructuras de Drenaje Visualización de Corredores Visualización de Secciones Típicas de carreteras Datos Topográficos Distintos Tipos de líneas.

Nota:

Existen varios paquetes o Country Kits que se pueden ajustar a sus necesidades, que pueden ser descargados desde:

https://knowledge.autodesk.com/support/civil-3d/troubleshooting/caas/downloads/content/civil-3d-countrykits.html

### Recomendación y uso de los Templates o plantillas en \_Autodesk Civil 3D (Metrico) Mex\_2019.dwt

Las plantillas de dibujo permiten evitar la duplicidad de esfuerzos y ayudan a mantener la coherencia entre dibujos.

Para iniciar un dibujo de AutoCAD Civil 3D nuevo se utiliza un archivo de plantilla. Una plantilla de dibujo de AutoCAD Civil 3D puede contener información estándar de AutoCAD, como capas y parámetros, y objetos de AutoCAD, como líneas y texto. Además, puede incluir toda la información de dibujo de AutoCAD Civil 3D que se muestra en el árbol de Settings (incluidos la configuración, estilos, estilos de etiquetas, tablas, claves descriptivas y formatos para importar/exportar puntos de AutoCAD Civil 3D) o en el árbol del prospector (incluidos todos los objetos de AutoCAD Civil 3D, como los grupos de puntos).

#### Templates o plantillas Predefinidas en \_Autodesk Civil 3D (Metrico) Mex\_2019.dwt

Autodesk Civil 3D 2019 incluye distintas plantillas predefinidas.

Autodesk Civil 3D 2019 incluye plantillas de dibujo basadas en National CAD Standard version 3.1. Se incluyen las siguientes plantillas:

### \_AutoCAD Civil 3D (Imperial) NCS

### \_AutoCAD Civil 3D (Metric) NCS

En el Country kit para México y LATAM encontarán este nuevo template:

\_Autodesk Civil 3D (Metrico) Mex\_2019.dwt (MEXICO)

\_Autodesk Civil 3D (Metrico) AR\_2019.dwt (ARGENTINA)

\_Autodesk Civil 3D (Metrico) Central\_A\_2019.dwt (AMERICA CENTRAL)

\_Autodesk Civil 3D (Metrico) CL\_PY\_UY\_2019.dwt (CHILE, PARAGUAY Y URUGUAY)

\_Autodesk Civil 3D (Metrico) PA\_2019.dwt (PANAMA)

\_Autodesk Civil 3D (Metrico) CO\_EC\_VE\_2019.dwt (COLOMBIA, ECUADOR Y VENEZUELA)

Los nombres de estas plantillas indican algunos de sus parámetros. La etiqueta de métrico o imperial indica la unidad de medida principal.

### Nota:

Si un dibujo nuevo se basa en una plantilla de dibujo que no sea de Civil 3D, como acad.dwt, se crean por defecto estilos denominados 'Standard' en el nuevo dibujo.

### Recomendación uso de Nomenclatura de Capas o Layer´s en los Templates en AutoCAD Civil 3D

Las capas que se crean en las plantillas de AutoCAD Civil 3D siguen las reglas de las normas norteamericanas de National CAD Standards (NCS), enfocado a infraestructura.

### http://www.nationalcadstandard.org.

Las capas siguen las normas de NCS como se indica a continuación, separando cada elemento con un guión:

### <Indicador de disciplina> - <Grupo principal> - <Grupo secundario> - <Estado>

Indicador de disciplina: obligatorio; las plantillas de AutoCAD Civil 3D utilizan los indicadores de disciplina C (civil) y V (topografía/mapas).

Grupo principal: obligatorio; identifica elementos como carreteras, elementos topográficos y alcantarillado para aguas pluviales. Para respetar los estándares, no se admiten campos de grupo principal personalizados.

Grupo secundario: opcional; identifica subelementos como perfiles de carretera. Es posible incluir hasta dos grupos secundarios por nombre de capa, así como definir grupos secundarios propios personalizados.

Por ejemplo, la capa C-ROAD-LINE-EXTN consta de dos grupos secundarios: "Line" y "Extn".

Estado: opcional; identifica fases del trabajo.

Por ejemplo, C-TOPO-MINR-N equivale al inglés *Civil - Topographic element - Minor Contours - New* (Civil-Elemento topográfico-Curvas de nivel-Nuevo).

### Lista de las Principales Disciplinas en la estandarización de Layer's

- A Arquitectura
- B Geotecnia Civil
- **C** Civil
- E Eléctrica
- F Protección contra Incendio
- **G** General
- H Materiales Peligrosos
- I Interiores
- L Paisaje
- M Mecánica
- P Plomería (fontanería)
- **S** Estructural
- T Telecomunicaciones
- V Topografía y Mapas Gis
- X Otras Disciplinas
- Z Contratista / dibujos adquiridos o comprados

# Fonts and Text Styles

Los Fonts y los estilos de textos utilizados en éste template vienen contenidos en la instalación del Country Kit y son prácticamente estilos estándar.

| Text Style              | Descripción                          | Font        | Plotted Size             |
|-------------------------|--------------------------------------|-------------|--------------------------|
| C-ROAD-ALI-TABLA-SUBT   | Estilo utilizado para los            | Romand.shx  | 3.5mm                    |
|                         | subtítulos de las tablas de          |             |                          |
|                         | alineamientos                        |             |                          |
| C-ROAD-ALI-TABLA-TITULO | Estilo utilizado para los títulos de | Arial Black | 5.0mm                    |
|                         | las tablas de alineamientos          |             |                          |
| C-ROAD-ANNOT-BKM        | Estilo utilizado dentro del          | Verdana     | 4.0mm                    |
|                         | Símbolo de la bandera del KM         |             |                          |
| C-ROAD-ANNOT-EST        | Estilo utilizado para las            | Romans.shx  | 1.5mm                    |
|                         | estaciones del alineamiento          |             |                          |
| C-ROAD-ANNOT-NOM-ALI    | Estilo utilizado para el nombre      | Romand.shx  | 2.5mm                    |
|                         | del Alineamiento                     |             |                          |
| C-ROAD-ANNOT-PTS-GEO-   | Estilo utilizado para los puntos     | Romand.shx  | 2.75mm                   |
| HOR                     | Geométricos del Alineamiento         |             |                          |
| C-TOPO-RT-UTM           | Estilo utilizado para la retícula    | Romans.shx  | Function del label style |
|                         | UTM                                  |             |                          |
|                         |                                      |             |                          |

## Hatch Patterns

Hatch utilizados en los algunos estilos en el template, principalmente en Parcelas, secciones transversales y corredores.

| Hatch Pattern | Descripción                                         | Hatch Pattern |
|---------------|-----------------------------------------------------|---------------|
| Name          |                                                     | File          |
| Solid         | Hatch Solido para representar el pavimento en los   | Template      |
|               | planos de señalamiento, Parcelas, superficies       |               |
| Hatch Ansi 31 | Hatch para representar aceras o Banquetas y Base en | Template      |
|               | los subassemblies                                   |               |
| Hatch Ansi 32 | Hatch para representar el pavimento P1 y P2 en los  | Template      |
|               | subassemblies                                       |               |
| Hatch Ansi 37 | Hatch para representar los Bordillos en los         | Template      |
|               | subassemblies                                       |               |
| Hatch Ansi 38 | Hatch para representar la subbase en los            | Template      |
|               | subassemblies                                       |               |
|               |                                                     |               |
|               |                                                     |               |
|               |                                                     |               |

# Layers

En esta lista se muestran los layers propuestos o sugeridos; en la parte Topografía existen varios elementos y por lo cual se definieron estos nombres que se ajusten a proyectos internacionales, en caso de no contar con alguna normativa pueden utilizar estos nombres.

| Layer Name              | Descripción             | Color | Linetype      | Style(s) using this   |
|-------------------------|-------------------------|-------|---------------|-----------------------|
|                         |                         |       |               | layer (this column is |
|                         |                         |       |               | not optional here     |
|                         |                         |       |               | (see section 6))      |
| C-ROAD-ANNOT-ALI-NUM    | CIVIL                   | white | continuous    |                       |
|                         | TRANSPORTACION:         |       |               |                       |
|                         | vialidad anotación      |       |               |                       |
|                         | numero alineamiento     |       |               |                       |
| C-ROAD-CL-ANNOT-ALI-NOM | CIVIL                   | white | continuous    |                       |
|                         | TRANSPORTACION:         |       |               |                       |
|                         | Vialidad anotaciones    |       |               |                       |
|                         | nombre del Eje          |       |               |                       |
| C-ROAD-CORR-L-CEROS-    | CIVIL                   | 44    | continuous    |                       |
| CORTE                   | TRANSPORTACION:         |       |               |                       |
|                         | Vialidad Línea de Ceros |       |               |                       |
|                         | en Corte Corredor       |       |               |                       |
| C-ROAD-CORR-L-CEROS-    | CIVIL                   | 53    | Dashed        |                       |
| TERRAPLEN               | TRANSPORTACION:         |       |               |                       |
|                         | Vialidad Línea de Ceros |       |               |                       |
|                         | en Terraplén Corredor   |       |               |                       |
| C-ROAD-LINEA-           | CIVIL                   | white | continuous    |                       |
| ACOTAMIENTO             | TRANSPORTACION:         |       |               |                       |
|                         | Vialidad Líneas de      |       |               |                       |
|                         | Acotamiento             |       |               |                       |
| C-ROAD-LINEA-BORDILLO   | CIVIL                   | blue  | continuous    |                       |
|                         | TRANSPORTACION:         |       |               |                       |
|                         | Vialidad Líneas de      |       |               |                       |
|                         | Bordillos               |       |               |                       |
| C-ROAD-LINEA-CUNETA     | CIVIL                   | cyan  | continuous    |                       |
|                         | TRANSPORTACION:         |       |               |                       |
|                         | Vialidad Líneas de      |       |               |                       |
|                         | Cunetas                 |       |               |                       |
| C-ROAD-LINEA-DER-VIA-   | CIVIL                   | White | C-ROAD-LINEA- |                       |
| ADQUIRIR                | TRANSPORTACION:         |       | DER-VIA-      |                       |
|                         | Vialidad Línea de       |       | ADQUIRIR      |                       |

| Layer Name              | Descripción             | Color | Linetype    | Style(s) using this   |
|-------------------------|-------------------------|-------|-------------|-----------------------|
|                         |                         |       |             | layer (this column is |
|                         |                         |       |             | not optional here     |
|                         |                         | ī     |             | (see section 6))      |
|                         | Derecho de Vía por      |       |             |                       |
|                         | Adquirir                |       |             |                       |
| C-ROAD-LINEA-DER-VIA-   | CIVIL                   | White | M-4-        |                       |
| EXISTENTE               | TRANSPORTACION:         |       | DISCONTINUA |                       |
|                         | Vialidad Línea Derecho  |       |             |                       |
|                         | de Vía Existente        |       |             |                       |
| C-ROAD-ORILLA-CALZADA   | CIVIL                   | BLUE  | continuous  |                       |
|                         | TRANSPORTACION:         |       |             |                       |
|                         | vialidad orilla Calzada |       |             |                       |
|                         |                         |       |             |                       |
| C-ROAD-ORILLA-HOMBRO-   | CIVIL                   | BLUE  | continuous  |                       |
| NO-PAV                  | TRANSPORTACION:         |       |             |                       |
|                         | vialidad Hombros no     |       |             |                       |
|                         | pavimentados            |       |             |                       |
| C-ROAD-ORILLA-HOMBRO-   | CIVIL                   | blue  |             |                       |
| PAV                     | TRANSPORTACION:         |       |             |                       |
|                         | Vialidad Hombros        |       |             |                       |
|                         | Pavimentados            |       |             |                       |
| C-ROAD-PERFIL-TN        |                         | green | Dashed2     |                       |
|                         | TRANSPORTACION:         |       |             |                       |
|                         | Vialidad perfil Terreno |       |             |                       |
|                         |                         |       | Continuous  |                       |
| C-GRADING-BORDE-TERRAZA |                         | green | Continuous  |                       |
|                         |                         |       |             |                       |
|                         |                         | 04    | Continuous  |                       |
| C-PARCEL-AREA VERDE     | ZONA AREAS VERDES       | 54    | Continuous  |                       |
|                         |                         |       |             |                       |
| C-PARCEL-COMERCIO       | CIVIL URBANIZACION:     | 20    | Continuous  |                       |
|                         | ZONA COMERCIOS          |       |             |                       |
| C-PARCEL-AREA VERDE-    | CIVIL URBANIZACION:     | 94    | Continuous  |                       |
| НАТСН                   | ZONA AREAS VERDES       |       |             |                       |
|                         | НАТСН                   |       |             |                       |
| C-PARCEL-COMERCIO-HATCH | CIVIL URBANIZACION:     | 20    | Continuous  |                       |
|                         | ZONA COMERCIO           |       |             |                       |
|                         | НАТСН                   |       |             |                       |
| C-PARCEL-DONACION       | CIVIL URBANIZACION:     | 9     | Continuous  |                       |
|                         | AREAS DE DONACION       |       |             |                       |

| Layer Name              | Descripción          | Color | Linetype   | Style(s) using this   |
|-------------------------|----------------------|-------|------------|-----------------------|
|                         |                      |       |            | layer (this column is |
|                         |                      |       |            | not optional here     |
|                         |                      |       |            | (see section 6))      |
| C-PARCEL-DONACION-HATCH | CIVIL URBANIZACION:  | 9     | Continuous |                       |
|                         | AREAS DE DONACION    |       |            |                       |
|                         | НАТСН                |       |            |                       |
| C-PARCEL-EDUCACION      | CIVIL URBANIZACION:  | 42    | Continuous |                       |
|                         | ZONA AREAS           |       |            |                       |
|                         | EDUCACION            |       |            |                       |
| C-PARCEL-EDUCACION-     | CIVIL URBANIZACION:  | 42    | Continuous |                       |
| НАТСН                   | AREAS EDUCACION      |       |            |                       |
|                         | НАТСН                |       |            |                       |
| C-PARCEL-EQUIPAMIENTO   | CIVIL URBANIZACION:  | 30    | Continuous |                       |
|                         | ZONA AREAS           |       |            |                       |
|                         | EQUIPAMIENTO         |       |            |                       |
|                         |                      |       |            |                       |
|                         |                      |       |            |                       |
|                         |                      |       |            |                       |
| C-PARCEL-               | CIVIL URBANIZACION:  | 30    | Continuous |                       |
| EQUIPAMIENTO_HATCH      | AREAS DE             |       |            |                       |
|                         | EQUIPAMIENTO HATCH   |       |            |                       |
|                         |                      |       |            |                       |
| C-PARCEL-OFICINA        | CIVIL URBANIZACION   | 202   | Continuous |                       |
|                         | ZONA AREAS OFICINAS  | 202   | continuous |                       |
| C-PARCEL-OFICINA-HATCH  | CIVIL URBANIZACION:  | 202   | Continuous |                       |
|                         | AREAS DE OFICINA     |       |            |                       |
|                         | НАТСН                |       |            |                       |
| C-PARCEL-SOLAR          | CIVIL URBANIZACION:  | white | Continuous |                       |
|                         | ZONA SOLARES         |       |            |                       |
| C-PARCEL-SOLAR-HATCH    | CIVIL URBANIZACION:  | white | Continuous |                       |
|                         | ZONA DE SOLARES      |       |            |                       |
|                         | НАТСН                |       |            |                       |
| C-PARCEL-VIVIENDA       | CIVIL URBANIZACION:  | 40    | Continuous |                       |
|                         | ZONA AREAS VIVIENDAS |       |            |                       |
| C-PARCEL-VIVIENDA-HATCH | CIVIL URBANIZACION:  | 40    | Continuous |                       |
|                         | ZONA AREAS VIVIENDAS |       |            |                       |
|                         | НАТСН                |       |            |                       |
| C-PARCELAS              | CIVIL URBANIZACION:  | white | Continuous |                       |
|                         | PARCELAS GENERAL     |       |            |                       |

| Layer Name       | Descripción               | Color  | Linetype   | Style(s) using this   |
|------------------|---------------------------|--------|------------|-----------------------|
|                  |                           |        |            | layer (this column is |
|                  |                           |        |            | not optional here     |
|                  |                           |        |            | (see section 6))      |
| C-PARCELAS-HATCH | CIVIL URBANIZACION:       | white  | Continuous |                       |
|                  | PARCELAS GENERAL          |        |            |                       |
|                  | НАТСН                     |        |            |                       |
| C-TOPO-MAJR-N    | TOPOGRAFIA: Curvas de     | 45     | Continuous |                       |
|                  | Nivel Maestras Nuevas,    |        |            |                       |
|                  | New Major Contour         |        |            |                       |
| C-TOPO-MINR-N    | TOPOGRAFIA: Curvas de     | 40     | Continuous |                       |
|                  | Nivel Secundarias         |        |            |                       |
|                  | Nuevas, New minor         |        |            |                       |
|                  | contours,                 |        |            |                       |
| V-BL-CT          | LIMITES Líneas -          | Red    | Continuous |                       |
|                  | Municipios, cantones,     |        |            |                       |
|                  | County                    |        |            |                       |
| V-BL-LN-STATE    | LIMITES lineas - Estados, | Yellow | Phantomx2  |                       |
|                  | Departamentos, Existing   |        |            |                       |
|                  | State Boundary Lines      |        |            |                       |
| V-BL-OBJECT      | LIMITES Líneas -          | Red    | Continuous |                       |
|                  | Objetos, OBJECT           |        |            |                       |
| V-BL-RR          | LIMITES Líneas -Vias      | Red    | Dashedx2   |                       |
|                  | Ferreas, Railroad         |        |            |                       |
| V-BL-TEXT        | LIMITES Líneas -          | Red    | Continuous |                       |
|                  | Anotaciones, textos,      |        |            |                       |
|                  | Text                      |        |            |                       |
| V-BL-TN          | LIMITES Líneas -          | Red    | Dashed2    |                       |
|                  | Ciudades, poblacion,      |        |            |                       |
|                  | City/Town                 |        |            |                       |
| V-BL-TP          | LIMITES Líneas - Casetas  | Red    | Dashed     |                       |
|                  | peaje, Turnpike           |        |            |                       |
|                  | Authority                 |        |            |                       |
| V-BL-XX          | LIMITES Líneas -          | Red    | Dashed2    |                       |
|                  | Generales,                |        |            |                       |
|                  | Miscellaneous             |        |            |                       |
| V-BLDG-OTLN      | Levantamiento Topo :      | 170    | Continuous |                       |
|                  | Edificación y Estructuras |        |            |                       |
|                  | Principales               |        |            |                       |

AUTODESK, INC. AEC SOLUTIONS

| Layer Name     | Descripción                       | Color  | Linetype   | Style(s) using this   |
|----------------|-----------------------------------|--------|------------|-----------------------|
|                |                                   |        |            | layer (this column is |
|                |                                   |        |            | not optional here     |
|                |                                   |        |            | (see section 6))      |
| V-EX-BRIDGE    | EXISTENTE Líneas - Puentes y      | Red    | Dashed2    |                       |
|                | estructuras, Existing Bridge      |        |            |                       |
|                | Items and Structures              |        |            |                       |
| V-EX-BUILDING  | EXISTENTE Líneas -                | Red    | Continuous |                       |
|                | Construcciones, edificaciones y   |        |            |                       |
|                | losas, Buildings, Decks           |        |            |                       |
| V-EX-CONT-MJR  | EXISTENTE Líneas - Curvas         | Yellow | Phantomx2  |                       |
|                | Maestras , Contours - MAJOR       |        |            |                       |
| V-EX-CONT-MNR  | EXISTENTE Líneas -Curvas          | Red    | Continuous |                       |
|                | Secundarias o delgadas Contours   |        |            |                       |
|                | - MINOR                           |        |            |                       |
| V-EX-CONT-TXT  | EXISTENTE Líneas- Curvas de       | Red    | Dashedx2   |                       |
|                | Nivel Etiquetas, Contours - Text  |        |            |                       |
| V-EX-CONT-USER | EXISTENTE Líneas - Curvas de      | Red    | Continuous |                       |
|                | Nivel usuario, User-Defined       |        |            |                       |
|                | Contours                          |        |            |                       |
| V-EX-DETAIL    | EXISTENTE Líneas - Detalles       | Red    | Dashed2    |                       |
|                | Generales, Miscellaneous Detail   |        |            |                       |
| V-EX-DRAINAGE  | EXISTENTE Líneas - drenaje        | Red    | Dashed     |                       |
|                | exsitente, Drainage Items         |        |            |                       |
| V-EX-DRIVE     | EXISTENTE Líneas - Calzadas,      | Red    | Dashed2    |                       |
|                | Driveway Items                    |        |            |                       |
| V-EX-FENCE     | EXISTENTE Líneas - Linderos,      | 170    | Continuous |                       |
|                | Bardas, FencesPrincipales         |        |            |                       |
| V-EX-GEOTECH   | EXISTENTE Líneas - Geotecnia,     | 9      | Continuous |                       |
|                | Geotechnical Items                |        |            |                       |
| V-EX-GRAVEL    | EXISTENTE Líneas - suelo, gravas, | 9      | Continuous |                       |
|                | rocas, Soil, Gravel, and Stone    |        |            |                       |
| V-EX-GROUND    | EXISTENTE Líneas - Superficie     | 9      | Continuous |                       |
|                | Terreno Natural , Ground          |        |            |                       |
|                | Surface                           |        |            |                       |
| V-EX-GUARDRAIL | EXISTENTE Líneas - Protecciones   | 9      | Continuous |                       |
|                | y barreras, Guardrail and Barrier |        |            |                       |
| V-EX-LANDSCAPE | EXISTENTE Líneas - Vegetacion,    | 94     | Continuous |                       |
|                | Zona Arbolada, Trees, Shrubs,     |        |            |                       |
|                | and Vegetation                    |        |            |                       |

| Layer Name      | Descripción                        | Color   | Linetype   | Style(s) using this   |
|-----------------|------------------------------------|---------|------------|-----------------------|
|                 | <i>p</i>                           |         |            | laver (this column is |
|                 |                                    |         |            | not optional here     |
|                 |                                    |         |            | (see section 6))      |
| V-EX-LN-EASE    | EXISTENTE Líneas - lineas de       | white   | Continuous |                       |
|                 | servidumbre, accesos, Existing     |         |            |                       |
|                 | Easement Lines                     |         |            |                       |
| V-EX-MONU       | EXISTENTE Líneas -                 | Red     | Continuous |                       |
|                 | Monumentos, Monuments,             |         |            |                       |
| V-EX-PARCEL     | EXISTENTE Líneas - Parcelas        | white   | Continuous |                       |
|                 | existentes, Existing Parcel -      |         |            |                       |
|                 | OBJECT                             |         |            |                       |
| V-EX-PIPELINE   | EXISTENTE Líneas - oleoductos,     | white   | Continuous |                       |
|                 | Pipelines                          |         |            |                       |
| V-EX-PM         | EXISTENTE Líneas - Marcas de       | 9       | Continuous |                       |
|                 | Pavimentos, Pavement Markings      |         |            |                       |
| V-EX-RAILROAD   | EXISTENTE Líneas - Líneas de       | 9       | Continuous |                       |
|                 | Ferrocarril, Railroad Items        |         |            |                       |
| V-EX-ROADWAY    | EXISTENTE Líneas - Vialidades      | 9       | Continuous |                       |
|                 | existentes, Roadway Items          |         |            |                       |
| V-EX-SEWER      | EXISTENTE Líneas - Drenaje,        | 24      | Continuous |                       |
|                 | Sewer Items                        |         |            |                       |
| V-EX-SRF-BDR    | EXISTENTE Líneas - Limite          | white   | Continuous |                       |
|                 | Superficie , Surface - Border      |         |            |                       |
| V-EX-SRF-FLT    | EXISTENTE Líneas - Líneas de       | white   | Continuous |                       |
|                 | Falla o quiebre, Surface - Faults, |         |            |                       |
|                 | Breaklines                         |         |            |                       |
| V-EX-SRF-OBJECT | EXISTENTE Objetos - Objetos        | white   | Continuous |                       |
|                 | superficie, Surface - OBJECT       |         |            |                       |
| V-EX-SW         | EXISTENTE Líneas - Rios,           | cyan    | Continuous |                       |
|                 | Arroyos, escurrideros, Swale       |         |            |                       |
| V-EX-TEXT       | EXISTENTE Textos - Textos, Text    | white   | Continuous |                       |
| V-EX-UTIL       | EXISTENTE Líneas -                 | magenta | Continuous |                       |
|                 | Equipamiento, Utility Details      |         |            |                       |
| V-EX-WALK       | EXISTENTE Líneas - Aceras,         | 9       | Continuous |                       |
|                 | banquetas, Walkways                |         |            |                       |
| V-EX-WALL       | EXISTENTE Líneas - Muros,          | 163     | Continuous |                       |
|                 | Bardas, Walls                      |         |            |                       |
| V-EX-WATERSYS   | EXISTENTE Líneas - Sistema de      | cyan    | Continuous |                       |
|                 | Agua potable, Water Systems        |         |            |                       |
| V-EX-WETLAND    | EXISTENTE Líneas - Cuerpos de      | blue    | Continuous |                       |
|                 | Agua, cuencas, Wetlands, Ponds,    |         |            |                       |
|                 | Rivers                             |         |            |                       |

| Layer Name    | Descripción                                                  | Color   | Linetype   | Style(s) using this                                            |
|---------------|--------------------------------------------------------------|---------|------------|----------------------------------------------------------------|
|               |                                                              |         |            | layer (this column is<br>not optional here<br>(see section 6)) |
| V-PTOS-CX     | Punto Topografico - Centro de<br>Vialidad, Center of Road    | yellow  | Continuous |                                                                |
| ν-ρτος-ραμ    | Punto Topografico - Presas                                   | white   | Continuous |                                                                |
|               | Diques, Dam                                                  | White   | continuous |                                                                |
| V-PTOS-DETAIL | Punto Topografico - Detalles                                 | green   | Continuous |                                                                |
|               | Generales, Miscellaneous Detail                              |         |            |                                                                |
| V-PTOS-DL     | Punto Topografico - Cuneta,<br>Ditch Lane                    | 8       | Continuous |                                                                |
| V-PTOS-DR     | Punto Topografico - Drenaje,<br>Drainage                     | green   | Continuous |                                                                |
| V-PTOS-DV     | Punto Topografico - Calzada,<br>Driveways                    | white   | Continuous |                                                                |
| V-PTOS-DW     | Punto Topografico - Losas<br>Vivienda, House Deck            | 8       | Continuous |                                                                |
| V-PTOS-ECONC  | Punto Topografico - Limite de                                | white   | Continuous |                                                                |
|               | concreto, Edge of Cement                                     |         |            |                                                                |
|               | Concrete                                                     |         |            |                                                                |
|               |                                                              |         |            |                                                                |
| V-PTOS-EDGE   | Punto Topografico -                                          | magenta | Continuous |                                                                |
|               | Caracteristicas Generales                                    |         |            |                                                                |
|               | Dordes, Edge of Misc Feature                                 | vollow  | Continuous |                                                                |
| V-PTOS-EL     | Electric                                                     | yenow   | Continuous |                                                                |
| V-PTOS-EOP    | Punto Topográfico - Limite de<br>Pavimento, Edge of Pavement | green   | Continuous |                                                                |
| V-PTOS-EX     | Punto Topográfico -Terreno                                   | white   | Continuous |                                                                |
| V-PTOS-FNC    | Punto Topográfico - Linderos                                 | magenta | Continuous |                                                                |
| VIIOSINC      | cercas, Fence                                                | magenta | continuous |                                                                |
| V-PTOS-GAS    | Punto Topográfico - Gas Natural,<br>Natural Gas              | 40      | Continuous |                                                                |
| V-PTOS-GD     | Punto Topográfico - Barrera de                               | yellow  | Continuous |                                                                |
|               | Proteccion, Guardrail                                        |         |            |                                                                |
| V-PTOS-GRAL   | Punto Topográfico - Generales,                               | white   | Continuous |                                                                |
|               | miscellaneous                                                |         |            |                                                                |
| V-PTOS-HC     | Punto Topografico - Control                                  | 8       | Continuous |                                                                |
| V-PTOS-HR     | Punto Tonográfico - Rampa                                    | green   | Continuous |                                                                |
|               | discapacitados, Handicap Ramp                                | Bicch   | Continuous |                                                                |

| Layer Name   | Descripción                        | Color   | Linetype       | Style(s) using this   |
|--------------|------------------------------------|---------|----------------|-----------------------|
|              |                                    |         |                | layer (this column is |
|              |                                    |         |                | not optional here     |
|              |                                    |         |                | (see section b))      |
|              |                                    |         |                |                       |
|              | Dunto Topográfico - Duntos         | hluo    | Continuous     |                       |
| V-PTOS-LINE  | Líneas de Limitos Marked           | blue    | Continuous     |                       |
|              | Roundary Line                      |         |                |                       |
|              | Bunto Topográfico - Postes de      | cyan    | Continuous     |                       |
| V-1 105-E1   | Luz. Light Poles                   | Cyan    | continuous     |                       |
| V-PTOS-OS    | Punto Topográfico - puntos         | white   | Continuous     |                       |
|              | sobre el Talud, On Slope           |         |                |                       |
| V-PTOS-OW    | Punto Topográfico - Alambres       | 8       | Continuous     |                       |
|              | elevados, Overhead Wire            |         |                |                       |
| V-PTOS-PM    | Punto Topográfico - Marcas en el   | red     | Continuous     |                       |
|              | Pavimento, Pavement Markings       |         |                |                       |
| V-PTOS-RR    | Punto Topográfico - Ferrocarril,   | red     | Continuous     |                       |
|              | Railroad                           |         |                |                       |
| V-PTOS-SIDE  | Punto Topográfico - Laterales      | cyan    | Continuous     |                       |
|              | marcados, Marked Sideline          |         |                |                       |
| V-PTOS-SP    | Punto Topográfico - Puntos         | blue    | Continuous     |                       |
|              | Criticos elevacion, Spot Elevation |         |                |                       |
| V-PTOS-SR    | Punto Topográfico - drenaje        | Red     | Continuous     |                       |
|              | sanitario, Sanitary Sewer          |         |                |                       |
| V-PTOS-STAIR | Punto Topográfico - Escaleras,     | cyan    | Continuous     |                       |
|              | rampas, Stair                      |         |                |                       |
| V-PTOS-SW    | Punto Topográfico - Rios,          | cyan    | ACAD_ISO14w100 |                       |
|              | Arroyos, escurrideros, Swale       |         |                |                       |
| V-PTOS-TB    | Punto Topográfico - Parte          | white   | Continuous     |                       |
|              | Superior Bermas, Top of Berm       |         |                |                       |
|              | (Bituminous)                       | 0       | Cantinuaua     |                       |
| V-PTUS-TC    | Punto Topografico- Parte           | ð       | Continuous     |                       |
|              | Runto Topográfico - Tolofono       | maganta | Continuous     |                       |
| V-PTOS-TEL   | Telenhone                          | magenta | Continuous     |                       |
| V-PTOS-TK    | Punto Topográfico -TANOUES         | white   | Continuous     |                       |
|              | TANKS                              |         |                |                       |
| V-PTOS-TS    | Punto Topográfico - hombro,        | yellow  | Continuous     |                       |
|              | superior talud, Top of Slope       |         |                |                       |
| V-PTOS-TW    | Punto Topográfico -TORRES          | white   | Continuous     |                       |
|              | TRANSMISION, TRANSMISSION          |         |                |                       |
|              | TOWERS                             |         |                |                       |

| Layer Name     | Descripción                     | Color   | Linetype   | Style(s) using this<br>layer (this column is<br>not optional here<br>(see section 6)) |
|----------------|---------------------------------|---------|------------|---------------------------------------------------------------------------------------|
| V-PTOS-VC      | Punto Topográfico - Control     | magenta | Continuous |                                                                                       |
|                | Vertical, Vertical Control      |         |            |                                                                                       |
| V-PTOS-VG      | Punto Topografico - Vegetacion, | 94      | Continuous |                                                                                       |
|                | zonas arbolada, Vegetation      |         |            |                                                                                       |
| V-PTOS-WALK    | Punto Topografico - Baquetas,   | white   | Continuous |                                                                                       |
|                | aceras, Walkway                 |         |            |                                                                                       |
| V-PTOS-WALL    | Punto Topografico - Muros,      | red     | Continuous |                                                                                       |
|                | Bardas, Wall                    |         |            |                                                                                       |
| V-PTOS-WATER   | Punto Topografico - Sistema de  | cyan    | Continuous |                                                                                       |
|                | Agua Potable, Water Systems     |         |            |                                                                                       |
| V-PTOS-WETLAND | Punto Topografico - Cuerpos de  | blue    | Continuous |                                                                                       |
|                | Agua, cuencas, Wetland          |         |            |                                                                                       |

# Reports

Lista de Reportes para Alineamientos Horizontales, Secciones Transversales, Alineamientos Verticales, tanto para memorias de campo así como para replanteo del proyecto en la obra.

| Report Name               | Description                | Sample File Name | Priority |
|---------------------------|----------------------------|------------------|----------|
| Alineamiento Curvas       | Reporte de los datos de la |                  |          |
|                           | curvas Horizontales        |                  |          |
| Alineamiento Estaciones   | Reporte del alineamiento   |                  |          |
| curvas                    | horizontal con los         |                  |          |
|                           | resultados de las          |                  |          |
|                           | estaciones y curvas        |                  |          |
| Secciones Transversales   | Reporte de las secciones   |                  |          |
| Terreno Natural           | del terreno natural        |                  |          |
| Replanteo Pl's            | Replanteo de los Pl's para |                  |          |
| Alineamiento Horizontal   | trazar en Campo            |                  |          |
| Secciones de              | Reporte de los puntos de   |                  |          |
| Construccion              | las secciones de           |                  |          |
|                           | construcción               |                  |          |
| Replanteo de Puntos       | Reporte de los puntos del  |                  |          |
| Corredor                  | corridor para Trazar en    |                  |          |
|                           | Campo                      |                  |          |
| Reporte Curvas Verticales | Reporte de las curvas del  |                  |          |
|                           | alineamiento Vertical      |                  |          |
| Reporte Alineamiento      | Reporte de las estaciones  |                  |          |
| Vertical                  | del alineamiento Vertical  |                  |          |
| Replanteo Alineamiento    | Reporte de los datos del   |                  |          |
| Vertical                  | alineamiento Vertical      |                  |          |
|                           | para trazo en campo.       |                  |          |

# Drawing Settings > Object Layers

| Object                    | Default Layer      | Modifier | Value |
|---------------------------|--------------------|----------|-------|
| Alignment                 | C-ROAD-CL          | Suffix   | -*    |
| Alignment-Labeling        | C-ROAD-TEXT        | Suffix   | _*    |
| Alignment Table           | C-ROAD-TABL        |          |       |
|                           | C-ROAD-SEC-TIPICA- |          |       |
| Assembly                  | TEMPLATE           |          |       |
| Corridor                  | C-ROAD-CORR        | Suffix   | _*    |
| Corridor Section          | C-ROAD-CORR-SCTN   |          |       |
| Feature Line              | C-TOPO-FEAT        |          |       |
| General Note Label        | C-ANNO             |          |       |
| General Segment Label     | C-ANNO             |          |       |
| Grading                   | C-TOPO-GRAD        |          |       |
| Grading-Labeling          | C-TOPO-GRAD-TEXT   |          |       |
| Grid Surface              | C-TOPO-GRID        | Suffix   | _*    |
| Grid Surface-Labeling     | C-TOPO-TEXT        | Suffix   | _*    |
| Interference              | C-STRM             |          |       |
| Mass Haul Line            | C-ROAD-MASS-LINE   |          |       |
| Mass Haul View            | C-ROAD-MASS-VIEW   |          |       |
| Match Line                | C-ANNO-MTCH        |          |       |
| Match Line-Labeling       | C-ANNO-MTCH-TEXT   |          |       |
| Material Section          | C-ROAD-SHAP        |          |       |
| Material Table            | C-ROAD-SHAP        |          |       |
| Parcel                    | C-PARCELAS         |          |       |
| Parcel-Labeling           | C-PARCEL-TEXT      |          |       |
| Parcel Segment            | C-PROP-LINE        |          |       |
| Parcel Segment-Labeling   | C-PROP-LINE-TEXT   |          |       |
| Parcel Table              | C-PROP-TABL        |          |       |
| Pipe                      | C-STRM             |          |       |
| Pipe-Labeling             | C-STRM-TEXT        |          |       |
| Pipe and Structure Table  | C-STRM-TABL        |          |       |
| Pipe Network Section      | C-STRM             |          |       |
| Pipe or Structure Profile | C-STRM-PROF        |          |       |
| Point Table               | V-NODE-TABL        |          |       |
| Profile                   | C-ROAD-PROF        |          |       |
| Profile-Labeling          | C-ROAD-PROF-TEXT   |          |       |
| Profile View              | C-ROAD-PROF-VIEW   |          |       |
| Profile View-Labeling     | C-ROAD-PROF-TEXT   |          |       |
| Sample Line               | C-ROAD-SAMP        |          |       |

| Sample Line-Labeling                | C-ROAD-SAMP-TEXT   |        |    |
|-------------------------------------|--------------------|--------|----|
| Section                             | C-ROAD-SCTN        |        |    |
| Section-Labeling                    | C-ROAD-SCTN-TEXT   |        |    |
| Section View                        | C-ROAD-SCTN-VIEW   |        |    |
| Section View-Labeling               | C-ROAD-SCTN-TEXT   |        |    |
| Section View Quantity Takeoff Table | C-ROAD-SCTN-TABL   |        |    |
| Sheet                               | C-ANNO             |        |    |
| Structure                           | C-STRM-STRC        |        |    |
| Structure-Labeling                  | C-STRM-TEXT        |        |    |
|                                     | C-ROAD-SEC-TIPICA- |        |    |
| Subassembly                         | TEMPLATE           |        |    |
| Surface Legend Table                | C-TOPO-TABL        | Suffix | -* |
| Survey Figure                       |                    |        |    |
| Survey Network                      |                    |        |    |
| Tin Surface                         | С-ТОРО             | Suffix | -* |
| Tin Surface-Labeling                | C-TOPO-TEXT        | Suffix | -* |
| View Frame                          | C-ANNO-VFRM        |        |    |
| View Frame-Labeling                 | C-ANNO-VFRM-TEXT   |        |    |

### **Object Layers**

La tabla siguiente muestra todos los *NUEVOS* tipos de objetos añadidos a la pestaña de capas de objetos en Civil 3D 2010 y su contenido de "fuera de la caja" plantillas.

| Object                  | Layer            | Modifier | Value |
|-------------------------|------------------|----------|-------|
| Building Site           | A-BLDG           |          |       |
| Intersection            | C-ROAD-INTS      |          |       |
| Intersection-Labeling   | C-ROAD-INTS-TEXT |          |       |
| Grading-Labeling        |                  |          |       |
| Parcel-Labeling         |                  |          |       |
| Parcel Segment-Labeling |                  |          |       |

La siguiente tabla muestra los tipos de objetos existentes en la pestaña de capas de objetos que debe tener su contenido de "fuera de la caja" plantillas actualizadas en civil 3D 2010.

| Object | Layer       | Modifier | Value |
|--------|-------------|----------|-------|
| Pipe   | C-STRM-PIPE |          |       |

| · | Pipe Network Section C-ST | M-SCTN |
|---|---------------------------|--------|
|---|---------------------------|--------|

### **Ambient Settings**

Los siguientes son los nuevos valores en el ambiente de dibujo introducido en civil 3D 2010.

| Node    | Setting           | Default                                                                                                |
|---------|-------------------|----------------------------------------------------------------------------------------------------|
| General | Driving Direction | Right Side of the Road (Commonwealth<br>country kits should change this to "Left<br>Side of the Road") |

### Abbreviations

Las Abreviaciones dentro de Civil 3D se utilizan tanto en etiquetas del dibujo como en Informes, así que es importante controlar dichas abreviaciones. Aquí tenemos un ejemplo:

La abreviatura por defecto de Intersección espiral-tangente es **TS**, lo que implica que todas las Intersecciones de espiral-tangente de un dibujo llevan la etiqueta **TS**.

En este Country Kit se realizaron los cambios en los principales Datos Geométricos de Proyectos.

### Alineamientos Horizontales puntos Geométricos

| Property                             | Value                                            |
|--------------------------------------|--------------------------------------------------|
| 🗉 General Text                       |                                                  |
| Infinity                             | INFINITY                                         |
| Left                                 | IZQ                                              |
| Right                                | DER                                              |
| 🗄 Alignment Geometry Point Text      |                                                  |
| Station Equation Decreasing          | DECREMENTO                                       |
| Station Equation Increasing          | IG=CAD                                           |
| Compound Curve-Curve Intersect       | PCC                                              |
| Reverse Curve-Curve Intersect        | PT=PC                                            |
| Tangent-Spiral Intersect             | TE                                               |
| Spiral-Tangent Intersect             | ET                                               |
| Curve-Spiral Intersect               | CE                                               |
| Spiral-Curve Intersect               | EC                                               |
| Spiral-Spiral Intersect              | EE                                               |
| Reverse Spiral Intersect             | EPI                                              |
| Alignment End                        | PFIN                                             |
| Alignment Beginning                  | PINI                                             |
| Tangent-Tangent Intersect            | PI                                               |
| Tangent-Curve Intersect              | PC                                               |
| Curve-Tangent Intersect              | PT                                               |
| Alignment Geometry Point Entity Data |                                                  |
| Alignment Beginning Point            | PSTINI: =<[Station Value(Um FS P2 RN AP Sn TP B3 |
| Alignment End Point                  | PSTFIN: =<[Station Value(Um FS P2 RN AP Sn TP B3 |
| Line Beginning                       | LB: L=<[Length(Um P3 RN AP Sn OF)]>DIR=<[Tang    |
| Line End                             | LE: STA=<[End Station(Um FS P2 RN AP Sn TP B3 EN |

- PI = Punto de Intersección de las tangentes o vértice de la Curva
- **PC** = Principio de Curva: punto donde termina la tangente de entrada y empieza la curva
- **PT** = Principio de Tangente: punto donde termina la curva y empieza la tangente de salida.

**PCC** = Punto común de Curvas o punto de curvatura compuesta: punto donde termina la primera curva circular simple y empieza la segunda.

- **TE** =Tangente Espiral: punto donde termina la tangente de entrada y empieza la espiral de entrada.
- **EC** = Espiral Curva: Punto donde termina la espiral de entrada y empieza la curva circular central.
- **CE** = Curva Espiral: Punto donde Termina la curva circular central y empieza la espiral de salida.
- **ET** = Espiral Tangente: Punto donde termina la espiral de salida y empieza la tangente de salida.
- **PINI** = Punto inicial del alineamiento Horizontal
- **PFIN** = Punto final del alineamiento Horizontal.

### Sobreelevaciones y Alineamientos Verticales Puntos Geométricos

| Property                                    | Value            | - |
|---------------------------------------------|------------------|---|
| Superelevation                              |                  |   |
| Begin normal shoulder                       | PHTAN            |   |
| End normal shoulder                         | FHTAN            |   |
| Level crown                                 | N                |   |
| Low shoulder match                          | LSM              |   |
| Reverse crown                               | RC               |   |
| Shoulder breakover                          | SBO              |   |
| Manual                                      | MAN              |   |
| End full super                              | FSMAX            |   |
| Begin of alignment                          | PINI             |   |
| End of alignment                            | PFIN             |   |
| Begin normal crown                          | PSETAN           |   |
| End normal crown                            | FSETAN           |   |
| Begin full super                            | PSMAX            |   |
| 🗆 Profile                                   |                  |   |
| Profile Start                               | PRINI            |   |
| Profile End                                 | PRFIN            |   |
| Point Of Vertical Intersection              | PIV              |   |
| Grade Break                                 | Cambio_Pendiente |   |
| Vertical Tangent-Curve Intersect            | PCV              |   |
| Vertical Tangent-Curve Intersect Station    | ESPIV            |   |
| Vertical Tangent-Curve Intersect Elevation  | ELPIV            |   |
| Vertical Curve-Tangent Intersect            | PTV              |   |
| Vertical Curve-Tangent Intersect Station    | ESPCV            |   |
| Vertical Curve-Tangent Intersect Elevation  | ELPCV            |   |
| Vertical Compound Curve Intersect           | VCC              |   |
| Vertical Compound Curve Intersect Station   | VCCS             |   |
| Vertical Compound Curve Intersect Elevation | VCCE             |   |
| Vertical Reverse Curve Intersect            | VRC              |   |
| Vertical Reverse Curve Intersect Station    | VRCS             |   |
| Vertical Reverse Curve Intersect Elevation  | VRCE             |   |
| Hidb Point                                  | PMAX             |   |

- **PIV** = Punto de Intersección Vertical: es el punto donde se interceptan las dos tangentes verticales.
- **PCV** = Principio de Curva Vertical: donde empieza la curva
- **PTV** = Principio de Tangente vertical: punto donde termina la curva.
- **PCC** = Punto común de Curvas o punto de curvatura compuesta: punto donde termina la primera curva circular simple y empieza la segunda.
- **PMAX** = Punto elevación Máxima.
- **PMIN** = Punto elevación Mínima
- **A** = Diferencia Algebraica de Pendientes
- **PRINI** = Punto inicial del alineamiento Vertical
- **PRFIN** = Punto final del alineamiento Vertical.

# **Object Styles**

En este aparatado mostraremos las entidades que se declararon para proporcionar ajustes para enriquecer la documentacion de sus proyectos.

### Multi-purpose Styles

| Feature Line Styles                  | Description                          | Screen grab / DWF / DWG | Default |
|--------------------------------------|--------------------------------------|-------------------------|---------|
| C-GRADING-BORDE-TERRAZA (PLATAFORMA) | FEATURE LINE DE LA ORILLA DE LA      |                         |         |
|                                      | TERRAZA O PLATAFORMA                 |                         |         |
| C-ROAD-LINEA-ACOTAMIENTO             | FEATURE LINE DEL ACOTAMIENTO         |                         |         |
| C-ROAD-LINEA-BORDILLO                | FEATURE LINE DEL BORDILLO            |                         |         |
| C-ROAD-LINEA-CEROS-CORTE             | PROYECCION DE LA LINEA DE CEROS EN   |                         |         |
|                                      | CORTE                                |                         |         |
| C-ROAD-LINEA-CEROS-TERRAPLEN         | PROYECCION DE LA LINEA DE CEROS EN   |                         |         |
|                                      | TERRAPLEN                            |                         |         |
| C-ROAD-LINEA-CUNETA                  | FEATURE LINE CUNETA                  |                         |         |
| C-ROAD-LINEA-DER-VIA-ADQUIRIR        | LINEA DE DERECHO DE VIAPOR ADQUIRIR  |                         |         |
| C-ROAD-LINEA-DER-VIA-EXISTENTE       | LINEA DE DERECHO DE VIA EXISTENTE    |                         |         |
| C-ROAD-ORILLA-CALZADA                | FEATURE LINE DE LA ORILLA DE CALZADA |                         |         |
| C-ROAD-ORILLA-HOMBRO-NO-PAV          | FEATURE LINE LINEA DE HOMBRO NO      |                         |         |
|                                      | PAVIMENTADO                          |                         |         |
| C-ROAD-ORILLA-HOMBRO-PAV             | FEATURE LINE LINEA DE HOMBRO         |                         |         |
|                                      | PAVIMENTADO                          |                         |         |

| Code Set Styles                                  | Description                                                                                              | Screen grab / DWF / DWG | Default |
|--------------------------------------------------|----------------------------------------------------------------------------------------------------|-------------------------|---------|
| CORREDOR CODIGOS CON HATCH<br>SOLIDO EN PLANTA   | representación del corredor<br>con hatch solido sin etiquetas,<br>para ser usado en<br>señalamiento Vial |                         |         |
| SECCION TRANSVERSAL CON<br>ETIQUETAS & HATCH_ISO | Estilo sección Transversal con<br>las etiquetas de los códigos<br>usado para Plot CON HATCH<br>ISO       | ORH ORC ORC ORH         |         |
|                                                  | Estile seguión Transversal con                                                                           |                         |         |
| ETIQUETAS & HATCH_SOLID                          | las etiquetas de los códigos<br>usado para Plot Render                                                   | ORH ORC ORC ORH         |         |

| Code Set Styles                                          | Description                                                                                              | Screen grab / DWF / DWG | Default |
|----------------------------------------------------------|----------------------------------------------------------------------------------------------------|-------------------------|---------|
| SECCION TRANSVERSAL CON<br>ETIQUETAS & LINKS             | Estilo sección Transversal con<br>las etiquetas de los códigos y<br>Links con separación de layers       | ORH ORC ORC ORH         |         |
| SECCION TRANSVERSAL DE DISENO &<br>ETIQUETAS             | Estilo sección Transversal de<br>Diseño con las etiquetas de<br>los códigos usado para Plot              | ORH ORC ORC ORH         |         |
| SECCION TRANSVERSAL DE DISENO &<br>ETIQUETAS - SIN LINKS | Estilo sección Transversal de<br>Diseño con las etiquetas de<br>los códigos usado para Plot sin<br>Links | ORH ORC ORC ORH         |         |

| Code Set Styles                                  | Description                                                                         | Screen grab / DWF / DWG | Default |
|--------------------------------------------------|-------------------------------------------------------------------------------------|-------------------------|---------|
| SECCION TRANSVERSAL PLANTA Y<br>RENDER           | Estilo de la Sección<br>Transversal planta y render                                 |                         |         |
|                                                  |                                                                                     |                         |         |
| SECCION TRANSVERSAL PLANTA Y<br>RENDER SIN LINKS | Vista de la Sección Transversal<br>para ser usado en Plan y<br>Render sin los Links |                         |         |

| Marker Styles | Description | Screen grab / DWF / DWG | Default |
|---------------|-------------|-------------------------|---------|
|               |             |                         |         |
|               |             |                         |         |

| Link Styles            | Description                        | Screen grab / DWF / DWG | Default |
|------------------------|------------------------------------|-------------------------|---------|
| MX Sección Transversal | Representación Sección Transversal |                         |         |
|                        |                                    |                         |         |

| Shape Styles | Description | Screen grab / DWF / DWG | Default |
|--------------|-------------|-------------------------|---------|
|              |             |                         |         |
|              |             |                         |         |

| Slope Pattern Style | Description    | Screen grab / DWF / DWG | Default |
|---------------------|----------------|-------------------------|---------|
| Autodesk Inc.       | Page 30 of 143 | 4/20/2018               |         |

| C-GRADING-TALUD-PROY-CORTE     | PROYECCION DE TALUD DE TERRAZAS EN |  |
|--------------------------------|------------------------------------|--|
|                                | CORTE                              |  |
| C-GRADING-TALUD-PROY-TERRAPLEN | PROYECCION DE TALUD DE TERRAZAS O  |  |
|                                | PLATAFORMAS EN TERRAPLEN           |  |
| C-ROAD-TALUD-PROY-CORTE        | PROYECCION DE TALUD EN VIALIDADES  |  |
|                                | CORTE                              |  |
| C-ROAD-TALUD-PROY-TERRAPLEN    | PROYECCION DE TALUD EN TERRAPLEN   |  |

| Multipurpose Label Styles         | Description                                  | Screen grab / DWF / DWG | Default |
|-----------------------------------|----------------------------------------------|-------------------------|---------|
| Note                              |                                              |                         |         |
|                                   |                                              |                         |         |
| Line                              |                                              |                         |         |
| AZIMUT GEODESICO Y LONGITUD       | Este estilo, etiqueta un segmento de línea   |                         |         |
|                                   | con la Dirección Geodesica y la longitud, si |                         |         |
|                                   | el dibujo tiene asignado un sistema de       |                         |         |
|                                   | coordenadas                                  |                         |         |
| C-GRAL-LINEAS-ETIQ-LONG-DIRECCION | ETIQUETAS SOBRE LINEAS EN GENERAL            |                         |         |
|                                   | LONGITUD, RUMBO Y AZIMUT                     |                         |         |
|                                   | ASTRONOMICO CALCULADO.                       |                         |         |
| C-GRAL-LINEAS-ETIQ-NUMERO         | ETIQUETAS SOBRE LINEAS EN GENERAL            |                         |         |
|                                   | IDENTIFICANDO EL NUMERO DEL LINEA O          |                         |         |
|                                   | ALINEAMIENTO                                 |                         |         |
| GRID AZIMUT Y DISTANCIA           | Este estilo, etiqueta un segmento de línea   |                         |         |
|                                   | con la Dirección Geodesica y la longitud, si |                         |         |
|                                   | el dibujo tiene asignado un sistema de       |                         |         |
|                                   | coordenadas                                  |                         |         |
| GRID RUMBO Y DISTANCIA            | Este estilo, etiqueta un segmento de línea   |                         |         |
|                                   | con la Dirección Geodesica y la longitud, si |                         |         |
|                                   | el dibujo tiene asignado un sistema de       |                         |         |
|                                   | coordenadas                                  |                         |         |
| RUMBO GEODESICO Y DISTANCIA       | Este estilo, etiqueta un segmento de línea   |                         |         |
|                                   | con la rumbo Geodésico y la longitud, si el  |                         |         |
|                                   | dibujo tiene asignado un sistema de          |                         |         |
|                                   | coordenadas                                  |                         |         |
| Curve                             |                                              |                         |         |

Autodesk Inc.

| Multipurpose Label Styles  | Description                                                                           | Screen grab / DWF / DWG | Default |
|----------------------------|---------------------------------------------------------------------------------------|-------------------------|---------|
| C-GRAL-CURVAS-ETIQ-NUM     | Estilo para etiquetar el numero de la curva<br>de un alineamiento o curvas en general |                         |         |
| C-GRAL-CURVAS-LINEAS-RADIO | ESTILO QUE REPRESENTA LAS LINEAS DE<br>PROYECCION DEL RADIO DE LA CURVA               |                         |         |
| C-GRAL-DATOS-CURVA         | DATOS GENERALES DE ENTIDADES<br>CURVOS                                                |                         |         |

| Multipurpose Label Styles     | Description                                  | Screen grab / DWF / DWG | Default |
|-------------------------------|----------------------------------------------|-------------------------|---------|
| Marker                        |                                              |                         |         |
| DATOS SECCIONES TRANSVERSALES | ELEVACIONES, MARCAS Y OFFSET EN LA           |                         |         |
|                               | SECCION TRANSVERSAL                          |                         |         |
|                               |                                              |                         |         |
| Marker                        |                                              |                         |         |
| PENDIENTE (%)                 | ESTILO DE ETIQUETAS EN PORCENTAJE DE         |                         |         |
|                               | PENDIENTE                                    |                         |         |
| TALUD Hor:Ver (x:1)           | talud etiquetado como Hor:ver ejemplo        |                         |         |
|                               | 1.5:1, donde la x es la distancia Horizontal |                         |         |
| Link                          |                                              |                         |         |
|                               |                                              |                         |         |
| Shape                         |                                              |                         |         |
|                               |                                              |                         |         |

### Points

Representación de Puntos y sus respectivas características como son los símbolos, etiquetas y tablas.

| User Defined Attribute Classifications | Description | Screen grab / DWF / DWG | Default |
|----------------------------------------|-------------|-------------------------|---------|
|                                        |             |                         |         |
|                                        |             |                         |         |

| Point Styles       | Description                           | Screen grab / DWF / DWG | Default |
|--------------------|---------------------------------------|-------------------------|---------|
| BHL- PERFORACIONES | Puntos Para Perforaciones - BORE HOLE | ₽ talaansa              |         |
|                    |                                       |                         |         |
| CU-ALCANTARILLAS   | CULVERT- ALCANTARILLAS                |                         |         |

| Point Styles   | Description                           | Screen grab / DWF / DWG                                        | Default |
|----------------|---------------------------------------|----------------------------------------------------------------|---------|
| DT-DETALLES    | Para dibujo de detalles.              | (P <sup>1</sup> to pair video topor.                           |         |
|                |                                       |                                                                |         |
|                |                                       |                                                                |         |
|                |                                       |                                                                |         |
|                |                                       |                                                                |         |
|                |                                       | [7] In a code code to ange.                                    |         |
| MH-POZO        | MANHOLE O POZO DE VISITA              |                                                                |         |
|                |                                       |                                                                |         |
|                |                                       |                                                                |         |
|                |                                       |                                                                |         |
|                |                                       |                                                                |         |
| MHD_DRENAJE    | Pozos de Visita Drenaje               | 228                                                            |         |
|                |                                       |                                                                |         |
|                |                                       | ♥ 209.92                                                       |         |
|                |                                       |                                                                |         |
|                |                                       |                                                                |         |
| MON_MONUMENTOS | ESTILO DE REPRESENTACION DE           |                                                                |         |
|                | MONUMENTOS                            | 228                                                            |         |
|                |                                       | $\square$ 200 02                                               |         |
|                |                                       | <u> </u>                                                       |         |
|                |                                       | MON                                                            |         |
|                |                                       |                                                                |         |
| P_LUZ_CONC     | ESTILO PARA POSTES DE LUZ DE CONCRETO | 228                                                            |         |
|                |                                       | $\bigcirc$ 220 $\bigcirc$ $\bigcirc$ 200 $\bigcirc$ $\bigcirc$ |         |
|                |                                       | <u> </u>                                                       |         |
|                |                                       | P_LUZ_Č                                                        |         |
|                |                                       |                                                                |         |

| Point Styles        | Description                                    | Screen grab / DWF / DWG                 | Default |
|---------------------|------------------------------------------------|-----------------------------------------|---------|
| P_TEL_MADERA        | POSTE DE LUZ DE MADERA                         | 228                                     |         |
|                     |                                                | $\bigcirc$ 209 92                       |         |
|                     |                                                |                                         |         |
|                     |                                                |                                         |         |
| PLS- POSTE LUZ DL   | POSTE DE LUZ DOBLE LAMPARA                     | 228                                     |         |
|                     |                                                | + 2 - 2 - 2 - 2 - 2 - 2 - 2 - 2 - 2 - 2 |         |
|                     |                                                |                                         |         |
|                     |                                                | PLS_UL                                  |         |
| PLS- POSTE LUZ SL   | POSTE DE LUZ LAMPARA SENCILLA                  | 228                                     |         |
|                     |                                                |                                         |         |
|                     |                                                | 209.92                                  |         |
|                     |                                                | PLS_SL                                  |         |
| RD- VIALIDAD        | Caminos, orillas, centros, intersecciones, etc |                                         |         |
| RT-UTM-XY           | ESTILO DE ETIQUETA RETICULA UTM                |                                         |         |
|                     | X=0,000,000, Y=0,000,000                       |                                         |         |
|                     |                                                | Y=811                                   |         |
|                     |                                                | -<br>-                                  |         |
|                     |                                                | 1,08                                    |         |
|                     |                                                | =<br>×                                  |         |
| RT-UTM solo símbolo | ESTILO DE PUNTOS PARA RETICULA UTM             |                                         |         |
|                     | SOLO SIMBOLO                                   |                                         |         |
|                     |                                                |                                         |         |
|                     |                                                |                                         |         |
|                     |                                                |                                         |         |
|                     |                                                |                                         |         |

| Point Styles            | Description                                    | Screen grab / DWF / DWG | Default |
|-------------------------|------------------------------------------------|-------------------------|---------|
| RT-UTM-X                | ESTILO DE ETIQUETA RETICULA UTM<br>X=0,000,000 | X=1,130                 |         |
| RT-UTM-Y                | ESTILO DE ETIQUETA RETICULA UTM<br>Y=0,000,000 | Y=870                   |         |
| TW - TORRES TRANSMISION | ESTILO PARA TORRES DE TRANSMISION              | 30<br>• 0.00<br>TW      |         |
| VG-ARBOLES ROBUSTOS     | ESTILOS PARA REPRESENTAR ARBOLES<br>ROBUSTOS   | 228<br>209/92           |         |

Autodesk Inc.

4/20/2018
| Point Styles   | Description                              | Screen grab / DWF / DWG | Default |
|----------------|------------------------------------------|-------------------------|---------|
| VG-VEGET_EXIST | VEGETACION EXISTENTE, ZONAS<br>ARBOLADAS | 228<br>209.92<br>VG-V   |         |

| Point Label Styles     | Description                       | Screen grab / DWF / DWG | Default |
|------------------------|-----------------------------------|-------------------------|---------|
| RT-UTM-X               | ESTILO DE ETIQUETA RETICULA UTM   |                         |         |
|                        | X=0,000,000                       |                         |         |
| RT-UTM-XY              | ESTILO DE ETIQUETA RETICULA UTM   |                         |         |
|                        | X=0,000,000, Y=0,000,000          |                         |         |
| RT-UTM-XY solo símbolo | ESTILO DE PUNTO PARA RETICULA UTM |                         |         |
|                        | SOLO SIMBOLO                      |                         |         |
| RT-UTM-Y               | ESTILO DE ETIQUETA RETICULA UTM   |                         |         |
|                        | Y=0,000,000                       |                         |         |

| Description Key Sets | Description | Screen grab / DWF / DWG | Default |
|----------------------|-------------|-------------------------|---------|
|                      |             |                         |         |
|                      |             |                         |         |

| Point Table Styles                  | Description                               | Screen grab / | DWF / DWG |  |             | Default |
|-------------------------------------|-------------------------------------------|---------------|-----------|--|-------------|---------|
| CUADRO DE CONSTRUCCION DE<br>PUNTOS | CUADRO DE CONSTRUCCION<br>DE PUNTOS PXYZD | CUA           |           |  | INTOS       |         |
|                                     |                                           | No. Punto     |           |  | Descripcion |         |
|                                     |                                           | 48            |           |  | BHL         |         |
|                                     |                                           |               |           |  |             |         |

| Point Cloud  | Description                                   | Screen grab / DWF / DWG | Default |
|--------------|-----------------------------------------------|-------------------------|---------|
| Color Simple | Este estilo visualiza la nube de puntos en un |                         |         |
|              | color sencillo                                |                         |         |

| Point Cloud                         | Description                                     | Screen grab / DWF / DWG | Default |
|-------------------------------------|-------------------------------------------------|-------------------------|---------|
| Color Verdadero                     | Este estilo de visualización de nube de puntos  |                         |         |
|                                     | representa los Puntos en color verdadero, si la |                         |         |
|                                     | base de datos contiene nubes de color RGB.      |                         |         |
| Escala de intensidad color - Blue   | Este estilo de nube de puntos representa la     |                         |         |
|                                     | visualización de puntos utilizando la           |                         |         |
|                                     | intensidad de color en este caso, en escalas de |                         |         |
|                                     | intensidad azul si la base de datos de nube de  |                         |         |
|                                     | puntos contiene datos de la intensidad          |                         |         |
|                                     |                                                 |                         |         |
| Escala de Intensidad Color - Green  | Este estilo de nube de puntos representa la     |                         |         |
|                                     | visualización de puntos utilizando la           |                         |         |
|                                     | intensidad de color en este caso, en escalas de |                         |         |
|                                     | intensidad verde si la base de datos de nube    |                         |         |
|                                     | de puntos contiene datos de la intensidad       |                         |         |
| Escala de Intensidad Color - Red    | Este estilo de nube de puntos representa la     |                         |         |
|                                     | visualización de puntos utilizando la           |                         |         |
|                                     | intensidad de color en este caso, en escalas de |                         |         |
|                                     | intensidad rojo si la base de datos de nube de  |                         |         |
|                                     | puntos contiene datos de la intensidad          |                         |         |
| Escalas de Intensidad Tonos de Gris | Este estilo de visualizacion de Nube de Puntos  |                         |         |
|                                     | escala de grises, si la base de datos contiene  |                         |         |
|                                     | datos de nube de puntos de intensidad           |                         |         |
| LIDAR Clasificacion de puntos       | Este estilo de visualización de nube de puntos  |                         |         |
|                                     | por LIDAR se utiliza si la base de datos        |                         |         |
|                                     | contiene una nube de puntos LIDAR con           |                         |         |
|                                     | puntos de clasificación                         |                         |         |
| Rango de Elevacion                  | Este estilo de visualización de nube de puntos  |                         |         |
|                                     | es representado por rango de elevaciones, o     |                         |         |
|                                     | rangos de intervalo y un esquema de color       |                         |         |
|                                     |                                                 |                         |         |

## Surfaces

Visualizacion de Superficies para distintos análisis.

| Surface Styles              | Description                                           | Screen grab / DWF / DWG | Default |
|-----------------------------|-------------------------------------------------------|-------------------------|---------|
| Analisis de pendientes (2D) | Estilo de representación análisis de pendientes en 2D |                         |         |

| Surface Styles                                 | Description                                                                         | Screen grab / DWF / DWG                                                                                                    | Default |
|------------------------------------------------|-------------------------------------------------------------------------------------|----------------------------------------------------------------------------------------------------|---------|
| Analisis de Elevaciones (2D)                   | Estilo de análisis de elevaciones                                                   |                                                                                                    |         |
| Curvas de Nivel @ 1m and 5m (Tonos de<br>Gris) | curvas de nivel maestras @5m y curvas<br>secundarias @1m con fondo en color<br>gris | Image: Sector Sector |         |

| Surface Styles                                | Description                                                                          | Screen grab / DWF / DWG                                                                                                    | Default |
|-----------------------------------------------|--------------------------------------------------------------------------------------|----------------------------------------------------------------------------------------------------|---------|
| Curvas de Nivel @ 1m y 5m (Calidad<br>Diseño) | curvas de nivel maestras @5m y curvas<br>secundarias @1m con colores de<br>impresión |                                                                                                    |         |
| Curvas de Nivel @2m y @10m (calidad           | curvas de nivel maestras @10m y                                                      | [ - second second s |         |
| diseno)                                       | curvas secundarias @1m con colores<br>de impresión                                   |                                                                                                    |         |
|                                               |                                                                                      |                                                                                                    |         |

| Surface Styles                       | Description                                             | Screen grab / DWF / DWG | Default |
|--------------------------------------|---------------------------------------------------------|-------------------------|---------|
| Curvas de Nivel @2m y @10m (Tonos de | curvas de nivel maestras @10m y                         |                         |         |
| Gris)                                | color gris                                              |                         |         |
| Modelo Terreno 3D                    | Visualización del terreno en 3D tipo<br>Maqueta Virtual |                         |         |
|                                      |                                                         |                         |         |
| Ocultar Superficie                   | Estilo para ocultar todos los                           |                         |         |
|                                      | componentes de las superficies                          |                         |         |

| Surface Label Styles Name/Type  | Description                                                                                      | Screen grab / DWF / DWG | Defaul |
|---------------------------------|--------------------------------------------------------------------------------------------------|-------------------------|--------|
|                                 |                                                                                                  |                         | t      |
| Contour                         |                                                                                                  |                         |        |
| C-TOPO-CURVAS-NIVEL (2 digitos) | ESTILO PARA ETIQUETAR LAS CURVAS DE<br>NIVEL SOBRE LAS CURVAS MAESTRAS,<br>dos dígitos decimales |                         |        |

| Surface Label Styles Name/Type | Description                                                                             | Screen grab / DWF / DWG | Defaul<br>t |
|--------------------------------|-----------------------------------------------------------------------------------------|-------------------------|-------------|
| C-TOPO-CURVAS-NIVEL (Cerradas) | ESTILO PARA ETIQUETAR LAS CURVAS DE<br>NIVEL SOBRE LAS CURVAS MAESTRAS                  |                         |             |
| Slope                          |                                                                                         |                         |             |
| pendiente (%)                  | Estilo de etiqueta para representar la<br>pendiente de la Superficie (ejemplo:<br>2.0%) |                         |             |
| Talud (hor:ver)                | Etiqueta para representar los taludes de<br>la superficie (ejemplo: 2.0:1)              |                         |             |
| Spot Elevation                 |                                                                                         |                         |             |

| Surface Label Styles Name/Type | Description                                                | Screen grab / DWF / DWG | Defaul<br>t |
|--------------------------------|------------------------------------------------------------|-------------------------|-------------|
| EL:100.00m                     | Elevación puntual de la superficie<br>(ejemplo EL:100.00m) |                         |             |
| Watershed                      |                                                            |                         |             |

| Surface Table Styles Name/Type | Description                               | Screen grab / DWF / DWG | Default |
|--------------------------------|-------------------------------------------|-------------------------|---------|
| Direction                      |                                           |                         |         |
| Direcciones                    | Crea una tabla con columnas Número,       |                         |         |
|                                | Dirección mínima, máxima y Color          |                         |         |
| Elevation                      |                                           |                         |         |
| Elevaciones                    | Crea una tabla con columnas Número,       |                         |         |
|                                | elevaciones mínimas, elevaciones máximas, |                         |         |
|                                | área 2D área y Color                      |                         |         |
| Slope                          |                                           |                         |         |
| Pendientes                     | Crea una tabla con columnas de Número,    |                         |         |
|                                | pendiente mínima, Pendiente máxima ,      |                         |         |
|                                | Area 2D y Color                           |                         |         |
| Slope Arrow                    |                                           |                         |         |
| Sentido Pendiente              | Crea una tabla con columnas de Número,    |                         |         |
|                                | sentido de pendientes la pendiente mínima |                         |         |
|                                | y máxima pendiente, y color               |                         |         |
| Contour                        |                                           |                         |         |
|                                |                                           |                         |         |
| Watershed                      |                                           |                         |         |
|                                |                                           |                         |         |
| User Defined Contour           |                                           |                         |         |

Guia de Mejoras

# Parcels

En el Tema de las Parcelas encontraremos un amplio catálogo para la generación de plano temáticos y el major manejo de la información

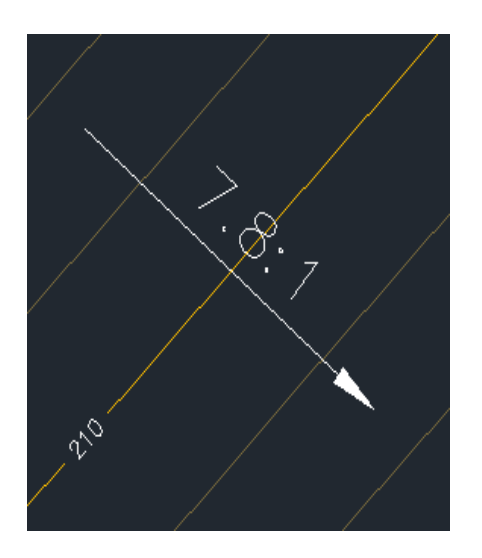

| User-Defined Property Classifications | Description | Screen grab / DWF / DWG | Default |
|---------------------------------------|-------------|-------------------------|---------|
| C-PARCEL-COMERCIOS                    |             |                         |         |
| C-PARCEL-AREA VERDE                   |             |                         |         |
| C-PARCEL-DONACION                     |             |                         |         |
| C-PARCEL-EQUIPAMIENTO                 |             |                         |         |
| C-PARCEL-VIVIENDA                     |             |                         |         |
| C-PARCEL-EDUCACION                    |             |                         |         |
| C-PARCEL-OFICINAS                     |             |                         |         |

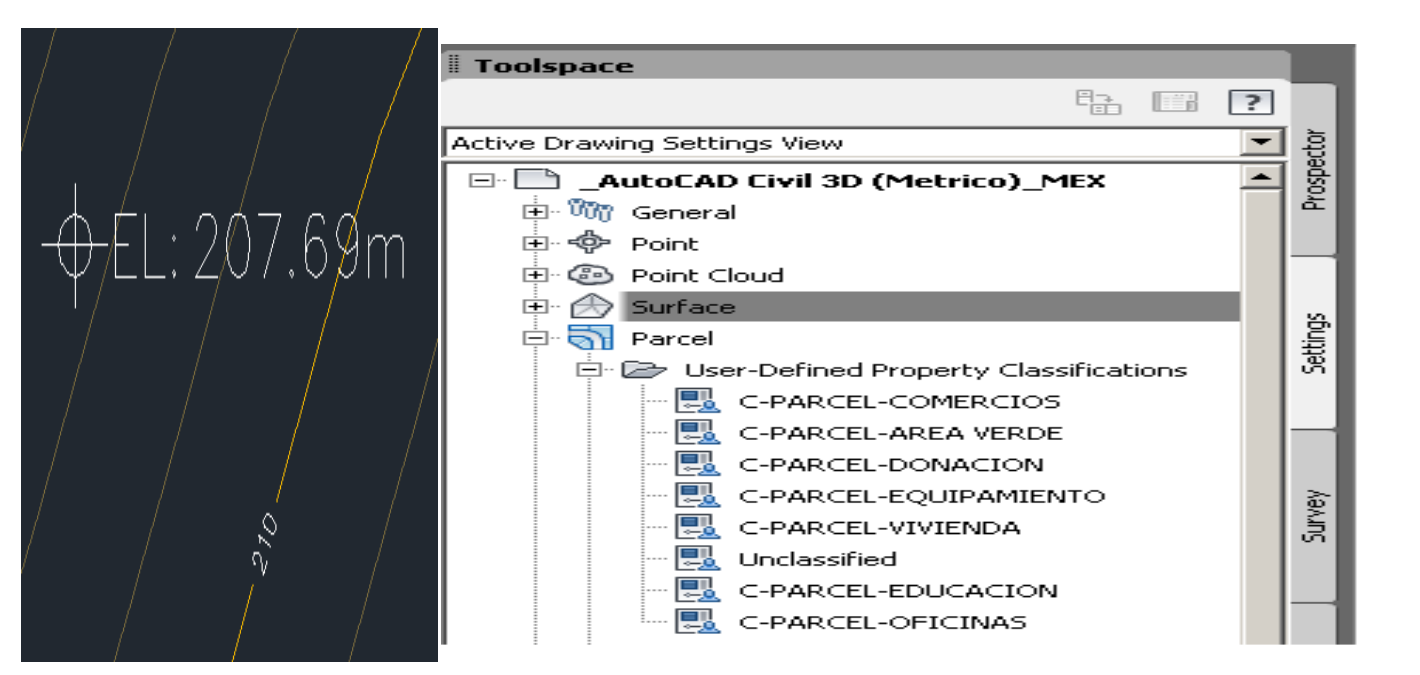

| Parcel Styles         | Description                           | Screen grab / DWF / DWG   | Default |
|-----------------------|---------------------------------------|---------------------------|---------|
| C-PARCEL-AREA VERDE   | ESTILO TEMATICO DE PARCELAS ZONA      | MEX-CK-PARCELS-STYLES.dwg |         |
|                       | AREAS VERDES                          |                           |         |
| C-PARCEL-COMERCIO     | ESTILO TEMATICO DE PARCELAS ZONA      |                           |         |
|                       | AREAS DE COMERCIOS                    |                           |         |
| C-PARCEL-DONACION     | ESTILO TEMATICO DE PARCELAS ZONA      |                           |         |
|                       | AREAS DE DONACION                     |                           |         |
| C-PARCEL-EDUCACION    | ESTILO TEMATICO DE PARCELAS ZONA      |                           |         |
|                       | AREAS EDUCACION                       |                           |         |
| C-PARCEL-EQUIPAMIENTO | ESTILO TEMATICO DE PARCELAS ZONA AREA |                           |         |
|                       | DE EQUIPAMIENTOS                      |                           |         |
| C-PARCEL-OFICINA      | ESTILO TEMATICO DE PARCELAS ZONA      |                           |         |
|                       | AREAS OFICINAS                        |                           |         |
| C-PARCEL-SOLAR        | ESTILO TEMATICO DE PARCELAS ZONA      |                           |         |
|                       | AREAS SOLARES                         |                           |         |
|                       |                                       |                           |         |

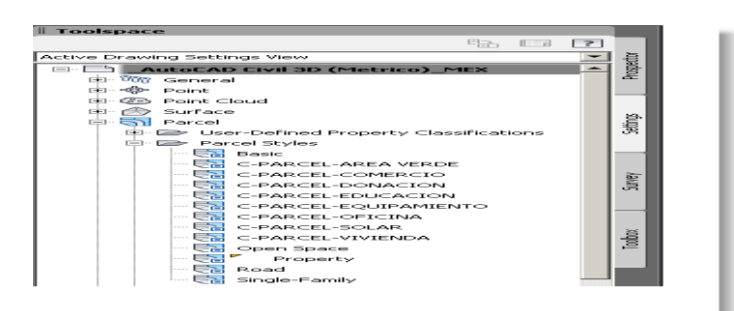

| Parcel Label Styles                        | Description                                                                         | Screen grab / DWF / DWG   | Default |
|--------------------------------------------|-------------------------------------------------------------------------------------|---------------------------|---------|
| Area                                       |                                                                                     |                           |         |
| C-PARCEL-NOMBRE                            | Estilo de etiquetas<br>representando el Nombre de la<br>Parcela                     | MEX-CK-PARCELS-STYLES.dwg |         |
| C-PARCEL-NOMBRE_AREA_PERIMETRO<br>(Has)    | Estilo de etiquetas<br>representando tanto Nombre,<br>Area y Perímetro en Hectáreas |                           |         |
| C-PARCEL-NOMBRE_AREA_PERIMETRO<br>(Metros) | Estilo de etiquetas<br>representando tanto Nombre,<br>Área y Perímetro en metros    |                           |         |

| Parcel Label Styles    | Description                                                     | Screen grab / DWF / DWG                                                                      | Default |
|------------------------|-----------------------------------------------------------------|----------------------------------------------------------------------------------------------|---------|
| C-PARCEL-NUMERO        | Estilo de etiquetas<br>representando el número de la<br>parcela |                                                                                              |         |
| Line                   |                                                                 |                                                                                              |         |
| Rumbo y Distancia      | Estilo de Etiqueta Rumbo arriba<br>y Distancia Abajo            | Ebbel Styles<br>→ CPARCEL-NOMBRE<br>→ C - C - C - C - C - C - C - C - C - C                  |         |
| Curve                  |                                                                 |                                                                                              |         |
| Delta Longitud y Radio | Etiqueta con datos apilados con<br>Delta, Distancia y Radio     | NICE 222<br>Bindes & PARKEL AREA (KKKK 1 167)<br>Area 172012<br>Permetro 204.6716<br>C-PARCE |         |

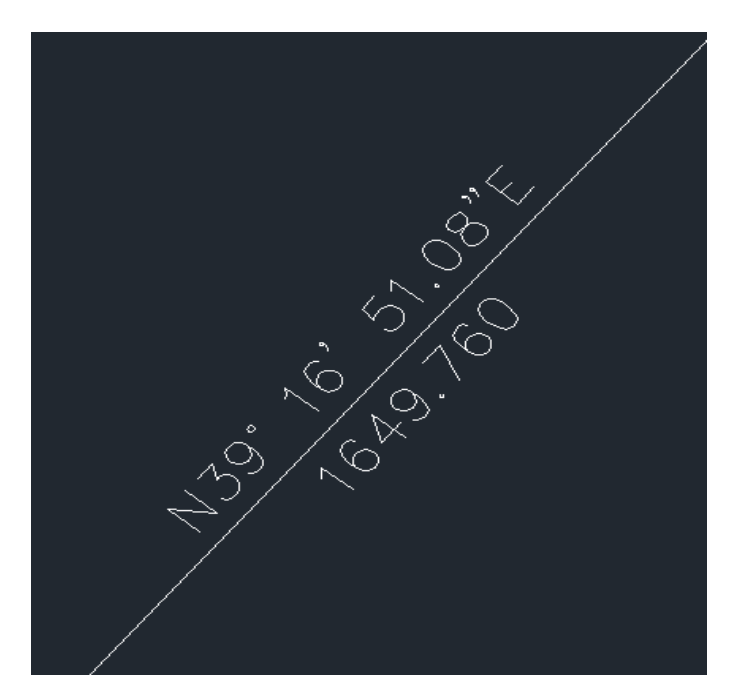

| Parcel Table Styles                                   | Description                                                                                             | Screen grab / DWF / DWG                                                                                                    | Default |
|-------------------------------------------------------|----------------------------------------------------------------------------------------------------|----------------------------------------------------------------------------------------------------|---------|
| Line                                                  |                                                                                                    |                                                                                                    |         |
| TABLA (LADO-AZIMUT-RUMBO-<br>DISTANCIA-X-Y) UTM       | tabla mostrando los siguientes<br>datos (LADO-AZIMUT-RUMBO-<br>DISTANCIA-X-Y) UTM)                      | ABIAN<br>ABIAN<br>AB |         |
| TABLA (LADO-AZIMUT-RUMBO-<br>DISTANCIA-X-Y) UTM-HATCH | tabla mostrando los siguientes<br>datos (LADO-AZIMUT-RUMBO-<br>DISTANCIA-X-Y) UTM) celdas<br>Sombreadas | Table Styles         Image: Construction         Image: Construction                                                                                                    |         |

Autodesk Inc.

4/20/2018

| Parcel Table Styles                               | Description                                                                                        | Screen grab / DWF / DWG                                                                                                    | Default |
|---------------------------------------------------|----------------------------------------------------------------------------------------------------|----------------------------------------------------------------------------------------------------|---------|
| TABLA (LADO-RUMBO-DISTANCIA-<br>AZIMUT-Y-X)       | tabla mostrando los siguientes<br>datos (LADO-RUMBO-<br>DISTANCIA-AZIMUT-Y-X)                      | CUADRO DE CONSTRUCCION           LADO         AZIMUT         RUMBO         DISTANCIA         COORDENADA UTM<br>ESTE (X)         COORDENADA UTM<br>NORTE (Y)           L1         112° 43' 33'         57' 26' 27'E         80.674         -313.034         338.088           L2         110' 44' 23'         580' 15' 07'E         107.662         -302.599         259.092           L3         28' 23' 59'         N04' 12' 28'W         119.754         -107.822         334.667           L4         295' 47' 32''         N44' 12' 28'W         119.754         -107.822         344.667                                                                       |         |
| TABLA (LADO-RUMBO-DISTANCIA-<br>AZIMUT-Y-X) Hatch | tabla mostrando los siguientes<br>datos (LADO-RUMBO-<br>DISTANCIA-AZIMUT-Y-X) celdas<br>Sombreadas | LADO         AZIMUT         RUMBO         DISTANCIA         COORDENADA UTM<br>ESTE (X)         COORDENADA UTM<br>NORTE (Y)           L1         172* 33* 33         57* 20* 27*         80.574         -313.034         338.988           L2         110* 44* 53*         569* 15* 07*         107.862         -302.599         259.092           L3         28* 25* 56*         197.449         -201.733         220.881           L4         205* 73*         226*         1197.544         -201.732         230.4867           L5         222* 07* 32*         542* 07* 32**         145.192         -215.645         446.673                                    |         |
| TABLA (LADO-RUMBO-DISTANCIA-Y-X)                  | tabla mostrando los siguientes<br>datos (LADO-RUMBO-<br>DISTANCIA-Y-X)                             | CUADRO DE CONSTRUCCION POLIGONALES           LADO         RUMBO         DISTANCIA         AZIMUT         Y         X           L1         57' 26' 27'E         80.574         172' 33' 334'         338.988         -313.034           L2         569' 15' 07'E         107.682         110' 44' 53'         259.092         -302.599           L3         N28' 23' 59'E         117.449         25' 25' 59''         208.81         -201.732           L4         N64' 12' 28''W         119.754         296' 47' 32''         394.567         -107.822           L5         542' 07' 32''W         145.192         222' 07' 32''         446.673         -215.645 |         |
| TABLA (LADO-RUMBO-DISTANCIA-Y-X)<br>Hatch         | tabla mostrando los siguientes<br>datos (LADO-RUMBO-<br>DISTANCIA-Y-X) celdas<br>Sombreadas        | LADO         RUMBO         DISTANCIA         AZIMUT         Y         X           L1         57' 26' 27'E         80.574         172' 33' 33"         338.988         -313.034           L2         569' 15' 07'E         107.862         110' 44' 53'         259.092         -302.599           L3         N28' 23' 59'E         197.449         28' 23' 59''         220.881         -201.732           L4         N64' 12' 28''N         119.754         295' 47' 32''         394.567         -107.622           L5         542' 07' 32''N         145.1192         222' 07' 32''         446.673         -216.645                                             |         |
| Curve                                             |                                                                                                    |                                                                                                    |         |

| Parcel Table Styles                                         | Description                                                                                                    | Screen grab / DWF / DWG                                                                                                    | Default |
|-------------------------------------------------------------|----------------------------------------------------------------------------------------------------|----------------------------------------------------------------------------------------------------|---------|
| TABLA (#CURVA-LONGITUD-RADIO-<br>DELTA-RUMBO-LCUERDA)       | Estilo tabla de curvas con los<br>siguientes datos TABLA<br>(#CURVA-LONGITUD-RADIO-<br>DELTA-RUMBO-LCUERDA)                                       | CUADRO DE CONSTRUCCION           LADO         RUMBO         DISTANCIA         COORDENADA<br>Y         COORDENADA<br>X           L1         57' 26' 27"E         80.574         338,988         -313.034           L2         569' 15' 07"E         107.862         259.092         -302.599           L3         N28' 23' 59"E         197.449         220.881         -201.732           L4         N64' 12' 28"W         119.754         394.567         -107.822           L5         542'' 07' 32"W         145.192         446.673         -215.645       |         |
| TABLA (#CURVA-LONGITUD-RADIO-<br>DELTA-RUMBO-LCUERDA) HATCH | Estilo tabla de curvas con los<br>siguientes datos TABLA<br>(#CURVA-LONGITUD-RADIO-<br>DELTA-RUMBO-LCUERDA),<br>celdas Sombreadas                 | CUADRO DE CONSTRUCCION           LADO         RUMBO         DISTANCIA         COORDENADA<br>Y         COORDENADA<br>X           L1         S7' 26' 27"E         880.574         338.988         -313.034           L2         S69' 15' 07"E         107.862         259.092         -302.599           L3         N28' 23' 59"E         197.449         220.881         -201.732           L4         N64' 12' 28"W         119.754         394.567         -107.822           L5         542' 07' 32"W         145.192         446.673         -215.645       |         |
| Segment                                                     |                                                                                                    |                                                                                                    |         |
| TABLA (#LIN-CURVA-LONGITUD-RUMBO-<br>DELTA-RADIO)           | Estilo tabla de segmentos<br>curvos y rectos con los<br>siguientes datos TABLA TABLA<br>(#LIN-CURVA-LONGITUD-<br>RUMBO-DELTA-RADIO)               | TABLA DE CURVAS           #Curva         Longitud         Curva         Radio         Delta         Rumbo         Cuerda         Longitud         Cuerda           C1         25.71         16.50         89.28         N26* 12'         03"W         23.19           C2         26.13         16.50         90.72         N63* 47'         57"E         23.48           C3         25.92         16.50         90.00         \$25* 50'         20"E         23.33           C4         25.92         16.50         90.00         \$64* 09' 40"W         23.33 |         |
| TABLA (#LIN-CURVA-LONGITUD-RUMBO-<br>DELTA-RADIO)- HATCH    | Estilo tabla de segmentos<br>curvos y rectos con los<br>siguientes datos (#LIN-CURVA-<br>LONGITUD-RUMBO-DELTA-<br>RADIO) CON CELDAS<br>SOMBREADAS | TABLA DE CURVAS           #Curva         Longitud Curva         Radio         Delta         Rumbo Cuerda         Longitud Curda           C1         25.71         16.50         89.28         N26' 12' 03"W         23.19           C2         26.13         16.50         90.72         N63' 47' 57"E         23.48           C3         25.92         16.50         90.00         S25' 50' 20"E         23.33           C4         25.92         16.50         90.00         S64' 09' 40"W         23.33                                                    |         |

Autodesk Inc.

4/20/2018

| Parcel Table Styles                                       | Description                                            | Screen grab / DWF / DWG                 |  |  |  |  |  |
|-----------------------------------------------------------|--------------------------------------------------------|-----------------------------------------|--|--|--|--|--|
| Área                                                      |                                                        |                                         |  |  |  |  |  |
| TABLA (#PARCELA-AREA-PERIMETRO-                           | Tabla de áreas de Parcelas con                         | TABLA DE LINEAS Y CURVAS                |  |  |  |  |  |
|                                                           | (#PARCELA-AREA-PERIMETRO-<br>LONG-SEG-RUMBO)           | #Linea/Curva Longitud Rumbo/Delta Radio |  |  |  |  |  |
|                                                           |                                                        | L3 82.00 S19° 09' 39.94"W               |  |  |  |  |  |
|                                                           |                                                        | L4 117.98 N70* 50' 20.06"W              |  |  |  |  |  |
|                                                           |                                                        | L1 82.01 N18' 26' 14.46"E               |  |  |  |  |  |
|                                                           |                                                        | L2 119.01 S70* 50' 20.06"E              |  |  |  |  |  |
|                                                           |                                                        |                                         |  |  |  |  |  |
| TABLA (#PARCELA-AREA-PERIMETRO-<br>LONG-SEGM-RUMBO) HATCH | Tabla de áreas de Parcelas con<br>los siguientes Datos | TABLA DE LINEAS Y CURVAS                |  |  |  |  |  |
|                                                           | (#PARCELA-AREA-PERIMETRO-                              | #Linea/Curva Longitud Rumbo/Delta Radio |  |  |  |  |  |
|                                                           | LONG-SEG-RUMBO) CON                                    | L3 82.00 S19* 09' 39.94"W               |  |  |  |  |  |
|                                                           | CELDAS SOMBREADAS                                      | L4 117.98 N70* 50' 20.06"W              |  |  |  |  |  |
|                                                           |                                                        | L1 82.01 N18* 26' 14.46"E               |  |  |  |  |  |
|                                                           |                                                        | L2 119.01 \$70* 50' 20.06"E             |  |  |  |  |  |
|                                                           |                                                        |                                         |  |  |  |  |  |

# Grading

Análisis de Plataformas o Terrazas. Mejoramiento en los estilos, se agregaron Criterios para un mejor manejo a la hora de estar diseñando.

| #Porcela |          |        |                                                                          |                                                                                                    |
|----------|----------|--------|--------------------------------------------------------------------------|----------------------------------------------------------------------------------------------------|
|          |          |        |                                                                          |                                                                                                    |
|          | 188.46m² | 504.67 | 84.35<br>269.05<br>85.72<br>390.47<br>85.03<br>269.03<br>85.03<br>387.07 | S26' 12' 02.80 <sup>°</sup> E<br>S18' 26' 14.46 <sup>°</sup> W<br>S63' 47' 57.20 <sup>°</sup> W<br>N70' 50' 20.06 <sup>°</sup> W<br>N25' 50' 19.58 <sup>°</sup> W<br>N19' 09' 39.94 <sup>°</sup> E<br>N64' 09' 39.94 <sup>°</sup> E<br>S70' 50' 20.06 <sup>°</sup> E |

| Grading Styles                 | Description                                                                      | Screen gr      | ab / DWF /                                                                                                    | / DWG                                                                                                    |                                                                                                    |                                                                                                    | Default |
|--------------------------------|----------------------------------------------------------------------------------|----------------|----------------------------------------------------------------------------------------------------|----------------------------------------------------------------------------------------------------|----------------------------------------------------------------------------------------------------|----------------------------------------------------------------------------------------------------|---------|
| C-GRADING-TALUD-PROY-CORTE     | Estilo para representar los                                                      | TABLA DE AREAS |                                                                                                    |                                                                                                    |                                                                                                    |                                                                                                    |         |
|                                | taludes de Corte de Terrazas o                                                   | #Parcela       | Area                                                                                                    | Perimetro                                                                                                    | Longitud del Segmento                                                                                                    | Rumbo del Segmento                                                                                                    |         |
|                                | Plataformas                                                                      | 167            | 17188.46m²                                                                                                    | 504.67                                                                                                    | 84.35<br>269.05<br>85.72<br>390.47<br>85.03<br>269.03<br>85.03<br>85.03<br>387.07                                                                                                    | S26' 12' 02.80"E<br>S18' 26' 14.46"W<br>N583' 47' 57.20"W<br>N25' 50' 20.06"W<br>N25' 50' 19.58"W<br>N19' 09' 39.94"E<br>N54' 09' 39.94"E<br>S70' 50' 20.06"E |         |
| C-GRADING-TALUD-PROY-TERRAPLEN | Estilo para representar los<br>taludes de Terraplén de<br>Terrazas o Plataformas |                | Grading<br>Grading C - GR,<br>C - GR,<br>Grading C<br>Grading C<br>G<br>Grading C<br>G<br>Grading C<br>G<br>Grading C<br>G<br>G<br>Grading C<br>G<br>G<br>Grading C<br>G<br>G<br>G<br>Grading C<br>G<br>G<br>G<br>G<br>G<br>G<br>G<br>G<br>G<br>G<br>G<br>G<br>G<br>G<br>G<br>G<br>G<br>G<br>G | tyles<br>ADING-TALL<br>ADING-TALL<br>Jope Display<br>pe Display<br>ential Gradiu<br>(interla Sets<br>Set<br>RITERIOS<br>alud o Pend<br>alud o Pend<br>alud o Pe | UD-PROY-CORTE<br>UD-PROY-TERRAPLEN<br>,<br>ng Display<br>liente (DISTANCIA)<br>liente (ELEVACION RELAT<br>liente (ELEVACION)<br>liente (SUPERFICIE)<br>PERFICIE)<br>L (DISTANCIA)<br>L (SUPERFICIE)<br>SUPERFICIE) | 174)                                                                                                    |         |
|                                |                                                                                  |                |                                                                                                    |                                                                                                    |                                                                                                    |                                                                                                    |         |

| Grading Criteria Sets                  | Description                           | Screen grab / DWF / DWG | Default |
|----------------------------------------|---------------------------------------|-------------------------|---------|
| MX CRITERIOS                           |                                       |                         |         |
| Talud o Pendiente (DISTANCIA)          | Talud o pendiente proporcionando una  |                         |         |
|                                        | distancia                             |                         |         |
| Talud o Pendiente (ELEVACION RELATIVA) | Talud o pendiente proporcionando una  |                         |         |
|                                        | Elevacion Relativa                    |                         |         |
| Talud o Pendiente (ELEVACION)          | Talud o pendiente proporcionando una  |                         |         |
|                                        | Elevación Absoluta                    |                         |         |
| Talud o Pendiente (SUPERFICIE)         | Talud o pendiente proporcionando una  |                         |         |
|                                        | Superficie                            |                         |         |
| MX TALUDES (SUPERFICIE)                |                                       |                         |         |
| 1.5:1 (SUPERFICIE)                     | Talud o pendiente proporcionando una  |                         |         |
|                                        | Superficie                            |                         |         |
| HORIZONTAL (DISTANCIA)                 | Talud Horizontal hacia una distancia  |                         |         |
| HORIZONTAL (SUPERFICIE)                | Talud Horizontal hacia una Superficie |                         |         |
| VERTICAL (SUPERFICIE)                  | Talud Vertical proporcionando una     |                         |         |
|                                        | Superficie                            |                         |         |

## Alignments

En relación a los Alineamientos Horizontales se realizaron ajustes en la representación, añadimos valores o factores para facilitar su manejo y documentación (incluyendo diversas Tablas)

| Cut Style  |                |
|------------|----------------|
| Fill Style |                |
|            | OK Cancel Help |

| Alignment Style           | Description                              | Screen grab / DWF / DWG                                                                                                    | Default |
|---------------------------|------------------------------------------|----------------------------------------------------------------------------------------------------|---------|
| C-ROAD-ALIN-HOR-CL-DISENO | Estilo Alineamiento Horizontal de Diseño | Image: Second Second |         |

| Alignment Style       | Description                              | Screen grab / DWF / DWG | Default |
|-----------------------|------------------------------------------|-------------------------|---------|
| C-ROAD-ALIN-HOR-CL-EX | Estilo Alineamiento Horizontal Existente |                         |         |

| Alignment Design Checks | Description | Screen grab / DWF / DWG | Default |
|-------------------------|-------------|-------------------------|---------|
| Design Check Sets       |             |                         |         |
|                         |             |                         |         |
| Line                    |             |                         |         |
|                         |             |                         |         |
| Curve                   |             |                         |         |
|                         |             |                         |         |
| Spiral                  |             |                         |         |
|                         |             |                         |         |
| Tangent Intersection    |             |                         |         |
|                         |             |                         |         |

| Alignment Label Type/Name | Description | Screen grab / DWF / DWG | Default |
|---------------------------|-------------|-------------------------|---------|
| Alignment Label Sets      |             |                         |         |

| Alignment Label Type/Name | Description                                                                  | Screen grab / DWF / DWG                                                                                                    | Default |
|---------------------------|------------------------------------------------------------------------------|----------------------------------------------------------------------------------------------------|---------|
| C-ROAD-CL-ETIQ-DISENO     | ETIQUETAS DE DISEÑO<br>ALINEAMIENTO<br>HORIZONTAL                            | E. LELELELE CO. HERE CO. HERE |         |
|                           |                                                                              |                                                                                                    |         |
| Major Station             | Label at Major Stations                                                      |                                                                                                    |         |
| C-ROAD-CL-ETIQ-NOMBRE-ALI | Estilo de etiquetas para<br>colocar el nombre del<br>Alineamiento horizontal | 89. LOLIDAGO AND SEE OI                                                                                                    |         |

| Alignment Label Type/Name | Description                                                                                     | Screen grab / DWF / DWG                                                                                                    | Default |
|---------------------------|-------------------------------------------------------------------------------------------------|----------------------------------------------------------------------------------------------------|---------|
| C-ROAD-CL-ETIQ-TANG-AZAC  | ESTILO PARA ETIQUETAR LA<br>LONGITUD DE LA TANGENTE<br>Y SU AZIMUT<br>ASTRONOMICO<br>CALCULADO. | Algoment Lobel Set - C-ROAD-CL-ETIQ-DISEND      Type:     Major Station Lobel Style:     Major Station Lobel Style:     Major Stations     Major Stations     C-ROAD-ETIQ-EPR-LINE     Torcement     Geometry Points to Lobel      Major Stations     C-ROAD-ETIQ-EPR-LINE     Totoment     Solution     C-ROAD-ETIQ-EPR-LINE     Totoment     Solution     C-ROAD-ETIQ-EPR-LINE     Solution     C-ROAD-ETIQ-EPR-LINE     Solution     C-R |         |
| C-ROAD-ETIQ-PER-LINE      | ESTILO DE ETIQUETAS<br>PERPENDICULARES AL EJE                                                   |                                                                                                    |         |
| C-ROAD-PER-TICK           | MARCA SECUNDARIA<br>ESTACIONES                                                                  |                                                                                                    |         |
| C-ROAD-SIMB-BANDERA-KM    | ESTILO CON SIMBOLO DE<br>BANDERA DE KILOMETRAJE                                                 |                                                                                                    |         |
| Minor Station             | Label at Minor Stations                                                                         |                                                                                                    |         |
| Tick                      |                                                                                                 |                                                                                                    |         |
| Geometry Point            | Label at Geometry Points                                                                        |                                                                                                    |         |
| C-ROAD-SIMB-PTS-GEOM-HOR  | ESTILO QUE REPRESENTA<br>LOS PUNTOS GEOMETRICOS                                                 |                                                                                                    |         |

| Alignment Label Type/Name      | Description                  | Screen grab / DWF / DWG              | Default |
|--------------------------------|------------------------------|--------------------------------------|---------|
| Profile Geometry Point         | Labels at the profile        |                                      |         |
|                                | geometry points on the       |                                      |         |
|                                | alignment                    |                                      |         |
|                                |                              |                                      |         |
| Station Equation               | Station equation Labels      |                                      |         |
| Station Ahead & Back           |                              |                                      |         |
| Design Speed                   | Design Speed labels          |                                      |         |
| C-ROAD-VEL-DESIGN              | C-ROAD-VEL-DESIGN            |                                      |         |
| Superelevation Critical Points | Labels at the critical       |                                      |         |
|                                | Superelevation points on the |                                      |         |
|                                | alignment                    |                                      |         |
|                                |                              |                                      |         |
| Station Offset                 | Station Offset Labels        |                                      |         |
|                                |                              |                                      |         |
|                                |                              |                                      |         |
|                                |                              |                                      |         |
|                                |                              |                                      |         |
| Line                           | Tangent labels               |                                      |         |
| C-ROAD-CL-ETIQ-TANG-AZAC       | ETIQUETAS SOBRE LAS          | X                                    |         |
|                                | TANGENTES DEL                |                                      |         |
|                                | ALINEAMIENTO                 | Add Labels                           |         |
|                                | HORIZONTAL LONGITUD Y        | Algment                              |         |
|                                | AZIMUT ASTRONOMICO           | Label type:                          |         |
|                                | CALCULADO                    |                                      |         |
|                                |                              | Curve label style:                   |         |
|                                |                              | 🥵 CROAD CLOURVA-CIRCULAR 🔽 🛃 🛛       |         |
|                                |                              | Spiral ladel style:                  |         |
|                                |                              |                                      |         |
|                                |                              | Reference text object prompt method: |         |
|                                |                              | Command Line                         |         |
|                                |                              |                                      |         |
|                                |                              |                                      |         |

| Alignment Label Type/Name | Description                                                                                        | Screen grab / DWF / DWG | Default |
|---------------------------|----------------------------------------------------------------------------------------------------|-------------------------|---------|
| C-ROAD-CL-ETIQ-TANG-NUM   | ETIQUETAS SOBRE LAS<br>TANGENTES DEL<br>ALINEAMIENTO<br>HORIZONTAL COLOCANDO<br>NUMERO DE TANGENTE |                         |         |
| Curve                     | Arc Labels                                                                                         |                         |         |
| C-ROAD-CL-CURVA-CIRCULAR  | DATOS CURVA CIRCULAR<br>(LONGITUD, RADIO, DELTA,<br>GRADO DE CURVATURA)                            |                         |         |
| C-ROAD-CL-ETIQ-CURVA-NUM  | ETIQUETAS SOBRE LAS                                                                                |                         |         |
|                           | CURVAS DEL ALINEAMIENTO                                                                            |                         |         |
|                           |                                                                                                    |                         |         |
| Cairal                    |                                                                                                    |                         |         |
| Spiral                    | Spiral Labels                                                                                      |                         |         |

| Alignment Label Type/Name                | Description                                                                 | Screen grab / DWF / DWG                                                                                    | Default |
|------------------------------------------|-----------------------------------------------------------------------------|----------------------------------------------------------------------------------------------------|---------|
| C-ROAD-CL-ESPIRALES (LE- ESTACION-<br>A) | ETIQUETAS<br>REPRESENTANDO LONGITUD<br>DEL ESPIRAL ESTACION Y<br>FACTOR "A" | PI:10+800.00<br>NORTE: 4775103.07<br>ESTE: 304161.06<br>Bart - 00 form<br>Bart - 00 form<br>Bart - 00 form |         |
| C-ROAD-CL-ETIQ-ESPIRAL-NUM               | ETIQUETAS<br>REPRESENTANDO EL<br>NUMERO DEL ESPIRAL                         |                                                                                                    |         |
| Tangent Intersection                     | PI Labels                                                                   |                                                                                                    |         |

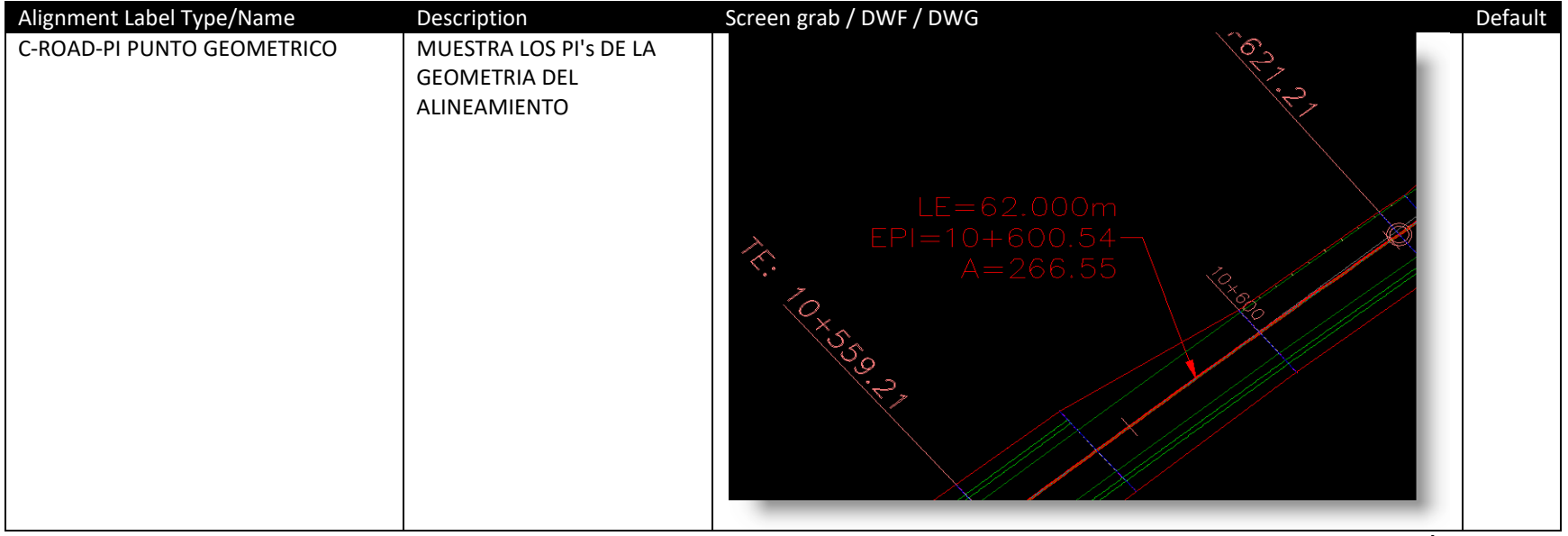

Debido a que las formulas del grado de curvatura nos estaba representando los valores en el sistema Imperial, se declaro una expresión para que dicho valor sea representado en el sistema Métrico

NOTA: Grado de Curvatura en sistema Métrico (Gc)

El radio para el Sistema Métrico es definido por: (Gc)

 $R = \frac{1145.9156}{G}$  entonces  $G = \frac{1145.9156}{R}$ 

Guia de Mejoras

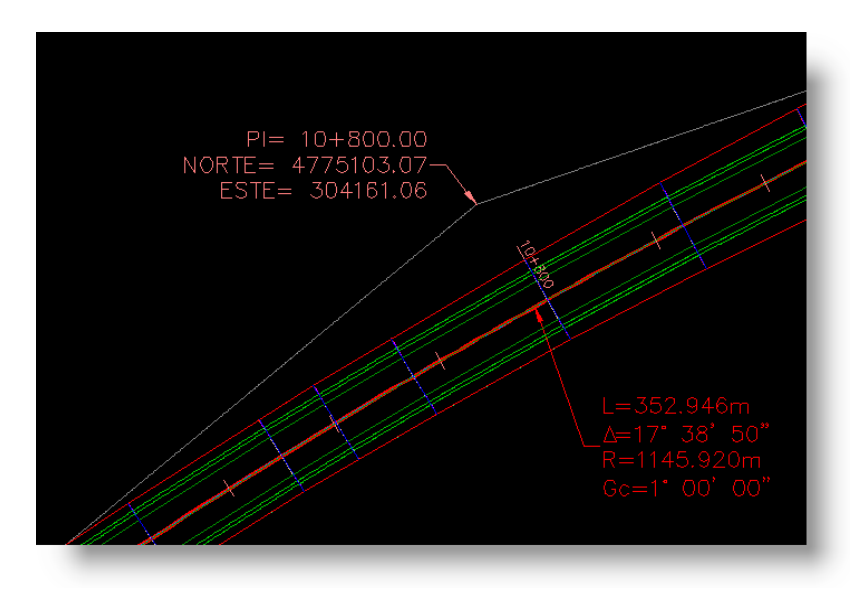

### AUTODESK, INC.

#### AEC SOLUTIONS

| E → JAgment Styles<br>B D beign Checks<br>C Label Styles<br>C Label Styles<br>C Label | 2× 700                                                                                                    |
|----------------------------------------------------------------------------------------------------|----------------------------------------------------------------------------------------------------|
| Curve<br>Carve<br>CROAD-CL-CURVA-CIRCULAR<br>CROAD-CL-ETQ-CLRVA-NUM<br>CROAD-CL-ETQ-CLRVA-NUM<br>CROAD-CL-ETQ-CLRVA-NUM<br>CROAD-CL-ETQ-CLRVA-NUM<br>CROAD-CL-ETQ-CLRVA-NUM<br>CROAD-CL-ETQ-CLRVA-NUM<br>CROAD-CL-ETQ-CLRVA-STR<br>CROAD-CL-CURVA-CIRCULAR<br>CROAD-CL-CURVA-CIRCULAR<br>CROAD-CL-CURVA-CIRCULAR<br>CROAD-CL-CURVA-CIRCULAR<br>CROAD-CL-CURVA-CIRCULAR<br>CROAD-CL-CURVA-CIRCULAR<br>CROAD-CL-CURVA-CIRCULAR<br>CROAD-CL-CURVA-CIRCULAR<br>CROAD-CL-CURVA-CIRCULAR<br>CROAD-CL-CURVA-CIRCULAR<br>CROAD-CL-ETQ-CLRVA-STR<br>CROAD-CL-ETQ-CLRVA-STR<br>CROAD-CL-CURVA-STR<br>CROAD-CL-CURVA-STR<br>C                                                              | Edit Expression         X           Expression:         (1145.92/Radus)*(2*pt/360)                                                                                                    |
|                                                                                                    | 7     8     9     1     1     1     1     1     1     1     1     1     1     1     1     1     1     1     1     1     1     1     1     1     1     1     1     1     1     1     1     1     1     1     1     1     1     1     1     1     1     1     1     1     1     1     1     1     1     1     1     1     1     1     1     1     1     1     1     1     1     1     1     1     1     1     1     1     1     1     1     1     1     1     1     1     1     1     1     1     1     1     1     1     1     1     1     1     1     1     1     1     1     1     1     1     1     1     1     1     1     1     1     1     1     1     1     1     1     1     1     1     1     1     1     1     1     1     1     1     1     1     1     1     1     1     1     1     1     1     1     1     1     1     1     1 |
| Barple Line     Sample Line     Sample Line     Descript                                                                                                    | Format result as:<br>Angle                                                                                                    |

| Alignment Table Type/Name                   | Description                                                                                                 | Screen grab / DWF / DWG                                                                                                    | Defaul |
|---------------------------------------------|----------------------------------------------------------------------------------------------------|----------------------------------------------------------------------------------------------------|--------|
|                                             |                                                                                                    |                                                                                                    | t      |
| Line                                        |                                                                                                    |                                                                                                    |        |
| C-ROAD-TABLA-GEOM-HOR-<br>TANG              | ESTILO DE TABLA PARA<br>ALINEAMIENTOS HORIZONTALES<br>TANGENTES                                             | Table Styles     Table Styles     Tabole Styles     Tabole Styles     Tabole Styles     Tabole Styles |        |
| C-ROAD-TABLA-GEOM-HOR-<br>TANG & COLUMNA PI | ESTILO DE TABLA DE TANGENTES<br>CON DOS COLUMNAS<br>MOSTRANDO TANTO EL INICIO<br>ASI COMO EL FINAL Y PUNTOS | GEOMETRIA ALINEAMIENTO HORIZONTAL                                                                                                    |        |
|                                             | SOBRE TANGENTES                                                                                             | TANG#         ESTACION         INICIAL<br>(PIN, PI ∘ PT)         ESTACION FINAL<br>(PI, PC ∘ PFIN)         COORDENADAS ESTACION INICIAL<br>(X, Y)         COORDENADAS ESTACION FINAL<br>(X, Y)           T1         10+000.000         10+480.00         ((10000000,1000.0000)         (1344.81,1273.29)           T2         11+088.00         11+588.00         (1973.329,144/2.9257)         (2448.81,1324.09)                                                                                                    |        |

| Alignment Table Type/Name | Description                        | Screen grab / DWF / DWG                                                                                                    | Defaul |
|---------------------------|------------------------------------|----------------------------------------------------------------------------------------------------|--------|
|                           |                                    |                                                                                                    | t      |
|                           |                                    |                                                                                                    |        |
| Curve                     |                                    |                                                                                                    |        |
| C-ROAD-TABLA-GEOM-HOR-    | ESTILO DE TABLA PARA               |                                                                                                    |        |
| CURVAS                    | ALINEAMIENTOS HORIZONTALES         |                                                                                                    |        |
|                           | DATUS CURVAS                       | TANG# (Pini,PI,PST o PT) (PI, PC o Pfin)                                                                                                    |        |
|                           |                                    | T12         10+000,000         10+559,205           (303547.761,4774589.3964)         (303547.761,4774589.3964)                                                   |        |
|                           |                                    | T13         11+036.151         11+307.045           (304388.464,4775182.2616)         (304388.464, 4775182.2616)                                                  |        |
|                           |                                    | T14         12+212.749         12+300.723           (305301.588,4775859.9397)         (305301.585,4775859.9397)                                                   |        |
|                           |                                    |                                                                                                    |        |
|                           |                                    |                                                                                                    |        |
|                           |                                    |                                                                                                    |        |
|                           |                                    |                                                                                                    |        |
|                           |                                    |                                                                                                    |        |
| C-ROAD-TABLA-GEOM-HOR-    | ESTILO DE TABLA PARA               |                                                                                                    |        |
| CURVAS & ESTACIONES       | ALINEAMIENTOS HORIZONTALES         | DATOS DE CORVAS                                                                                                    |        |
|                           | DATOS CURVAS, INCLUYE              | Curva # ∆t ∆c Gc Rc ST o STe Lc                                                                                                    |        |
|                           | CADENAMIENTOS DE PUNTOS            | C1 44° 09' 29" 1° 27' 09" 788.89 320.000 608.00                                                                                                    |        |
|                           | GEOMETRICOS                        |                                                                                                    |        |
|                           |                                    |                                                                                                    |        |
| Spiral                    |                                    |                                                                                                    |        |
| C-ROAD-TABLA-GEOM-HOR-    | ESTILO DE TABLA PARA               | DATOS DE CURVAS                                                                                                    |        |
| ESPIRALES                 | ALINEAMIENTOS HORIZONTALES         | CUDYL # ESTACION INICIAL ESTACION FINAL PL At AC CC RC ST OST LC                                                                                                  |        |
|                           | DATOS DE LAS CURVAS ESPIRALES      |                                                                                                    |        |
|                           |                                    | C3 10+621.205 10+9/4.151 (304161.064, 4775103.0693) 1/* 36* 50* 1* 00* 00* 1145.92 1/7.881 352.95                                                                 |        |
|                           |                                    | C4         11+307.045         12+212.749         (305095.697, 4775428.5562)         45" 17' 06"         1" 00' 00"         1145.92         477.999         905.70 |        |
|                           |                                    |                                                                                                    |        |
| Segment                   | Line, curve or spiral element in a |                                                                                                    |        |
| 5                         | single table                       |                                                                                                    |        |
| C-ROAD-DATOS DE CURVAS (  | ESTA TABLA O CUADRO ESTA           |                                                                                                    |        |
| ESPIRALES)                | COMPUESTA POR TODOS LOS            |                                                                                                    |        |
|                           | ELEMENTOS ESPIRALES.               |                                                                                                    |        |
|                           |                                    |                                                                                                    |        |
|                           |                                    |                                                                                                    |        |
|                           |                                    |                                                                                                    |        |

| Alignment Table Type/Name                       | Description                                                                                                    | Screen grab / DWF / DWG                                                                                                    | Defaul<br>t |
|-------------------------------------------------|----------------------------------------------------------------------------------------------------|----------------------------------------------------------------------------------------------------|-------------|
| C-ROAD-DATOS DE CURVAS<br>(SIMPLES Y ESPIRALES) | ESTA TABLA O CUADRO ESTA<br>COMPUESTA POR TODOS LOS<br>ELEMENTOS IMPORTANTES DE<br>LAS CURVAS DE NUESTRO<br>PROYECTO | Datos de curvas espirales       Espiral #       Estacion Inicial       Estacion Final       L tan     S tan     a e     Xc     Le     Yc     k     p     A                                                                                                    |             |
|                                                 |                                                                                                    | E3         10+559,205<br>(303976.46,4774948.46)         10+621.205<br>(304024.35,4774967.84)         41.335         20.668         1' 33' 00"         61.995         62.00         0.559         30.999         0.140         266.547           E4         10+974.151<br>(304330.10,4775161.34)         11+036.151<br>(304388.46,4775182.26)         41.335         20.668         1' 33' 00"         61.995         62.00         0.559         30.999         0.140         266.547 |             |
| C-ROAD-DATOS DE CURVAS<br>(SIMPLES)             | ESTA TABLA O CUADRO ESTA<br>COMPUESTA POR TODOS LAS<br>CURVAS CIRCULARES SIMPLES                                     | DATOS DE CURVAS<br>eje_01           CURVA Δt         Gc         Rc         STor STe         Lc           C1         Δt         ΔC         Gc         Rc         STor STe         Lc           C1         Δt         17* 38* 49.9897"         1* 00* 00"         1145.920         177.881         352.946           C2         Δt         45* 17* 06.1850"         1* 00* 00"         1145.920         477.999         905.705                                                         |             |

## Guia de Mejoras

| Alignment Table Type/Name                                     | Description                                                                                                    | Screen                  | grab /                              | DWF / DW                                                                                                    | G                                                                                                    |                                                                                                    |                                                                                     |                                                                                                    | Defaul |
|---------------------------------------------------------------|----------------------------------------------------------------------------------------------------|-------------------------|-------------------------------------|----------------------------------------------------------------------------------------------------|----------------------------------------------------------------------------------------------------|----------------------------------------------------------------------------------------------------|-------------------------------------------------------------------------------------|----------------------------------------------------------------------------------------------------|--------|
| C-ROAD-GEOMETRIA DE<br>ALINEAMIENTO HORIZONTAL<br>(ESPIRALES) | Estilo de tabla representando la<br>geometria de los puntos<br>importantes de los alineamientos<br>con espirales, cuyos componentes<br>son considerados como<br>segmentos, en este cuadro o tabla<br>nos representa el inicio y<br>terminación de los puntos claves<br>del diseño.          |                         | CURVA<br>T1<br>E1<br>C1<br>E2<br>T2 | CEON<br>PC o TE<br>10+234,614<br>1192,8745   1133,5780<br>10+434,614<br>1366,4786   1242,5817<br>2017,2945   1389,7109 | EC<br>10+434.614<br>10+434.614<br>1360.4786.11242.5817<br>EC (espiral)=PC(circular)                      | EAMIENTO I<br>EJE-10<br>PI o PSI<br>10400.000<br>1090.0000   1000.0000<br>10428.41<br>1192.8745   1133.5780<br>104786.687<br>1657.8748   1456.687<br>1657.8748   1456.4820<br>11+582.39<br>215.3834   1562.683<br>11+582.39<br>2446.8113   1324.0912 | +ORIZONTAI<br>CE<br>11+117.779<br>2017.2945   1389.7100<br>CE(empirol)=PT(sircular) | PT o ET<br>10+434,614<br>1360,4786   1242,5817<br>11+117.779<br>2017.2945   1389,7109<br>11+317.779<br>2215.3834   1362,6238 | t      |
| C-ROAD-GEOMETRIA DE<br>ALINEAMIENTO HORIZONTAL<br>(SIMPLES)   | Estilo de tabla representando la<br>geometría de los puntos<br>importantes de los alineamientos,<br>con Curvas circulares simples,<br>considerando los elementos como<br>segmentos, en este cuadro o tabla<br>nos representa el inicio y<br>terminación de los puntos claves<br>del diseño. | CURVA<br>T1<br>C1<br>T2 | G<br>PC c<br>10+49<br>1394.605      | EOMETRIA<br>TE E                                                                                                    | ALINEAMII<br>EJE-1<br>C Pl o<br>1040<br>1000.0000<br>1044<br>1394.0049<br>1657.6748<br>1145<br>2446.6113 | PST         1           1000000000000000000000000000000000000                                                                                                    | CE P<br>1973.32                                                                     | 1 o ET<br>+088.003<br>44   1402.9257                                                                                         |        |

# Profiles

En los perfiles se agregaron calidades, bandas que nos faciliten su documentación.

| Profile Style                   | Description                                            | Screen grab / DWF / DWG                                                                                                    | Default |
|---------------------------------|--------------------------------------------------------|----------------------------------------------------------------------------------------------------|---------|
| C-ROAD-ALIN-VER-CL-DISENO       | ESTILO DE DISENO ALINEAMIENTO<br>VERTICAL (COLOR ROJO) | PIV-         0+ 000.000         PIV-           ELEV         190.407         PIV-           I         PIV-         PIV-           I         PIV- <td< td=""><td></td></td<> |         |
| C-ROAD-PERFIL-TERRENO-EXISTENTE | ESTILO PERFIL TERRENO EXISTENTE                        | Profile View       Profile View       Nume       Style       C-ROAD TERRACTRIA-COMPLETA       Layer       Parent Alignment       SZ       0+114.00m,197.90m                                                                                                    |         |

| Profile Design Checks | Description | Screen grab / DWF / DWG | Default |
|-----------------------|-------------|-------------------------|---------|
| Design Check Sets     |             |                         |         |
|                       |             |                         |         |
| Line                  |             |                         |         |
|                       |             |                         |         |

 Curve
 Image: Curve

| Profile Label Type/Name   | Description                                 | Screen grab / DWF / DWG | Default |
|---------------------------|---------------------------------------------|-------------------------|---------|
| Profile Label Sets        |                                             |                         |         |
| C-ROAD-VERT-DISENO        | ESTILO DE ETIQUETAS DEL PERFIL DE<br>DISENO |                         |         |
| Major Station             |                                             |                         |         |
|                           |                                             |                         |         |
| Minor Station             |                                             |                         |         |
|                           |                                             |                         |         |
| Horizontal Geometry Point |                                             |                         |         |
|                           |                                             |                         |         |
| Grade Breaks              |                                             |                         |         |

| Profile Label Type/Name             | Description                                                               | Screen grab / DWF / DWG               | Default |
|-------------------------------------|---------------------------------------------------------------------------|---------------------------------------|---------|
| C-ROAD-VERT-ESTACION-ELEVACION      | ESTILO DE REPRESENTACION DE LAS<br>ESTACIONES Y ELEVACIONES DE LOS<br>PST | ×<br>PIV= 0+568.853<br>ELEV = 247.683 |         |
| Line                                | Tangent Labels                                                            |                                       |         |
| C-ROAD-VERT-ETIQUETAS-PENDIENTE (%) | ETIQUETAS DE LAS PENDIENTES DE LA<br>RASANTE DE DISENO                    |                                       |         |
| Curve                               |                                                                           |                                       |         |

| Profile Label Type/Name     | Description                                        | Screen grab / DWF / DWG                                                                                                    | Default |
|-----------------------------|----------------------------------------------------|----------------------------------------------------------------------------------------------------|---------|
| C-ROAD-VERT-CURVAS-COLUMPIO | ESTILO DE ETIQUETAS PARA LAS<br>CURVAS EN COLUMPIO | BL         PMIN-EST: 0+315.00           PMIN-ELEV: 2(7.77           PIN-ELEV: 2(7.77           PIN-ELEV: 220.55           K+13.09           CV: 150.00                                                                                        |         |
| C-ROAD-VERT-CURVAS-CRESTA   | ESTILO DE ETIQUETAS PARA LAS<br>CURVAS EN CRESTA   | PMAX ESI: 0+260.00           PMAX ELEV: 215.73           PV ELEV: 215.73           PV ELEV: 212.96           K: 15:0.00           000000           000000           0000000           00000000           000000000000000000000000000000000000 |         |
|                             |                                                    |                                                                                                    |         |

| Profile View Type/Name          | Description                    | Screen grab / DWF / DWG |        |        |        |           | Default |
|---------------------------------|--------------------------------|-------------------------|--------|--------|--------|-----------|---------|
| C-ROAD-CLASIFICACION-GEOTECNICA | ESTILO PARA REPRESENTAR LA     |                         |        |        |        |           |         |
|                                 | CLASIFICACION GEOTECNICA PARA  |                         |        |        |        |           |         |
|                                 | PRESUPUESTO                    |                         |        |        |        |           |         |
| C-ROAD-SUBRASANTE-ESTRATIGRAFIA | ESTILO PARA REPRESENTAR LA     |                         |        |        |        |           |         |
|                                 | ESTRATIGRAFIA                  |                         |        |        |        |           |         |
| C-ROAD-TERRACERIA-COMPLETA      | ESTILO PARA REPRESENTAR LAS    | _                       | ELE    | //     |        |           |         |
|                                 | TERRACERIAS, CADENAMIENTO,     | _                       | /      | 4      |        |           |         |
|                                 | ELEV-TN-ELEV-SUBR, ESP-CORTE,  |                         |        |        |        |           |         |
|                                 | ESP-TERRAPLEN, VOL-CORTE, VOL- |                         |        |        |        |           |         |
|                                 | TERRAPLEN, OBRAS DE DRENAJE,   | ESPESOR TERRAPIEN       |        |        |        | <b>\$</b> |         |
|                                 | CLASIFICACION GEOLOGICA        |                         |        |        |        | 4         |         |
|                                 |                                | ESPESOR CORTE           |        |        |        |           |         |
|                                 |                                | ELEVACION SUBRASANTE    | 190.41 | 192.84 | 195.28 | 197.72    |         |
|                                 |                                | ELEV.TERRENO NATURAL    | 190.41 | 191.70 | 193.12 | 193.04    |         |
|                                 |                                | CADENAMIENTO            | 0+000  |        |        |           |         |
|                                 |                                |                         |        |        |        |           |         |

| Profile View Label Type/Name | Description | Screen grab / DWF / DWG | Default |
|------------------------------|-------------|-------------------------|---------|
| Station Elevation            |             |                         |         |
|                              |             |                         |         |
| Depth                        |             |                         |         |
|                              |             |                         |         |
|                              |             |                         |         |

| Profile Band Type/Name | Description | Screen grab / DWF / DWG | Default |
|------------------------|-------------|-------------------------|---------|
| Profile Band Set       |             |                         |         |
| Profile Band Type/Name          | Description                                                                                                  | Screen grab / DWF / DWG                                            | Default                    |
|---------------------------------|----------------------------------------------------------------------------------------------------|--------------------------------------------------------------------|----------------------------|
| C-ROAD-CLASIFICACION-GEOTECNICA | ESTILO PARA REPRESENTAR LA<br>CLASIFICACION GEOTECNICA PARA<br>PRESUPUESTO                                   | TALUDES DE PR<br>CLASIFICACION GEOTECN<br>CLASIFICACION PARA PRESU |                            |
| C-ROAD-SUBRASANTE-ESTRATIGRAFIA | ESTRATRIGRAFIA                                                                                               |                                                                    |                            |
| C-ROAD-TERRACERIA-COMPLETA      | ESTILO PARA REPRESENTAR LAS<br>TERRACERIAS, CADENAMIENTO,<br>ELEV-TN-ELEV-SUBR, ESP-CORTE,<br>ESP-TERRAPLEN, |                                                                    |                            |
|                                 |                                                                                                    | ESPESOR TERRAPLEN                                                  | 1,14<br>2,16<br>4,68       |
|                                 |                                                                                                    | ESPESOR CORTE                                                      |                            |
|                                 |                                                                                                    | ELEVACION SUBRASANTE                                               | 192.84<br>195.28<br>197.72 |
|                                 |                                                                                                    | ELEV.TERRENO NATURAL                                               | 191.70<br>193.12<br>193.04 |
|                                 |                                                                                                    | CADENAMIENTO 0+000                                                 |                            |
| Drofile Data                    |                                                                                                    |                                                                    |                            |
|                                 | DATOS DEL PEREIL RASANTE P2                                                                                  |                                                                    |                            |
| C-ROAD-ALIN-VERT-SUBRASANTE     | DATOS DE LA SUBRASANTE<br>(CONSIDERANDO DESCONTAR LA<br>ESTRUCTURA VIAL)                                     |                                                                    |                            |
| Vertical Geometry               |                                                                                                    |                                                                    |                            |
|                                 |                                                                                                    |                                                                    |                            |
| Horizontal Geometry             |                                                                                                    |                                                                    |                            |
|                                 |                                                                                                    |                                                                    |                            |
| Superelevation Data             |                                                                                                    |                                                                    |                            |

| Profile Band Type/Name | Description | Screen grab / DWF / DWG | Default |
|------------------------|-------------|-------------------------|---------|
| Sectional Data         |             |                         |         |
|                        |             |                         |         |
| Pipe Network           |             |                         |         |
|                        |             |                         |         |

Sections

En el caso de las secciones transversales observarán una gama de estilos, les sugerimos revisar el apartado de los códigos Multipurpose Styles cuando realicen sus impresiones o representaciones finales.

| Sample Line Styles      | Description                              | Screen grab / DWF / DWG | Default |
|-------------------------|------------------------------------------|-------------------------|---------|
| Analisis Secciones Vial | Estilo para el analisis de las secciones |                         |         |
|                         | (sample lines)                           |                         |         |
|                         |                                          |                         |         |

| Sample Line Label Styles | Description                                                      | Screen grab / DWF / DWG                  | Default |
|--------------------------|------------------------------------------------------------------|------------------------------------------|---------|
| ESTACIONES               | este estilo muestra las estaciones del<br>alineamiento en planta | 00:00-00-00-00-00-00-00-00-00-00-00-00-0 |         |

| Sample Line Label Styles   | Description                                                              | Screen grab / DWF / DWG                 | Default |
|----------------------------|--------------------------------------------------------------------------|-----------------------------------------|---------|
| Seccion Estacion y Simbolo | este estilo muestra el kilometraje y<br>simbolos en la sección en planta | 00-00-00-00-00-00-00-00-00-00-00-00-00- |         |

| Section Styles  | Description                  | Screen grab / DWF / DWG | Default |
|-----------------|------------------------------|-------------------------|---------|
| Terreno Natural | SECCIONES DE TERRENO NATURAL |                         |         |
| Terreno Rasante | SECCIONES SUPERFICIE RASANTE |                         |         |

| Section Label Styles | Description | Screen grab / DWF / DWG | Default |
|----------------------|-------------|-------------------------|---------|
| Label Sets           |             |                         |         |

| Section Label Styles          | Description                                     | Screen grab / DWF / DWG                                                                                                    | Default |
|-------------------------------|-------------------------------------------------|----------------------------------------------------------------------------------------------------|---------|
| ETIQUETAS TERRENO NATURAL     | ETIQUETAS TERRENO NATURAL                       |                                                                                                    |         |
| ETIQUETAS RASANTE             | ETIQUETAS DE LA RASANTE                         | 93       10       10       10       10       10       10       10       10       10       10       10       10       10       10       10       10       10       10       10       10       10       10       10       10       10       10       10       10       10       10       10       10       10       10       10       10       10       10       10       10       10       10       10       10       10       10       10       10       10       10       10       10       10       10       10       10       10       10       10       10       10       10       10       10       10       10       10       10       10       10       10       10       10       10       10       10       10       10       10       10       10       10       10       10       10       10       10       10       10       10       10       10       10       10       10       10       10       10       10       10       10       10       10       10       10       10       10       10       10       10       10 <td< th=""><th></th></td<> |         |
| Major Offset                  |                                                 |                                                                                                    |         |
| DISTANCIA Y ELEVACION         | DISTANCIA Y ELEVACION                           |                                                                                                    |         |
|                               |                                                 |                                                                                                    |         |
| Minor Offset                  |                                                 |                                                                                                    |         |
| DISTANCIA Y ELEVACION         |                                                 |                                                                                                    |         |
| Grade вгеак                   |                                                 |                                                                                                    |         |
| RASANTE DISTANCIA Y ELEVACION | DATOS DE DISTANCIA Y<br>ELEVACION DE LA RASANTE |                                                                                                    |         |

Autodesk Inc.

| Section Label Styles     | Description                                                                                    | Screen grab / DWF / DWG                                                   | Default |
|--------------------------|------------------------------------------------------------------------------------------------|---------------------------------------------------------------------------|---------|
| ETIQUETAS CORREDOR       | EN ESTE ESTILO , LOS PUNTOS<br>DEL CORREDOR SON<br>COLOCADOS EN LAS SECCIONES<br>TRANSVERSALES | H9+7H1.22<br>CITA RESERVED 78.43<br>0 0 0 0 0 0 0 0 0 0 0 0 0 0 0 0 0 0 0 |         |
| TN DISTANCIA Y ELEVACION | DATOS DE DISTANCIA Y<br>ELEVACION TERRENO NATURAL                                              |                                                                           |         |
| Segment                  |                                                                                                |                                                                           |         |
| PENDIENTE %              | BOMBEO SECCION<br>TRANSVERSAL                                                                  |                                                                           |         |

| Section View Styles            | Description                                  | Screen grab / DWF / DWG | Default |
|--------------------------------|----------------------------------------------|-------------------------|---------|
| X Seccion Sin Exageracion      | Estilo Metrico para secciones Generales      |                         |         |
| Seccion Transversal (sec View) | Estilo para las secciones transversales plot |                         |         |

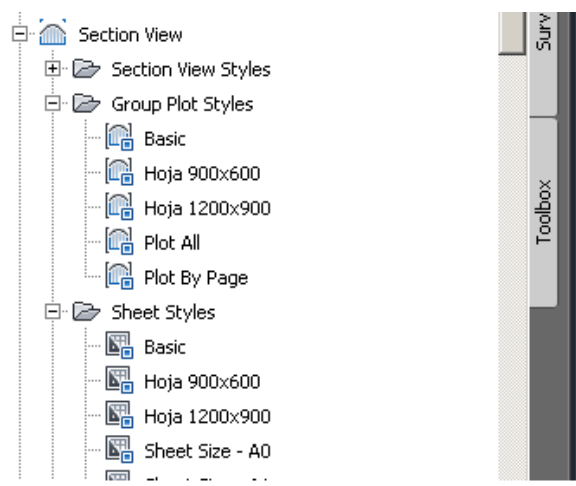

| Group Plot Styles | Description                                     | Screen grab / DWF / DWG | Default |
|-------------------|-------------------------------------------------|-------------------------|---------|
| Hoja 900x600      | grupo de secciones usando Hoja de<br>900x600mm  |                         |         |
| Hoja 1200x900     | grupo de secciones usando Hoja de<br>1200x900mm |                         |         |

| Sheet Styles | Description               | Screen grab / DWF / DWG | Default |
|--------------|---------------------------|-------------------------|---------|
| Hoja 900x600 | grupo de secciones usando |                         |         |
|              | Hoja de 900x600mm         |                         |         |

Guia de Mejoras

# Guia de Mejoras

| Hoja 1200x900 | grupo de secciones usando<br>Hoja de 1200x900mm |  |  |
|---------------|-------------------------------------------------|--|--|
|               |                                                 |  |  |
|               |                                                 |  |  |
|               |                                                 |  |  |

| Label Styles     | Description | Screen grab / DWF / DWG | Default |
|------------------|-------------|-------------------------|---------|
| Offset Elevation |             |                         |         |
|                  |             |                         |         |
| Grade            |             |                         |         |
|                  |             |                         |         |

| Section Band Styles    | Description                                                                     | Screen grab / DWF / DWG | Default |
|------------------------|---------------------------------------------------------------------------------|-------------------------|---------|
| Band Sets              |                                                                                 |                         |         |
| DISTANCIA DESDE EL EJE | ESTILO DE ETIQUETAS PARA REPRESENTAR<br>LAS DISTANCIAS HORIZONTALES EN LA BANDA |                         |         |
|                        | DE LAS SECCIONES                                                                |                         |         |
| Section Data           |                                                                                 |                         |         |
|                        |                                                                                 |                         |         |

| Section Table Styles                    | Description                                                                                     | Screen grab / DWF / DWG |         |              |         |           | Default |
|-----------------------------------------|-------------------------------------------------------------------------------------------------|-------------------------|---------|--------------|---------|-----------|---------|
| Total Volume                            |                                                                                                 |                         |         |              |         |           |         |
| TABLA DE VOLUMENES CORTE Y<br>TERRAPLEN | A DE VOLUMENES CORTE Y TABLA DE VOLUMENES DE CORTE Y TERRAPLEN VOLUMEN TOTAL ESTACION: 0+100.00 |                         |         |              |         |           |         |
|                                         |                                                                                                 | Area Cort               | e       |              | 37.38   |           |         |
|                                         |                                                                                                 | Area Terrap             | olen    |              | 0.00    |           |         |
|                                         |                                                                                                 | Vol. Acumul.            | Corte   | 2:           | 289.63  |           |         |
|                                         |                                                                                                 | Vol. Acumul. Te         | erraple | • <b>n</b> 1 | 26.31   |           |         |
|                                         |                                                                                                 | Vol. Neta               | >       | 2            | 163.32  |           |         |
|                                         |                                                                                                 | Volumen Co              | orte    | 6            | 44.00   |           |         |
|                                         |                                                                                                 | Volumen de Te           | rraple  | n            | 0.00    |           |         |
|                                         |                                                                                                 |                         |         |              |         |           |         |
| Material                                |                                                                                                 |                         |         |              |         |           |         |
| TABLA DE VOLUMEN MATERIALES             | TABLA DE VOLUMEN<br>MATERIALES                                                                  | MATERIALES              | S POR   | ESTACION:    | 0+000.0 | 0         |         |
|                                         |                                                                                                 | Nombre del Material     | Area    | Volumen      | Volumen | Acumulado |         |
|                                         |                                                                                                 | Base                    | 2.57    | 0.00         | (       | ).00      |         |
|                                         |                                                                                                 | Carpeta Asfaltica       | 0.97    | 0.00         | (       | ).00      |         |
|                                         |                                                                                                 | sub-base                | 4.09    | 0.00         | (       | 00.00     |         |
|                                         |                                                                                                 |                         |         |              |         |           |         |

# Pipe Networks

Se habilitó dentro del template el catálogo complete de las tuberías y sus respectivos Pozos de Visita o estructuras.

| Parts Lists                 | Description                                                                      | Screen grab / DWF / DWG                                                                                                    | Default |
|-----------------------------|----------------------------------------------------------------------------------|----------------------------------------------------------------------------------------------------|---------|
| Catalogo de Partes Metricas | Este Catalogo contiene todo el<br>catalogo de las tuberias en sistema<br>Métrico | Notwork Parts List - Catalogo de Partes Metricas         Information         Personation         Personation <td< td=""><td></td></td<> |         |
|                             |                                                                                  |                                                                                                    |         |

| Interference Styles | Description | Screen grab / DWF / DWG | Default |
|---------------------|-------------|-------------------------|---------|
|                     |             |                         |         |
|                     |             |                         |         |

| Pipe Styles | Description | Screen grab / DWF / DWG | Default |
|-------------|-------------|-------------------------|---------|
|             |             |                         |         |
|             |             |                         |         |

| Pipe Rule Set | Description | Screen grab / DWF / DWG | Default |
|---------------|-------------|-------------------------|---------|
|               |             |                         |         |
|               |             |                         |         |

| Pipe Label Styles | Description | Screen grab / DWF / DWG | Default |
|-------------------|-------------|-------------------------|---------|
| Plan Profile      |             |                         |         |
|                   |             |                         |         |
| Crossing Section  |             |                         |         |

Autodesk Inc.

| Pipe Table Styles | Description | Screen grab / DWF / DWG | Default |
|-------------------|-------------|-------------------------|---------|
|                   |             |                         |         |
|                   |             |                         |         |

| Structure Styles | Description | Screen grab / DWF / DWG | Default |
|------------------|-------------|-------------------------|---------|
|                  |             |                         |         |
|                  |             |                         |         |

| Structure Rule Styles | Description | Screen grab / DWF / DWG | Default |
|-----------------------|-------------|-------------------------|---------|
|                       |             |                         |         |
|                       |             |                         |         |

| Structure Label Styles | Description | Screen grab / DWF / DWG | Default |
|------------------------|-------------|-------------------------|---------|
|                        |             |                         |         |
|                        |             |                         |         |

| Structure Table Styles | Description | Screen grab / DWF / DWG | Default |
|------------------------|-------------|-------------------------|---------|
|                        |             |                         |         |
|                        |             |                         |         |

# Corridors

Mejoras en la representacion de los corredores tanto de diseño como para ser usados en render o señalamiento Vial

| Corridor Styles                                | Description                                                                                           | Screen grab / DWF / DWG | Default |
|------------------------------------------------|----------------------------------------------------------------------------------------------------|-------------------------|---------|
| C-ROAD-CORR-DISENO                             | ESTILO PARA REPRESENTAR EL<br>CORREDOR DE DISEÑO                                                      |                         |         |
| CORREDOR CODIGOS CON HATCH SOLIDO EN<br>PLANTA | representacion del corredor con hatch<br>solido sin etiquetas, para ser usado en<br>señalamiento Vial |                         |         |

## AUTODESK, INC.

#### AEC SOLUTIONS

| Assembly Styles | Description | Screen grab / DWF / DWG | Default |
|-----------------|-------------|-------------------------|---------|
|                 |             |                         |         |
|                 |             |                         |         |

| Mass Haul Line Styles | Description | Screen grab / DWF / DWG | Default |
|-----------------------|-------------|-------------------------|---------|
|                       |             |                         |         |
|                       |             |                         |         |

| Mass Haul View Styles | Description | Screen grab / DWF / DWG | Default |
|-----------------------|-------------|-------------------------|---------|
|                       |             |                         |         |
|                       |             |                         |         |

| Quantity Takeoff Criteria | Description                                                                                                    | Screen grab / DWF / DWG De                                                                                                    | efault |
|---------------------------|----------------------------------------------------------------------------------------------------|----------------------------------------------------------------------------------------------------|--------|
| Corte γ Terraplen         | Criterio de Cantidades de Obra<br>para Corte y Terraplen.<br>(Definicion de Terraplén: En<br>Ingeniería Civil se denomina<br>terraplén a la tierra con que se<br>rellena un terreno para levantar<br>su nivel y formar un plano de<br>apoyo adecuado para hacer una<br>obra. | Quantity Takcoff Criteria - Corte y Terraplen         Information         Add new material         Add new material         Define material         Data type:         Select surface:         Add a subcriteria         Material Name         Condition         Quantity         Waterial Removido (co         Cut         Define from a sample line group         OK |        |

| Quantity Takeoff Criteria | Description                    | Screen grab / DWF / DWG Defa                                                                                     | ult |
|---------------------------|--------------------------------|----------------------------------------------------------------------------------------------------|-----|
| Estructura Pavimento      | Volumen Cantidades de Obra de  | Quantity Takeoff Criteria - Estructura Pavimento                                                                 |     |
|                           | la Estructura Vialidad         | Information Material List                                                                                        |     |
|                           |                                | Add new material Data type: Select surface:                                                                      |     |
|                           |                                | Add a subcriteria                                                                                                |     |
|                           |                                | Material Name Condition Quantity Cut Factor Fill Factor Refill Factor Shape Style                                |     |
|                           |                                | P 20 Carpeta Asfalica Structures 1.000 Pave Hatch                                                                |     |
|                           |                                | Base Structures 1.000 Grava                                                                                      |     |
|                           |                                | Structures 1.000 SubBase                                                                                         |     |
|                           |                                | Subbase     Include       □     ₩       Subrasante     Structures       1.000     Standard                       |     |
|                           |                                | Subgrade Include                                                                                                 |     |
|                           |                                |                                                                                                    |     |
|                           |                                | Define from a cample line moun                                                                                   |     |
|                           |                                |                                                                                                    |     |
|                           |                                | OK Cancel Apply Help                                                                                             |     |
| Movimiento de Tierras     | Criterio de Cantidades de Obra | 📮 Quantity Takeoff Criteria - Movimiento de Tierras                                                              |     |
| Movimento de Hends        | para Movimiento de Tierras     | Information Material List                                                                                        |     |
|                           |                                | Add new material Define material Define material Define material Define material Define material Define material |     |
|                           |                                | Add a subcriteria Sufface ▼ <type new="" or="" select=""> ▼</type>                                               |     |
|                           |                                | Material Name Condition Quantity Cut Factor Fill Factor Refill Factor Spane Style                                |     |
|                           |                                | Advineinto de Tierras     Earthworks     1.000     1.000     Basic                                               |     |
|                           |                                | Existing Ground Base     Compare                                                                                 |     |
|                           |                                |                                                                                                    |     |
|                           |                                |                                                                                                    |     |
|                           |                                |                                                                                                    |     |
|                           |                                |                                                                                                    |     |
|                           |                                |                                                                                                    |     |
|                           |                                | Define from a sample line group                                                                                  |     |
|                           |                                |                                                                                                    | 1   |
|                           |                                |                                                                                                    |     |
|                           |                                | OK Cancel Apply Help                                                                                             |     |

| QTO Table Styles | Description | Screen grab / DWF / DWG | Default |
|------------------|-------------|-------------------------|---------|
| Total Volume     |             |                         |         |

# Guia de Mejoras

| QTO Table Styles        | Description                | Screen grab / DWF / DWG D |                                         |       |      |        |  |        |                                   | Default |
|-------------------------|----------------------------|---------------------------|-----------------------------------------|-------|------|--------|--|--------|-----------------------------------|---------|
| Corte y Terraplén       | Tabla de Volumenes de      |                           | Tabla de Volumenes de Corte y Terrapien |       |      |        |  |        |                                   |         |
|                         | Corte y Terraplén          | Estacion                  |                                         |       |      |        |  |        | n Volumen Acumulado Corte<br>(m3) |         |
|                         |                            | D+D00.00                  |                                         |       |      |        |  |        | 0.00                              |         |
|                         |                            | D+D20.00                  |                                         |       |      |        |  |        | 64.97                             |         |
|                         |                            | D+D40.00                  |                                         |       |      |        |  |        | 465.99                            |         |
|                         |                            | 0+060.00                  |                                         | 28,34 |      |        |  |        | 1092.00                           |         |
|                         |                            | 0+080.00                  |                                         |       |      |        |  |        | 1645.65                           |         |
|                         |                            | 0+100.00                  |                                         |       |      |        |  |        | 3286.27                           |         |
|                         |                            | D+140.00                  |                                         |       |      |        |  |        | 4726.07                           |         |
|                         |                            | 0+160.00                  |                                         |       |      |        |  |        | 6510.90                           |         |
|                         |                            | 0+174.50                  |                                         |       |      |        |  |        | 7997.58                           |         |
|                         |                            | D+180.00                  |                                         |       |      |        |  |        | 8604.37                           |         |
|                         |                            | 0+200.00                  |                                         |       |      |        |  |        | 10928.96                          |         |
|                         |                            | 0+220.00                  |                                         |       |      |        |  |        | 13281.60                          |         |
|                         |                            | 0+240.00                  |                                         |       |      |        |  |        | 15489.97                          |         |
|                         |                            | 0+260.00                  |                                         |       |      |        |  |        | 17490.06                          |         |
|                         |                            | 0+280.00                  |                                         |       |      |        |  |        | 19249.62                          |         |
|                         |                            | D+300.00                  |                                         |       |      |        |  |        | 20742.29                          |         |
|                         |                            | 0+320.00                  |                                         |       |      |        |  |        | 21948.62                          |         |
|                         |                            | 0+324.50                  |                                         |       |      |        |  |        | 22179.34                          |         |
|                         |                            | 01010.00                  | 0.00                                    | 0001  | 0.00 | 001110 |  | 120.01 | 22000/17                          |         |
| Material                |                            |                           |                                         |       |      |        |  |        |                                   |         |
| Tabla de Área y Volumen | Tabla de Área y Volumen de |                           |                                         |       |      |        |  |        | ales                              |         |
|                         | materiales                 |                           |                                         |       | E    |        |  |        | olumen Acumulado (m3)             |         |
|                         |                            |                           |                                         |       | 0    |        |  |        | 349.16                            |         |
|                         |                            |                           |                                         |       | 0    |        |  |        | 368.56                            |         |
|                         |                            |                           |                                         |       | 0    |        |  |        | 387.96                            |         |
|                         |                            |                           |                                         |       | 0    |        |  |        | 407.36                            |         |
|                         |                            |                           |                                         |       | 0    |        |  |        | 426.75                            |         |
|                         |                            |                           |                                         |       | 0    |        |  |        | 446.15                            |         |
|                         |                            |                           |                                         |       | 0    |        |  |        | 465.55                            |         |
|                         |                            |                           |                                         |       | 0    |        |  |        | 484.95                            |         |
|                         |                            |                           |                                         |       | 0    |        |  |        | 504.35                            |         |
|                         |                            |                           |                                         |       | 0    |        |  |        | 523.74                            |         |
|                         |                            |                           |                                         |       | 0    |        |  |        | 532.86                            |         |

## Plan and Profile Sheets

En relacion a los templates para documentar planta, perfil y secciones Transversales, se generaron 2 templates:

# \_AutoCAD Civil 3D (Metrico)\_Planta\_Perfil\_MEX.dwt

\_AutoCAD Civil 3D (Metric)\_secciones\_MEX.dwt

| View Frame Styles | Description | Screen grab / DWF / DWG | Default |
|-------------------|-------------|-------------------------|---------|
|                   |             |                         |         |
|                   |             |                         |         |

| View Frame Label Styles | Description | Screen grab / DWF / DWG | Default |
|-------------------------|-------------|-------------------------|---------|
|                         |             |                         |         |
|                         |             |                         |         |

| Match Line Styles | Description | Screen grab / DWF / DWG | Default |
|-------------------|-------------|-------------------------|---------|
|                   |             |                         |         |
|                   |             |                         |         |

| Match Line Label Styles | Description | Screen grab / DWF / DWG | Default |
|-------------------------|-------------|-------------------------|---------|
| Match Line Left         |             |                         |         |
|                         |             |                         |         |
| Match Line Right        |             |                         |         |
|                         |             |                         |         |

### Survey

<Template file name, start a new table for each template file>

| Network Styles | Description | Screen grab / DWF / DWG | Default |
|----------------|-------------|-------------------------|---------|
|                |             |                         |         |
|                |             |                         |         |

| Figure Styles | Description | Screen grab / DWF / DWG | Default |
|---------------|-------------|-------------------------|---------|
|               |             |                         |         |

# General - Multipurpose Styles – Shape Styles

Este grupo contiene los estilos de objeto general de los componentes y los estilos de etiqueta.

# Name: Multiple Boundary Material

| Display<br>Component | Visible | Layer            | Color | Linetype | LTScale | Lineweight | Plot<br>Style |
|----------------------|---------|------------------|-------|----------|---------|------------|---------------|
| All View Directions: |         |                  |       |          |         |            |               |
| Shape Border Line    | On      | C-ROAD-SHAP      | Blue  | ByLayer  | 1.0000  | ByLayer    | NA            |
| Shape Área Fill      | On      | C-ROAD-SHAP-PATT | Blue  | ByLayer  | 1.0000  | ByLayer    | NA            |

| Hatch Display Component<br>Type | Pattern | Angle | Scale  |  |
|---------------------------------|---------|-------|--------|--|
| All View Directions:            |         |       |        |  |
| Shape Área Fill                 | ANSI31  | 0     | 1.7500 |  |

# **Object Defaults**

| Object                             | Description                                 | Default Style     |
|------------------------------------|---------------------------------------------|-------------------|
| General Note Label Style           | Notas generales                             | General Note      |
|                                    | ETIQUETAS SOBRE LINEAS EN GENERAL           | C-GRAL-LINEAS-    |
|                                    | LONGITUD, RUMBO Y AZIMUT ASTRONOMICO        | ETIQ-LONG-        |
| General Line Label Style           | CALCULADO.                                  | DIRECCION         |
|                                    | DATOS GENERALES DE ENTIDADES CURVOS:        | C-GRAL-DATOS-     |
| General Curve Label Style          | LONGITUD, RADIO Y DELTA                     | CURVA             |
|                                    | ESTILO DE PUNTOS GENERICOS                  | Basic             |
| Point Style                        | REPRESENTADO POR UNA CRUZ                   |                   |
|                                    | Numero de punto, elevacion y descripcion    | Point#-Elevation- |
| Point Label Style                  |                                             | Description       |
|                                    | CUADRO DE CONSTRUCCION DE PUNTOS            | CUADRO DE         |
|                                    | PXYZD                                       | CONSTRUCCION      |
| Point Table Style                  |                                             | DE PUNTOS         |
|                                    | curvas de nivel maestras @10m y curvas      | Curvas de Nivel   |
|                                    | secundarias @2m con fondo en color gris     | @2m y @10m        |
| Surface Style                      |                                             | (Tonos de Gris)   |
| Surface Marker Style               |                                             |                   |
|                                    | ELevacion puntual de la superficie (ejemplo | EL:100.00m        |
| Surface Spot Elevation Label Style | EL:100.00m)                                 |                   |
|                                    | Etiqueta para representar los taludes de la | Talud (hor:ver)   |
| Surface Slope Label                | superficie (ejemplo: 2.0:1)                 |                   |
|                                    | ESTILO PARA ETIQUETAR LAS CURVAS DE         | C-TOPO-CURVAS-    |
|                                    | NIVEL SOBRE LAS CURVAS MAESTRAS, dos        | NIVEL (2 digitos) |
| Contour Label Major                | digitos decimales                           |                   |
| Contour Label Minor                | <none></none>                               | <none></none>     |
|                                    | ESTILO PARA ETIQUETAR LAS CURVAS DE         | C-TOPO-CURVAS-    |
|                                    | NIVEL SOBRE LAS CURVAS MAESTRAS, dos        | NIVEL (2 digitos) |
| Contour label User-defined         | digitos decimales                           |                   |
|                                    | ESTILO TEMATICO DE PARCELAS ZONA AREAS      | C-PARCEL-SOLAR    |
|                                    | SOLARES, PARA PLANOS FINALES ENCENDER       |                   |
| Parcel Style                       | EL LAYER CORRESPONDIENTE FILL               |                   |
|                                    | Estilo de etiquetas representando el numero | C-PARCEL-         |
| Parcel Área Label                  | de la parcela                               | NUMERO            |
|                                    | Estilo de Etiqueta Rumbo arriba y Distancia | Rumbo y Distancia |
| Parcel Line label                  | Abajo                                       |                   |
|                                    | Etiqueta con datos apilados con Delta,      | Delta Longitud y  |
| Parcel Curve Label                 | Distancia y Radio                           | Radio             |

| Object             | Description                                     | Default Style   |
|--------------------|-------------------------------------------------|-----------------|
|                    | FEATURE LINE DE LA ORILLA DE LA TERRAZA O       | C-GRADING-      |
|                    | PLATAFORMA                                      | BORDE-TERRAZA   |
| Feature Line Style |                                                 | (PLATAFORMA)    |
|                    | ESTILO GENEAL DE GRADING RESIDENCIAL            | Residential     |
| Grading            |                                                 | Grading Display |
|                    | Estilo para representar los taludes de Corte de | C-GRADING-      |
|                    | Terrazas o Plataformas                          | TALUD-PROY-     |
| Cut Slope Grading  |                                                 | CORTE           |
|                    | Estilo para representar los taludes de          | C-GRADING-      |
|                    | Terraplén de Terrazas o Plataformas             | TALUD-PROY-     |
| Fill Slope Grading |                                                 | TERRAPLEN       |
|                    |                                                 |                 |
|                    |                                                 |                 |
|                    |                                                 |                 |
|                    |                                                 |                 |
|                    |                                                 |                 |
|                    |                                                 |                 |
|                    |                                                 |                 |
|                    |                                                 |                 |
|                    |                                                 |                 |
|                    |                                                 |                 |
|                    |                                                 |                 |
|                    |                                                 |                 |
|                    |                                                 |                 |
|                    |                                                 |                 |
|                    |                                                 |                 |
|                    |                                                 | l               |

# Tool palette(s)

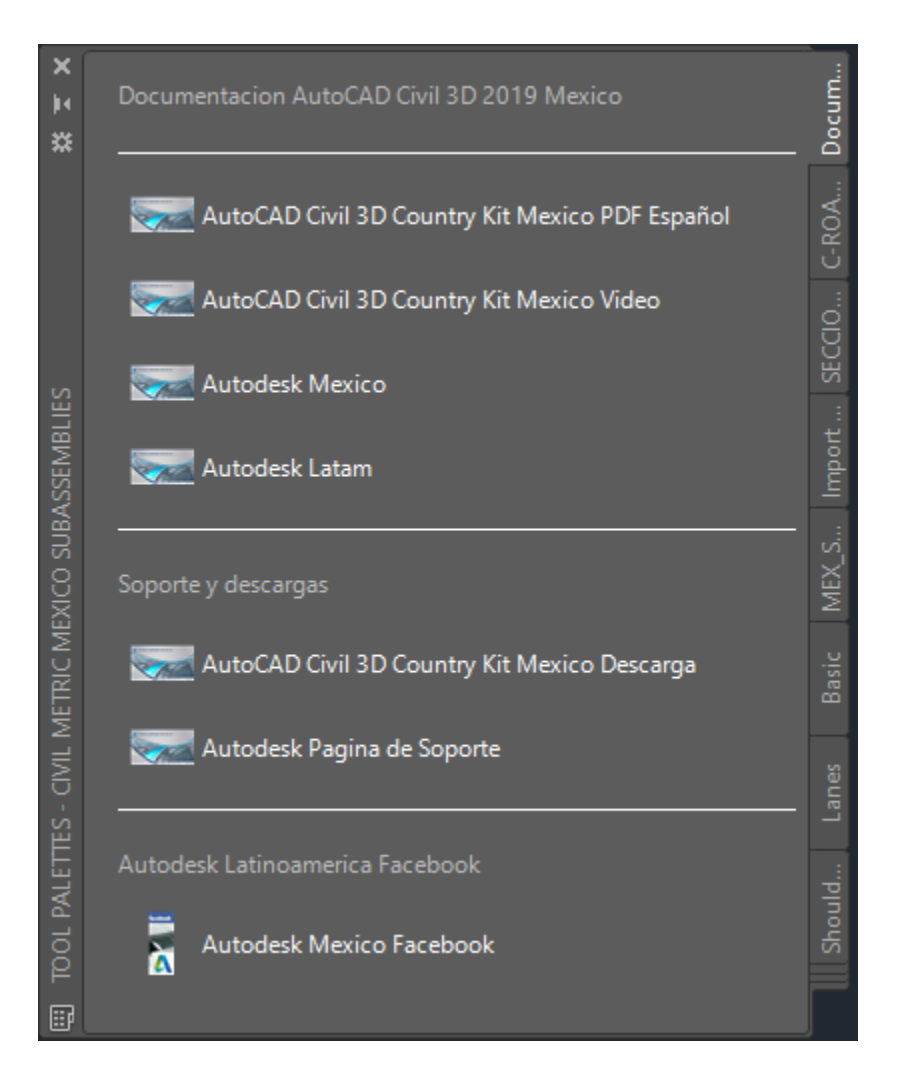

#### Subassemblies and assemblies

Debido a la gran variedad de secciones utilizadas en nuetros proyectos viales se decidió colocar una sección típica agregándole datos de volumen de despalme, esta la van a encontrar en los toolpalettes o localizar el archivo:

#### C-ROAD-SEC-TRANS-TIP\_01

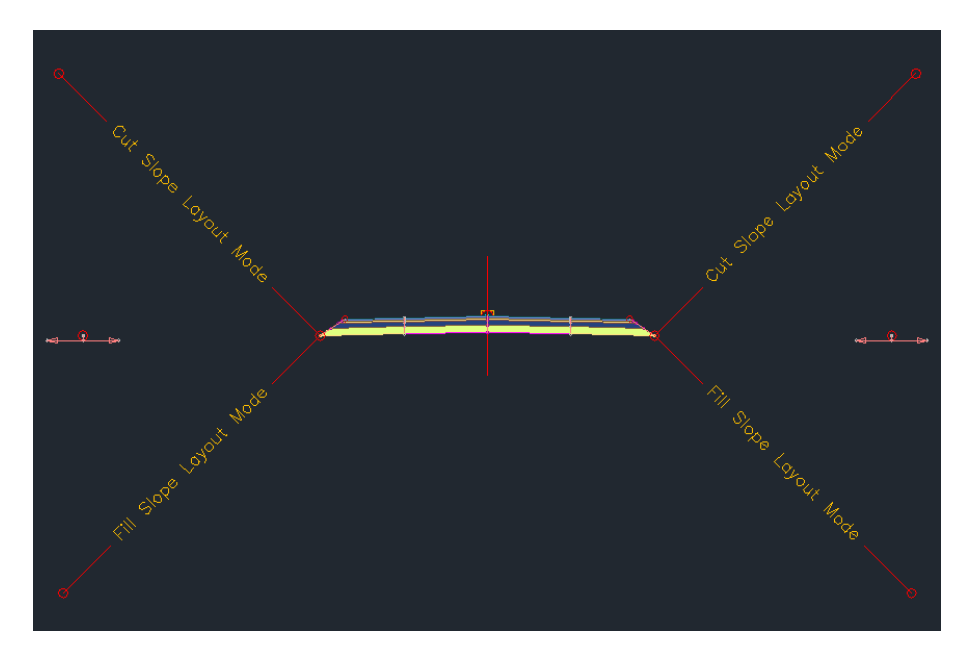

# CARRIL\_5\_CAPAS A NIVEL DE SUBRASANTE

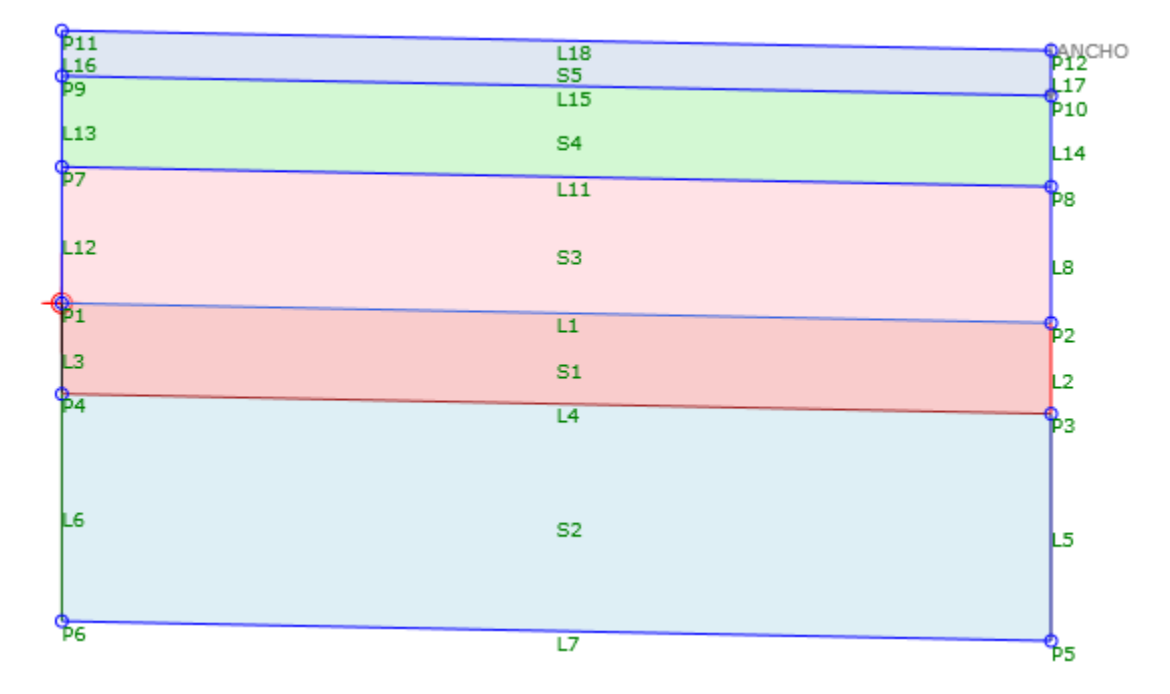

|              | ADVANCED           | ▲                      |
|--------------|--------------------|------------------------|
| 1            | Parameters         | <b>▲</b>               |
|              | SOBREELEVACION     | Left Inside Lane Slope |
|              | Side               | Right                  |
|              | BOMBEO             | -2.00%                 |
|              | ESPESOR BASE       | 0.017'                 |
| ESPESOR PAVE | ESPESOR PAVE       | 0.008'                 |
| S I          | ESPESOR SUBBASE    | 0.025'                 |
| LT.          | ESPESOR SUBRASANTE | 0.017'                 |
| Ğ            | ESPESOR SUBYACENTE | 0.042'                 |
| 4            |                    |                        |
|              |                    |                        |

## HOMB\_5\_CAPAS\_Cu\_AFIN A NIVEL DE SUBRASANTE

Esta sección contiene condiciones para agregar una cuña de afinamiento, cuya condición considera lo siguiente: 1.- si la distancia entre el P2 (punto sobre el nivel de la subrasante) y la superficie es mayor a 0.80m, entonces so colocara la cuña de afinamiento con una distancia horizontal de dicha cuña de 0.20m ligando en su terminación con la proyección del talud de terraplén.

## 2.- en caso contrario, colocara una cuneta

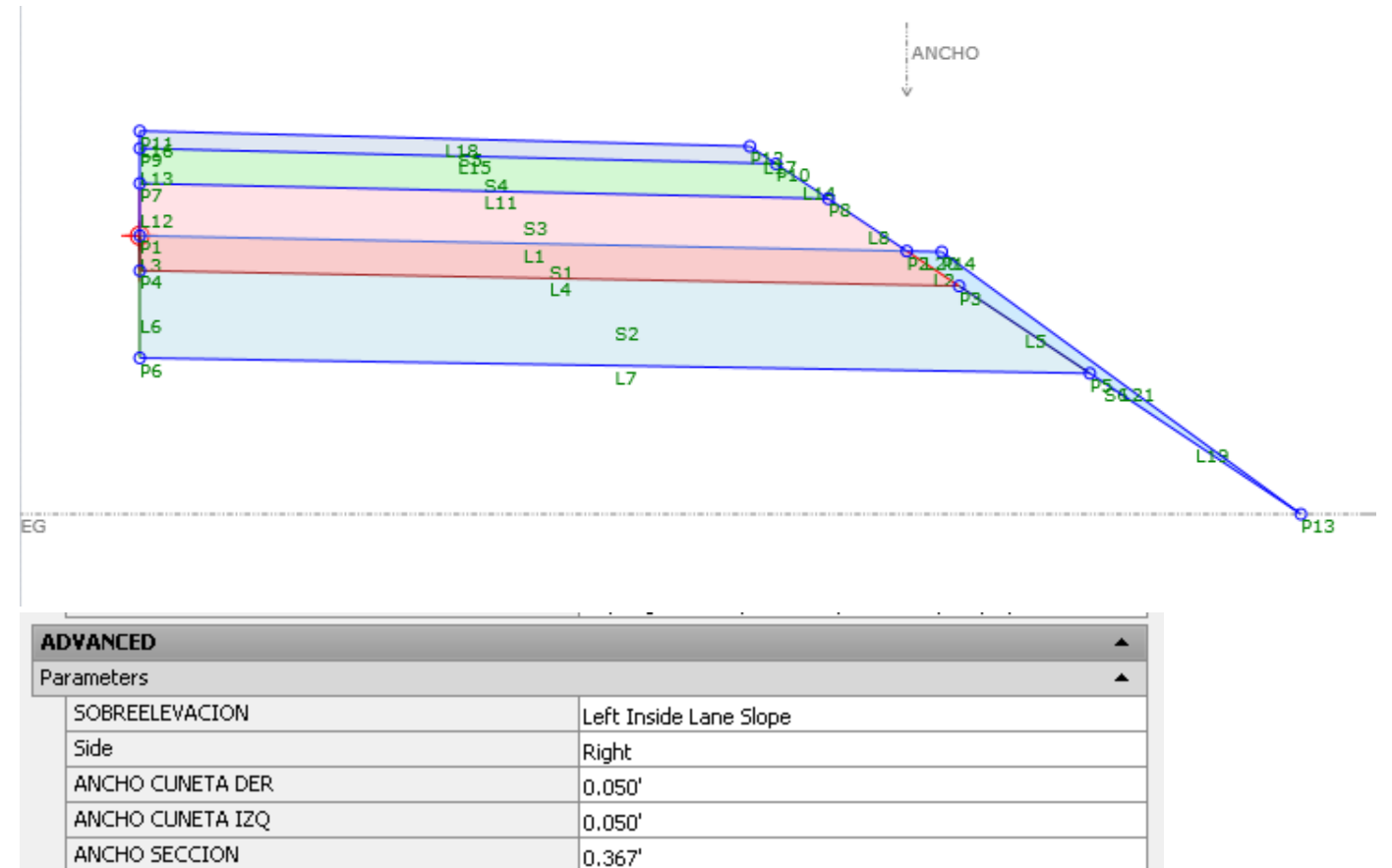

| Autodesk | Inc. |
|----------|------|
| Autouesk | mc.  |

BOMBEO

ESPESOR BASE

ESPESOR PAVE

TALUD CORTE

TALUD CUNETA

ESPESOR SUBBASE

ESPESOR SUBRASANTE

ESPESOR SUBVACENTE

TALUD DE TERRAPLEN

-2.00%

0.017'

0.008'

0.025'

0.017'

0.042'

1.00:1

3.00:1

1.50:1

2.- en caso contrario, donde se de la condición de corte se incorporará una cuneta, seguido de los taludes de corte.

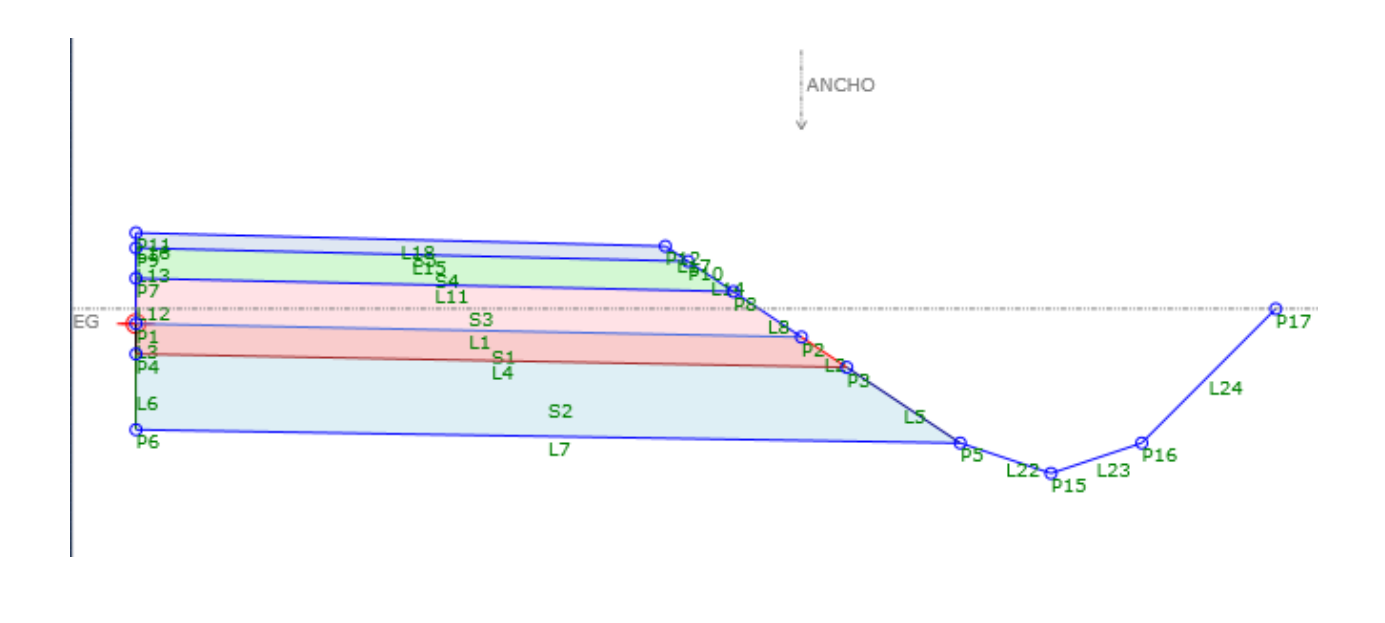

# **Material styles**

#### Drawing symbols and (MV)Blocks

Lista de los Archivos Utilizados para generar nuestras paletas

\_AutoCAD Civil 3D (Metrico)\_MEX\_2016.dwg C-ROAD-SIMB-SV-MEX\_SENALAMIENTO-VIAL.dwg C-ROAD-SEC-TRANS-TIP\_01.dwg C-ROAD-STIPO\_CAF -1.dwg C-ROAD-STIPO\_CAF Y DESPALME.dwg

| Name *                            | Date modified    | Туре            | Siz |
|-----------------------------------|------------------|-----------------|-----|
| C-ROAD-SEC-TRANS-TIP_01.dwg       | 2/9/2013 3:19 AM | AutoCAD Drawing |     |
| 🏂 C-ROAD-STIPO_CAF - 1.dwg        | 2/9/2013 3:19 AM | AutoCAD Drawing |     |
| 🎘 C-ROAD-STIPO_CAF Y DESPALME.dwg | 2/9/2013 3:19 AM | AutoCAD Drawing |     |

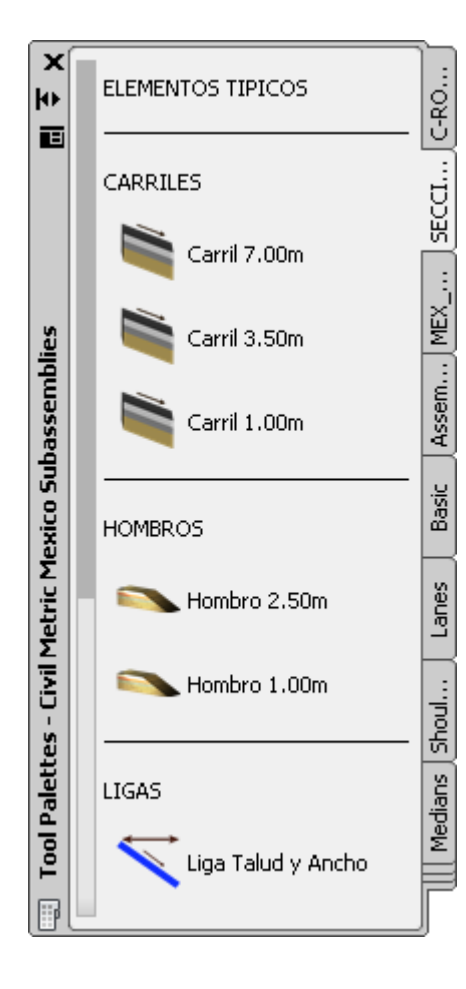

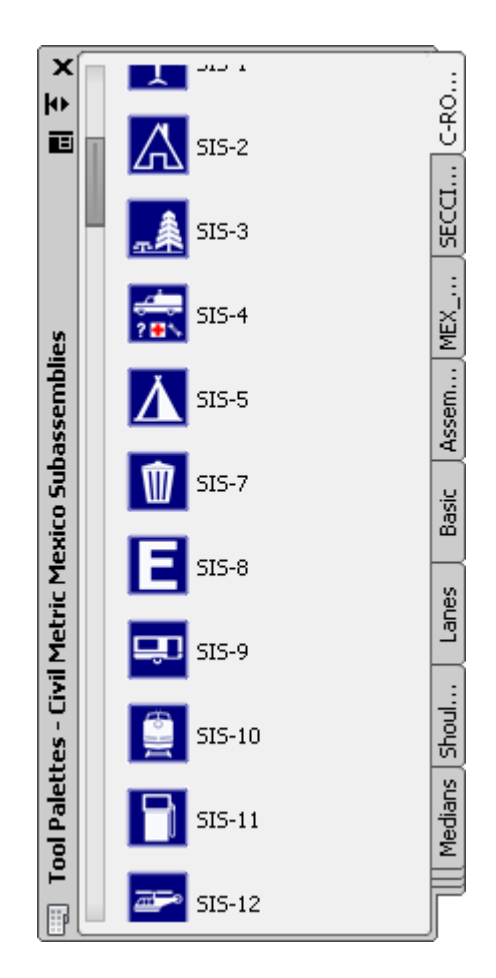

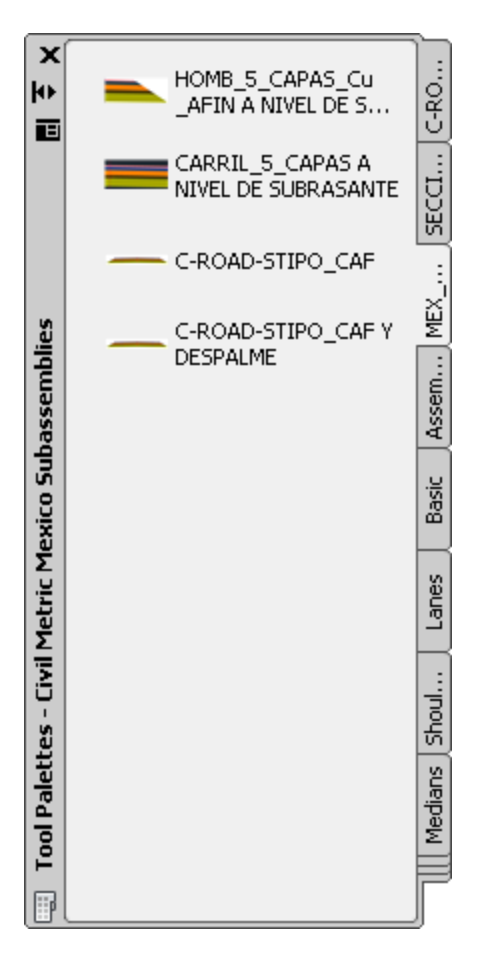

| SID-8.png         | SII-11.png        | SII-12.png      | 5II-13.png        | SII-14.png        | 5II-15.png        |
|-------------------|-------------------|-----------------|-------------------|-------------------|-------------------|
|                   |                   | <u></u>         | ? <b>• \</b>      | Å                 |                   |
| SIS-1.pnq         | SIS-2.png         | SIS-3.png       | SIS-4.png         | SIS-5.png         | HOTEL             |
| <u>SIS-8.pnq</u>  | <u>SIS-9.pnq</u>  | SIS-10.prq      | SIS-11.pnq        | SIS-12.png        | SIS-13.pnq        |
| <u>SIS-14.png</u> | <u>SIS-15.pnq</u> | SIS-16.pnq      | <u>SIS-17.pnq</u> | <u>SIS-18.pnq</u> | <u>SIS-19.png</u> |
| SIS-20.png        | SIS-21.pnq        | SIS-22.pnq      | SIS-23.pnq        | SIS-24.pnq        | SIS-25.pnq        |
| <u>515-26.png</u> | SP-6.png          | <u>SP-7.png</u> | SP-8.png          | SP-9.png          | <u>SP-10.png</u>  |

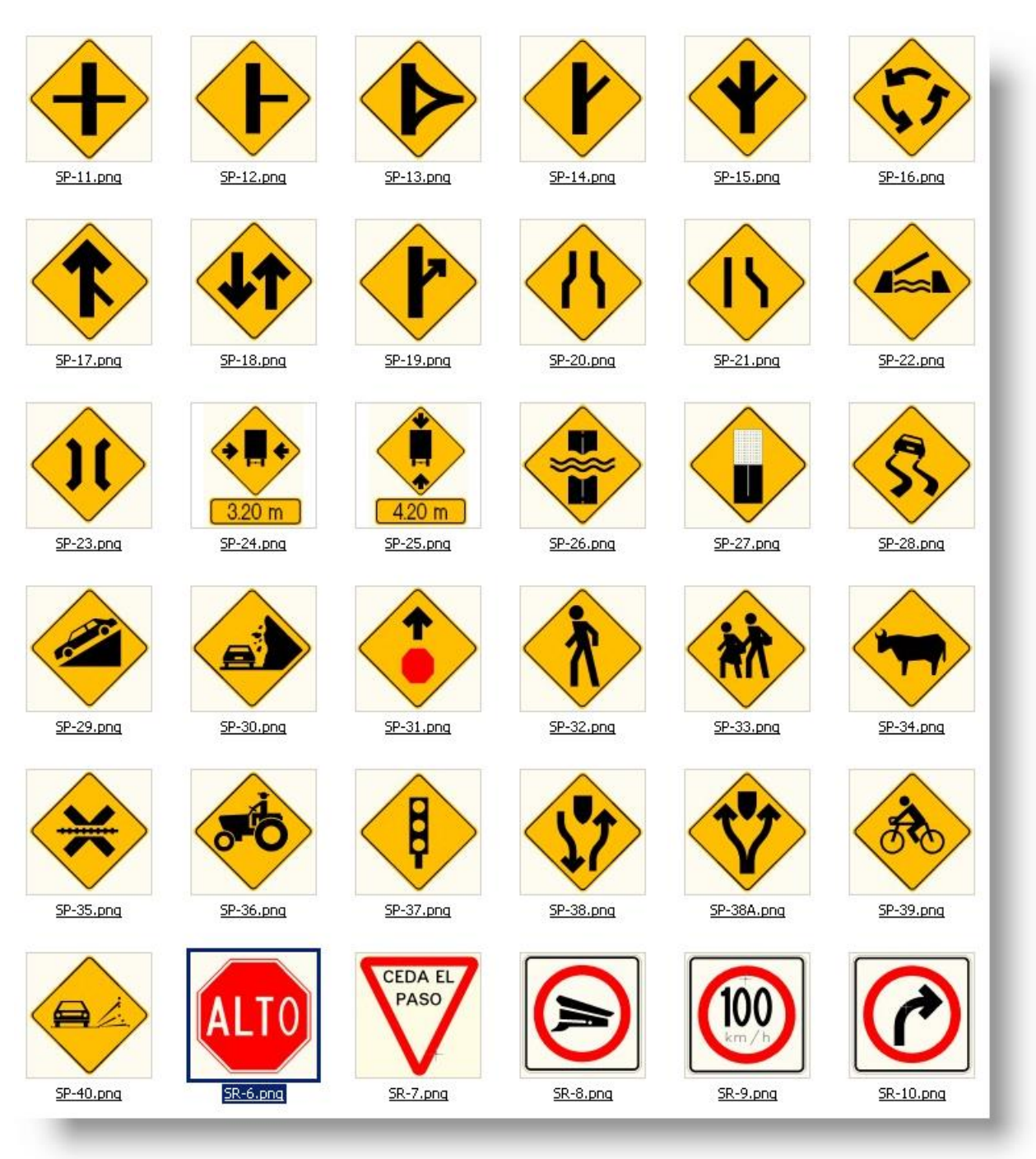

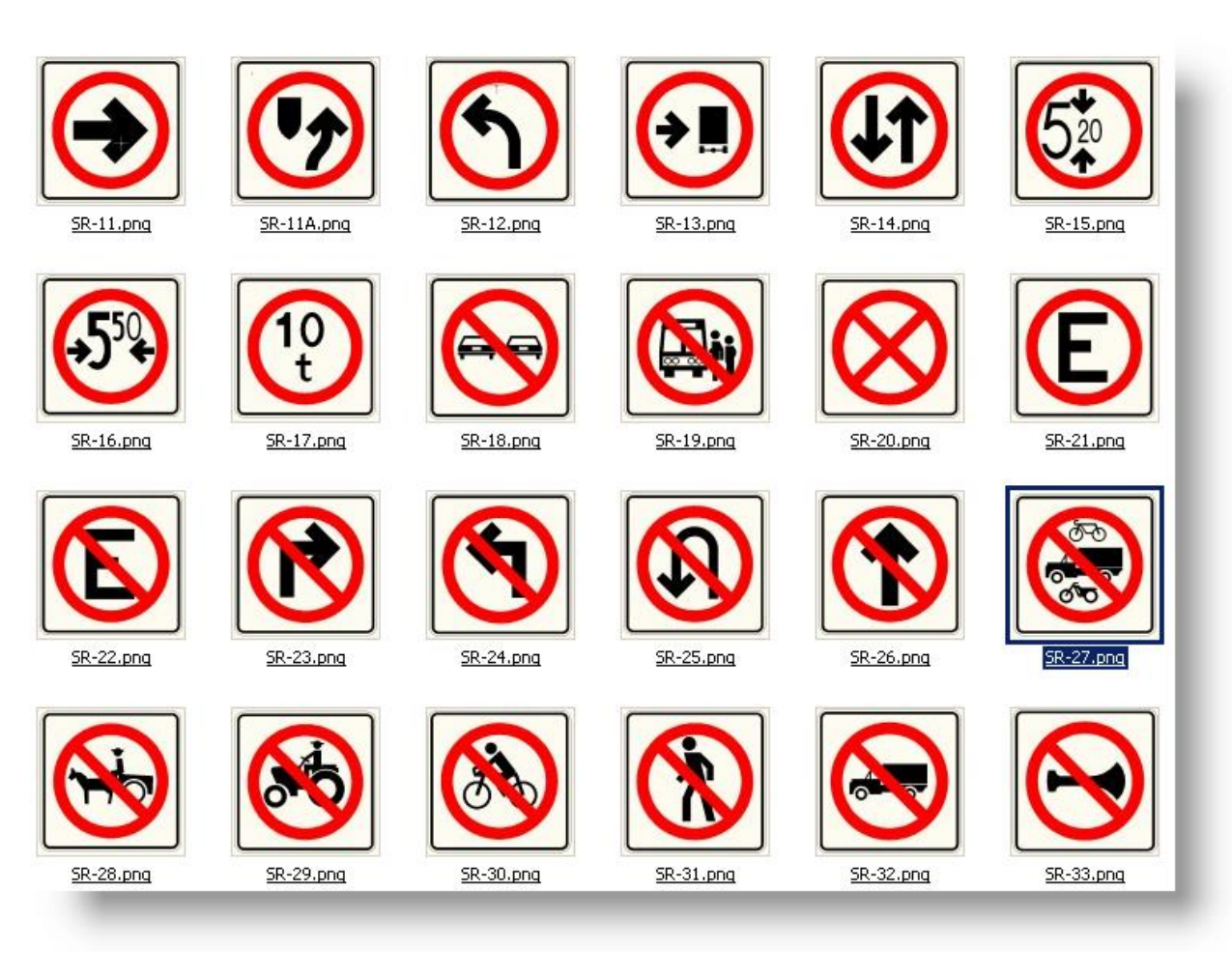

# Pipe and Structure Catalogs

En éste template se habilitó el catálogo completo de las partes en sistema Métrico, tanto de Tubería como sus respectivas estructuras.

#### CATALOGO DE PARTES METRICAS

| 🖨 🎢 Pipe Network              |  |
|-------------------------------|--|
| 📹 Catalogo de Partes Metricas |  |
| - 🕼 Full Catalog              |  |
| 📲 Sanitary Sewer              |  |
| - 📹 Standard                  |  |
| - 🖙 Storm Sewer               |  |
| 🕀 🗁 Interference Styles       |  |
| 🗄 🗁 Commands                  |  |

| 🔄 Network Parts List - Catalogo de Partes Metricas                                            |                               | <u>_   ×</u>                           |
|-----------------------------------------------------------------------------------------------|-------------------------------|----------------------------------------|
| Information Pipes Structures Summary                                                          |                               |                                        |
| Name:<br>Catalogo de Partes Metricas                                                          | Created by:<br>Autodesk       | Date created:<br>2/15/2010 1:23:24 AM  |
| Description:<br>Este Catalogo contiene todo el catalogo de las tuberias<br>en sistema Metrico | Last modified by:<br>Autodesk | Date modified:<br>2/15/2010 1:28:24 AM |
|                                                                                               | OK Cancel                     | Apply Help                             |

## Lista de Tuberías

| Network Parts List - Catalogo de Partes Metricas |        |       |                 |            |  |  |
|--------------------------------------------------|--------|-------|-----------------|------------|--|--|
| nformation Pipes Structures S                    | ummary |       |                 |            |  |  |
| Name                                             | Style  | Rules | Render Material | Pay Item   |  |  |
| 🖃 📹 Catalogo de Partes M                         |        |       |                 |            |  |  |
| 🕀 🗁 Concrete Pipe SI                             | Ę      | Ę     | e               | 22         |  |  |
| 🕀 🗁 Ductile Iron Pipe SI                         | Ę      | Ę     | Ę               | 2          |  |  |
| 🕀 🗁 PVC Pipe SI                                  | Ę      | Ę     | R               | 25         |  |  |
| 🕀 🗁 Corrugated Metal                             | Ę      | Ę     | e               |            |  |  |
| 🕀 🗁 Corrugated HDPE                              | Ę      | Ę     | E,              | 22         |  |  |
| 🕀 🗁 HDPE Pipe SI                                 | Ę      | Ę     | E,              | 23         |  |  |
| 🕀 🗁 Concrete Egg-Sha                             | Ę      | Ę     | E,              | 23         |  |  |
| 🕀 🗁 Concrete Elliptical                          | Ę      | Ę     | e,              | 23         |  |  |
| 🕀 🗁 Concrete Horizont                            | Ę      | Ę     | e,              | 23         |  |  |
| 🕀 🕞 Concrete Horizont                            | Ę      | Ę     | e,              | 23         |  |  |
| 🗄 🗁 Concrete Box Culv                            | Ę      | Ę     | e,              | 23         |  |  |
|                                                  |        |       |                 |            |  |  |
|                                                  |        |       |                 |            |  |  |
|                                                  |        |       |                 |            |  |  |
|                                                  |        |       |                 |            |  |  |
|                                                  |        |       |                 |            |  |  |
|                                                  |        |       |                 |            |  |  |
|                                                  |        | ОК    | Cancel          | Apply Help |  |  |
|                                                  |        |       |                 |            |  |  |

#### Lista de Estructuras

| Name                     | Style | Rules | Render Material | Pay Item |
|--------------------------|-------|-------|-----------------|----------|
| 🖃 📹 Catalogo de Partes M |       |       |                 | -        |
| 🕀 🕞 Null Structure       | Ę     | Ę     | Ę               | ā        |
| 🕀 🗁 CMP Rectangular      | Ę     | Ę     | Ę               | ā        |
| 🕀 🕞 Concrete Rectang     | . 6   | Ę     | Ę               | ā        |
| 🕀 🗁 Concrete Flared E    | . 6   | Ę     | Ę               | 2        |
| 🕀 🗁 Rectangular Head     | . 6   | Ę     | Ę               | ā        |
| 🕀 🗁 Concrete Rectang     | . 6   | Ę     | Ę               | 2        |
| 🕀 🗁 Concrete Rectang     | . 6   | Ę     | Ę               | 9        |
| 🕀 🗁 Concentric Cylindri. | . 6   | Ę     | Ę               | 2        |
| 🕀 🗁 Cylindrical Structu  | . 6   | Ę     | Ę               | 9        |
| 🕀 🕞 Eccentric Cylindric  | . 6   | Ę     | Ę               | 9        |
| 🕀 🗁 Rectangular Struc    | . 6   | Ę     | Ę               | â        |
| 🕀 🗁 Rectangular Struc    | . 6   | Ę     | Ę               | â        |
| 🕀 🕞 Eccentric Cylindric  | . 6   | Ę     | Ę               | 2        |
| 🕀 🗁 Rectangular Struc    | . 6   | Ę     | Ę               | ą        |
| 🕀 🕞 Cylindrical Junctio  | Ę     | Ę     | Ę               | 2        |
| D E Doctopoulor Jupcti   |       |       |                 | 5        |

# **Highway design check files**

#### Normativa de Estándares de Diseño de Carreteras (SCT)

Este trabajo llamado "Country Kit" reúne un conjunto de estándares de los distintos elementos del proyecto geométrico de carreteras, que se encuentran en la normativa mexicana vigente "Normas de Servicios Técnicos, Secretaria de Comunicaciones y Transportes (SCT), tal y como fueron concebidos hace más de 30 años.

Los estándares incluidos en este Country Kit México son:

#### Tabla de Radios Mínimos de Curvas

| A Design Criteria EditorAutodesk Civil 3D Metric ME | C13N_SCT.xml |                |        | ×    |
|-----------------------------------------------------|--------------|----------------|--------|------|
| 🎦 🛱 🔚 🔜 🤝 🗠                                         |              |                |        |      |
|                                                     | 수 🗙          |                |        |      |
| 🕀 🗁 Units 🔼                                         | Speed        | Radius         |        |      |
| 🕀 🗁 Alignments                                      | 40           | 38.200         |        |      |
| 🖻 🗁 Minimum Radius Tables                           | 50           | 67.410         |        |      |
| NST SCT TABLA 004-5 TIPO E y D eMa                  | 60           | 104.170        |        |      |
| NST SCT TABLA 004-6 TIPO C eMax 1                   | 70           | 152,790        |        |      |
| NST SCT TABLA 004-6 TIPO C eMax 1                   | 80           | 208.350        |        |      |
| NST SCT TABLA 004-7 TIPO B y A (A2                  | 90           | 269.630        |        |      |
| NST SCT TABLA 004-7 TIPO B y A (A2                  | 100          | 352,590        |        |      |
|                                                     |              |                |        |      |
| NST SCT TABLA 004-8 TIPO A(A4 y A                   |              |                |        |      |
| AASHTO 2004 Metric eMax 4%                          |              |                |        |      |
| AASHTO 2004 Metric eMax 6%                          |              |                |        |      |
| AASHTO 2004 Metric eMax 8%                          |              |                |        |      |
| AASHTO 2004 Metric eMax 10%                         | Comments     | 1              |        |      |
| AASHTO 2004 Metric eMax 12%                         | Comments     |                |        |      |
| 🕀 🗁 Superelevation Attainment Methods               |              |                |        |      |
| 🕀 🗁 Superelevation Tables                           |              |                |        |      |
| 🕀 🗁 WideningMethods                                 |              |                |        |      |
| 📮 🗁 Profiles 📃                                      | L            |                |        |      |
|                                                     | 4            |                |        | F    |
| Make file read-only                                 |              | Save and Cloce | Cancel | Help |
|                                                     |              | Jave and Close |        |      |

#### Métodos de Sobre-elevación de la Sección Transversal

| Design Criteria EditorAutodesk Civil 3D Metric ME | KC13N_SCT.xml | ×                   |
|---------------------------------------------------|---------------|---------------------|
| 1 R 🖶 😽 🤝 🗠                                       |               |                     |
|                                                   | 수 🗙           |                     |
| NST SCT TABLA 004-5 TIPO E y D eMa 🛋              | Туре          | Formula             |
|                                                   | LCtoFS        | {t}                 |
| NST SCT TABLA 004-6 TIPO C eMax 1                 | LCtoBC        | {p}*{t}             |
|                                                   | NCtoLC        | {t}*{c}/{e}         |
|                                                   | LCtoRC        | {t}*{c}/{e}         |
| NST SCT TABLA 004-8 TIPO A(A4S y                  | NStoNC        | {t}*({s}-{c})/{e}   |
|                                                   |               |                     |
|                                                   |               |                     |
|                                                   |               |                     |
|                                                   |               |                     |
|                                                   |               |                     |
| AASHTO 2004 Metric eMax 12%                       |               |                     |
| 🖃 🗁 Superelevation Attainment Methods 🚽           |               |                     |
| 🖻 🗁 AASHTO 2004 Crowned Roadway                   | Comments      | , <u>n</u>          |
| Transition Style Standard                         | connorido     |                     |
| 🕀 🗁 Planar Roadway                                |               |                     |
| 🖻 🗁 NST SCT Carretera con Bombeo                  |               |                     |
| Transition Style Standard                         |               |                     |
| Carretera sin Dividir y sin Bombeo                | 4             | V<br>F              |
| Make file read-only                               | Save and      | d Close Cancel Help |

#### Tablas de longitudes de Transición para distintos tipos de Carreteras

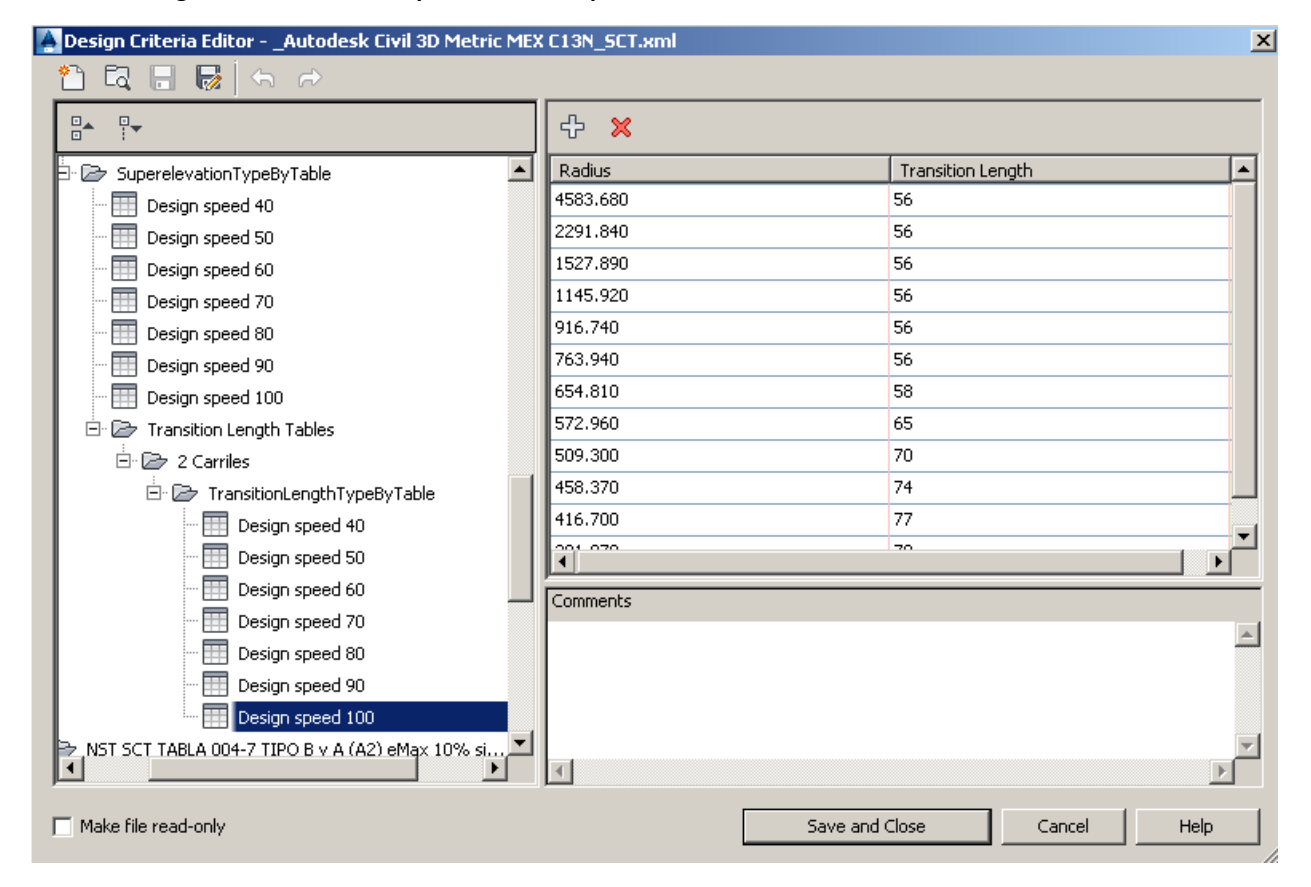

# Tabla del Parámetro "K" que define las distancias de Visibilidad de Parada, rebase e iluminación

| Design Criteria EditorAutodesk Civil 3D Metric MEX | C13N_SCT.xml |                |        | ×        |
|----------------------------------------------------|--------------|----------------|--------|----------|
| 🎦 🗟 🗟 😽 🗠 🗠                                        |              |                |        |          |
|                                                    | + ×          |                |        |          |
| 🖽 🗁 Units                                          |              |                |        |          |
| 🕀 🗁 Alignments                                     |              |                |        |          |
| 🖻 🗁 Profiles                                       |              |                |        |          |
| 🖻 🗁 Minimum K Tables                               |              |                |        |          |
| 🕀 🗁 AASHTO 2004 Standard                           |              |                |        |          |
| 🖻 🗁 NST SCT TABLA 004-3 Parametro K Valor          |              |                |        |          |
| Stopping Sight Distance                            |              |                |        |          |
| ···· 🔜 Passing Sight Distance                      | L            |                |        |          |
| Headlight Sight Distance                           | L            |                |        |          |
|                                                    | L            |                |        |          |
|                                                    | L            |                |        |          |
|                                                    | l            |                |        |          |
|                                                    | J            |                |        |          |
|                                                    | Comments     |                |        |          |
|                                                    |              |                |        | <u> </u> |
|                                                    |              |                |        |          |
|                                                    |              |                |        |          |
|                                                    |              |                |        | -        |
| ۲. (۲. (۲. (۲. (۲. (۲. (۲. (۲. (۲. (۲. (           | •            |                |        |          |
|                                                    |              | - I            |        |          |
| Make file read-only                                |              | Save and Close | Cancel | Help     |

| A Design Criteria EditorAutodesk Civil 3D Metric MEX | C13N_SCT.xml |                |        | ×    |
|------------------------------------------------------|--------------|----------------|--------|------|
| 1 🛅 🖬 🔚 🐻 🗠 🗠                                        |              |                |        |      |
|                                                      | 수 🗙          |                |        |      |
| 🕀 🗁 Units                                            | К            | Speed          |        |      |
| 🗄 🗁 Alignments                                       | 3            | 30             |        |      |
| 🗄 🗁 Profiles                                         | 4            | 40             |        |      |
| 🗄 🗁 Minimum K Tables                                 | 8            | 50             |        |      |
| 🕀 🗁 AASHTO 2004 Standard                             | 14           | 60             |        |      |
| 🗄 🗁 NST SCT TABLA 004-3 Parametro K Valor            | 20           | 70             |        |      |
| Stopping Sight Distance                              | 31           | 80             |        |      |
| Passing Sight Distance                               | 43           | 90             |        |      |
| Headlight Sight Distance                             | 57           | 100            |        |      |
|                                                      | 72           | 110            |        |      |
|                                                      |              |                |        |      |
|                                                      |              |                |        |      |
|                                                      |              |                |        |      |
|                                                      | Comments     |                |        |      |
|                                                      | Commence     |                |        |      |
|                                                      |              |                |        | _    |
|                                                      |              |                |        |      |
|                                                      |              |                |        |      |
|                                                      |              |                |        |      |
|                                                      | <b>⊡</b>     |                |        |      |
| Make file read-only                                  |              | Save and Close | Cancel | Help |

| 4 | Design Criteria EditorAutodesk Civil 3D Metric MEX | C13N_SCT.xml |                |        | x        |
|---|----------------------------------------------------|--------------|----------------|--------|----------|
|   |                                                    |              |                |        |          |
|   |                                                    | 수 🗙          |                |        |          |
|   | 🕀 🗁 Units                                          | К            | Speed          |        |          |
|   | 🕀 🗁 Alignments                                     | 18           | 30             |        |          |
|   | 🖻 🗁 Profiles                                       | 32           | 40             |        |          |
|   | 🖃 🗁 Minimum K Tables                               | 50           | 50             |        |          |
|   | 🕀 🗁 AASHTO 2004 Standard                           | 73           | 60             |        |          |
|   | 🗄 🗁 NST SCT TABLA 004-3 Parametro K Valor          | 99           | 70             |        |          |
|   | Stopping Sight Distance                            | 130          | 80             |        |          |
|   | Passing Sight Distance                             | 164          | 90             |        |          |
|   | Headlight Sight Distance                           | 203          | 100            |        |          |
|   |                                                    | 245          | 110            |        |          |
|   |                                                    |              |                |        |          |
|   |                                                    |              |                |        |          |
|   |                                                    |              |                |        |          |
|   |                                                    | Comments     |                |        |          |
|   |                                                    |              |                |        | <b>A</b> |
|   |                                                    |              |                |        |          |
|   |                                                    |              |                |        |          |
|   |                                                    |              |                |        |          |
|   |                                                    | 7            |                |        |          |
|   |                                                    |              |                |        |          |
|   | Make file read-only                                |              | Save and Close | Cancel | Help     |
|   |                                                    |              |                |        | /        |

| A | Design Criteria EditorAutodesk Civil 3D Metric MEX | C13N_SCT.xml |                | X           |
|---|----------------------------------------------------|--------------|----------------|-------------|
|   | 🎦 🗟 🔚 🐻 🗠 🔿                                        |              |                |             |
|   |                                                    | 수 🗙          |                |             |
|   | 🕀 🗁 Units                                          | К            | Speed          |             |
|   | 🕀 🗁 Alignments                                     | 4            | 30             |             |
|   | 🖻 🗁 Profiles                                       | 7            | 40             |             |
|   | 🗄 🗁 Minimum K Tables                               | 10           | 50             |             |
|   | 🗄 🗁 AASHTO 2004 Standard                           | 15           | 60             |             |
|   | 🖃 🗁 NST SCT TABLA 004-3 Parametro K Valor          | 20           | 70             |             |
|   |                                                    | 25           | 80             |             |
|   | Passing Sight Distance                             | 31           | 90             |             |
|   | Headlight Sight Distance                           | 37           | 100            |             |
|   |                                                    | 43           | 110            |             |
|   |                                                    |              |                |             |
|   |                                                    |              |                |             |
|   |                                                    |              |                |             |
|   |                                                    | Comments     |                |             |
|   |                                                    |              |                |             |
|   |                                                    |              |                |             |
|   |                                                    |              |                |             |
|   |                                                    |              |                |             |
|   |                                                    |              |                | <b>V</b>    |
| ļ |                                                    |              |                |             |
| I | Make file read-only                                |              | Save and Close | Cancel Help |
### Quantity Take Off (Cantidades de Obra)

#### Resumen de QTO

La característica de QTO dentro de Civil 3D, está diseñado para crear vínculos entre los elementos de diseño de nuestros proyectos y una lista con los rubros o insumos. Una vez creados los vínculos, las herramientas QTO puede extraer la información y crear informes o exportar la información para ser utilizada en aplicaciones de estimaciones.

### Creación de QTO

### Lista de pago Base

Los elementos de la lista base de pagos puede tener tres formatos, pero la más común será un archivo CSV (archivo separado) que contiene tres campos de información: Número del artículo de pago, Descripción del Pago y unidades. El programa utiliza la configuración regional de Windows para la Lista del "Separador" para dividir el archivo. De forma predeterminada en Inglés (EE.UU.) se trata de una ",".

### Índice de pagos

Los elementos del archivo de índice de pago se utilizan para clasificar los artículos Lista de Pago Base de una lista plana a una estructura de árbol.

### Unidades en el Archivo

Las unidades de las cantidades de obra se representan de la siguiente manera:

| Unit | Description      |
|------|------------------|
| PZA  | PIEZA            |
| m    | Metros Lineales  |
| M2   | Metros cuadrados |
| M3   | Metros Cúbicos   |

### Reportes

Los Informes de la característica de QTO se realizan utilizando hojas de estilo HTML (. XSL) para los formatos de salida Qto. La salida será con formato de Civil 3D utilizando la configuración de ambiente para el comando Qto. El informe será una lista de todos los elementos QTO que se encuentra en el modelo para la región determinada.

### **QTO Command Settings**

Dentro de command settings para QTO son usadas para controlar la salida del archivo XML para publicar las cantidades de Obra. Las principales unidades son las siguientes:

| Setting          | Description |
|------------------|-------------|
| Linear Unit      | m           |
| Unidades de Área | M2          |
| Volume Units     | M3          |
| Station          |             |

El archivo administrado para este tema se llama:

### CATALOGO\_OBRA PESADA\_MEX.csv \_AutoCAD Civil 3D (Metrico)\_pipes\_MEX.dwt

Localizado en :

### C:\ProgramData\Autodesk\C3D 2015\enu\Data\Pay Item Data\MEX

| ×       | Þ  |                  | ter text to filter pay items 👫 👯 💀 🐯 🗄 🖓 🕶 🖾 🗸 ?                                                                                          | *    |
|---------|----|------------------|----------------------------------------------------------------------------------------------------|------|
|         | Pa | y Item ID        | Description                                                                                                    | Dage |
|         |    | - 😽 Favorites    | Favorites                                                                                                    | Ma   |
|         |    | A12-100-005-00   | Carga y acarreo en carretilla a 20 m de distancia de material producto de excavaciones y/o despalmes                                      | Þ    |
|         |    | A12-100-010-00   | Acarreo en carretilla de material producto de excavación y/o despalmes a estaciones subsecuentes a cada 20 m.                             |      |
|         |    | - A12-100-015-00 | Carga y acarreo en carretilla a 20 m de distancia de material producto de demoliciones.                                                   | 1    |
|         |    | - A12-100-020-00 | Acarreo en carretilla de material producto de demoliciones a estaciones subsecuentes a cada 20 m.                                         | Ľ.   |
|         |    | A12-100-025-00   | Carga y acarreo total fuera de la obra a tiradero oficial de material producto de excavaciones y/o despalmes.                             |      |
|         |    | - A12-100-030-00 | Carga y acarreo total fuera de la obra a tiradero oficial de material producto de demolicòn.                                              |      |
|         |    | - A12-100-035-00 | Excavación manual en zanja, material seco tipo A de 0.00 a 2.00 m. Incluye: afine de talud, fondo con colocación de material a pie de :   |      |
|         |    | A12-100-040-00   | Excavación manual en zanja, material seco tipo A de 2.01 a 4.00 m. Incluye: afine de talud, fondo con colocación de material a pie de :   |      |
|         |    | - A12-100-045-00 | Excavación manual en zanja, material seco tipo A de 4.01 a 6.00 m. Incluye: afine de talud, fondo con colocación de material a pie de :   |      |
|         |    | A12-100-050-00   | Excavación manual en zanja, material seco tipo B de 0.00 a 2.00 m. Incluye: afine de talud, fondo con colocación de material a pie de z   |      |
|         |    | A12-100-055-00   | Excavación manual en zanja, material seco tipo B de 2.01 a 4.00 m. Incluye: afine de talud, fondo con colocación de material a pie de z   |      |
|         |    | A12-100-060-00   | Excavación manual en zanja, material seco tipo B de 4.01 a 6.00 m. Incluye: afine de talud, fondo con colocación de material a pie de z   |      |
| na      |    | A12-100-065-00   | Excavación manual en caja, material seco tipo A de 0.00 a 2.00 m. Incluye: afine de talud, fondo con colocación de material a pie de c    |      |
| orar    |    | A12-100-070-00   | Excavación manual en caja, material seco tipo A de 2.01 a 4.00 m. Incluye: afine de talud, fondo con colocación de material a pie de ca   |      |
| Pan     |    | - A12-100-075-00 | Excavación manual en caja, material seco tipo A de 4.01 a 6.00 m. Incluye: afine de talud, fondo con colocación de material a pie de ce 🗨 |      |
| C<br>3D | •  |                  |                                                                                                    |      |

### Superelevation standards

Como se mencionaba en el capítulo 11 de este workbook aquí se reúnen un conjunto de estándares de los distintos elementos del proyecto geométrico de carreteras, que se encuentran en la normativa mexicana vigente "Normas de Servicios Técnicos, Secretaria de Comunicaciones y Transportes (SCT), tal y como fueron concebidos hace más de 30 años.

Nombre del Archivo:

### \_AutoCAD Civil 3D Metric \_MEX C13N\_SCT.xml

Los estándares incluidos en este Country Kit México son:

### Tabla de Sobre-elevaciones y ampliaciones de curvas

| Design Criteria EditorAutodesk Civil 3D Metric MEX C13N_SCT.xml |          |                | ×      |      |
|-----------------------------------------------------------------|----------|----------------|--------|------|
| 🎦 🛱 🔚 🛃 🦕 🔿                                                     |          |                |        |      |
|                                                                 | + ×      |                |        |      |
| 🗄 🗁 Superelevation Attainment Methods                           |          |                |        |      |
| 📴 🗁 Superelevation Tables                                       |          |                |        |      |
| 🖭 🗁 NST SCT TABLA 004-5 TIPO E y D eMa                          |          |                |        |      |
| 🕀 🗁 NST SCT TABLA 004-6 TIPO C eMax 1                           |          |                |        |      |
| 🕀 🗁 NST SCT TABLA 004-6 TIPO C eMax 1                           |          |                |        |      |
| 🕀 🗁 NST SCT TABLA 004-7 TIPO B y A (A2                          |          |                |        |      |
| 🕀 🗁 NST SCT TABLA 004-7 TIPO B y A (A2                          |          |                |        |      |
| 🕀 🗁 NST SCT TABLA 004-8 TIPO A(A45 y                            |          |                |        |      |
| 🕀 🗁 NST SCT TABLA 004-8 TIPO A(A4 y A                           |          |                |        |      |
| 🕀 🗁 AASHTO 2004 Metric eMax 4%                                  |          |                |        |      |
| 🕀 🗁 AASHTO 2004 Metric eMax 6% —                                |          |                |        |      |
| 🕀 🗁 AASHTO 2004 Metric eMax 8%                                  |          |                |        |      |
| 🕀 🗁 AASHTO 2004 Metric eMax 10%                                 |          |                |        |      |
| 🕀 🗁 AASHTO 2004 Metric eMax 12%                                 | Comments |                |        |      |
| 🗄 🗁 Superelevation Rate By Formula                              | Commones |                |        |      |
| 🖻 🗁 WideningMethods                                             |          |                |        |      |
| 🕀 🗁 AASHTO Simple Formula                                       |          |                |        |      |
| 🕀 🗁 AASHTO Standard Formula                                     |          |                |        |      |
| 😟 🗁 AASHTO Metric Table- Vehicle Type W, 🗾                      |          |                |        |      |
|                                                                 | I        |                |        |      |
| Make file read-only                                             |          | Save and Close | Cancel | Help |
|                                                                 |          |                |        |      |

| A | Design Criteria EditorAutodesk Civil 3D Metric MEX C13N_SCT.xml                                                                                                    |                            |  |  |
|---|----------------------------------------------------------------------------------------------------|----------------------------|--|--|
|   | 🎦 🛱 🔚 🛃 🦕 🔿                                                                                                    |                            |  |  |
|   |                                                                                                    | + ×                        |  |  |
|   | WideningMethods     AASHTO Simple Formula     AASHTO Standard Formula     AASHTO Standard Formula     AASHTO Metric Table - Vehicle Type W     AASHTO Metric Table - Vehicle Type SU     AASHTO Metric Table - Vehicle Type     AASHTO Metric Table - Vehicle Type     AASHTO Metric Table - Vehicle Type     AASHTO Metric Table - Vehicle Type                                                                                                    |                            |  |  |
|   | AASHTO Metric Table - Vehicle Type     AASHTO Metric Table - Vehicle Type     AASHTO Metric Table - Vehicle Type | Comments                   |  |  |
|   | LaneWidth     Design speed 40     Design speed 50     Design speed 60     Desian speed 70                                                                                                    | ۸<br>۲<br>۲                |  |  |
| ſ | Make file read-only                                                                                                    | Save and Close Cancel Help |  |  |

### **Referencias Bibliográficas**

1. Libro 2, Normas de Servicios Técnicos, Parte 2.01, Proyecto Geométrico, Título 2.01.01, Carreteras. Secretaría de Comunicaciones y Transportes (SCT), México, D F (1984).

2. Manual de Proyecto Geométrico de Carreteras. Secretaría de Asentamientos Humanos y Obras Públicas (SAHOP), México, D F (1977).

# Intersection feature – Styles, Names and Assembly sets

| Name                              | DWT Value                                | Comments              | Screengrab/DWG/DWF |
|-----------------------------------|------------------------------------------|-----------------------|--------------------|
| Intersection Style                | Intersection Marker                      | New Style Needed (see |                    |
|                                   |                                          | below)                |                    |
| Intersection Label Style          | Intersection Label                       | New Style Needed      |                    |
|                                   |                                          | (See below)           |                    |
| Offset Alignment Style            | Design                                   |                       |                    |
| Curb Return Alignment Style       | Basic                                    |                       |                    |
| Offset Profile Style              | Design Profile                           |                       |                    |
| Curb Return Profile Style         | Design Profile                           |                       |                    |
| Offset Alignment Label Set        | Major and Minor Only                     |                       |                    |
| Curb Return Alignment Label Set   | Major and Minor Only                     |                       |                    |
| Offset Profile Label Set          | _No Labels                               |                       |                    |
| Curb Return Profile Label Set     | _No Labels                               |                       |                    |
|                                   |                                          |                       |                    |
| Intersection Name Format          | (Intersection) - (Next Counter)          |                       |                    |
| Intersection Quadrant Name Format | (Intersection Name) –(Quadrant Location) |                       |                    |
|                                   | – QUADRANT                               |                       |                    |
| Offset Alignment Name Format      | (Parent Alignment Name) – (Side) –       |                       |                    |
|                                   | (Offset Distance)                        |                       |                    |
| Curb Return Alignment Name Format | (Intersection Name) – (Intersection      |                       |                    |
|                                   | Quadrant Name)                           |                       |                    |
| Offset Profile Name Format        | (Parent Alignment Name) – (Side) –       |                       |                    |
|                                   | (Offset Profile Nominal Cross Slope)     |                       |                    |
| Curb Return Profile Name Format   | (Parent Alignment Name) - (Intersection  |                       |                    |
|                                   | Name) – (Intersection Quadrant Name)     |                       |                    |

### AUTODESK, INC. AEC SOLUTIONS

### Guia de Mejoras

| Name                        | DWT Value                               | Comments | Screengrab/DWG/DWF |
|-----------------------------|-----------------------------------------|----------|--------------------|
| Corridor Region Name Format | (Intersection Name) – (Baseline Name) – |          |                    |
|                             | (Assembly Name)                         |          |                    |

### **Codes File**

Estos códigos son utilizados en el apartado de Multipurpose o etiquetas generales, y se aplicaran a las secciones transversales de diseño.

| Code # | Local              | Original       | Description                                            |
|--------|--------------------|----------------|--------------------------------------------------------|
| 1      | CL                 | Crown          | Eje de la corona de la carretera                       |
| 2      | CLP1               | Crown_Pave1    | Eje de la corona pavimento capa 1                      |
| 3      | CLP2               | Crown_Pave2    | Eje de la corona pavimento capa 2                      |
| 4      | CLB                | Crown_Base     | Eje de la corona de la base O Rasante de la base       |
| 5      | CLSb               | Crown_Sub      | Eje de la corona de la base O Rasante de la Subbase    |
| 6      | ORC                | ETW            | Orilla Calzada                                         |
| 7      | ORC_P1             | ETW_Pave1      | Orilla Calzada pavimento capa 1                        |
| 8      | ORC_P2             | ETW_Pave2      | Orilla Calzada pavimento capa 2                        |
| 9      | ORC_B              | ETW_Base       | Orilla Calzada de base                                 |
| 10     | ORC_Sb             | ETW_Sub        | Orilla Calzada de subbase                              |
| 11     | СР                 | Lane           | Cambio de pendiente transversal entre carriles         |
| 12     | CPP1               | Lane_Pave1     | Cambio de pendiente transversal entre carriles capa 1  |
| 13     | CPP2               | Lane_Pave2     | Cambio de pendiente transversal entre carriles capa 2  |
| 14     | СРВ                | Lane_Base      | Cambio de pendiente transversal entre carriles Base    |
| 15     | CPSb               | Lane_Sub       | Cambio de pendiente transversal entre carriles Subbase |
| 16     | ORH                | EPS            | orilla Hombro                                          |
| 17     | ORH_P1             | EPS_Pave1      | orilla Hombro pavimento capa 1                         |
| 18     | ORH_P2             | EPS_Pave2      | orilla Hombro pavimento capa 2                         |
| 19     | ORH_B              | EPS_Pave3      | orilla Hombro base                                     |
| 20     | ORH_Sb             | EPS_Sub        | orilla Hombro subbase                                  |
| 21     | ORH_B_In           | EPS_Base_In    | orilla interior del Hombro capa base                   |
| 22     | ORH_Sb_In          | EPS_Sub_In     | orilla interior Hombro subbase                         |
| 23     | ORACO_NP           | EPS_Unpaved    | orilla de acotamiento no pavimentado.                  |
| 24     | LC_Sb              | Daylight_Sub   | Talud estructura vialidad entre subbase y rasante.     |
| 25     | CEROS              | Daylight       | Talud linea de Ceros de corte o terraplen              |
| 26     | LCT                | Daylight_Fill  | Linea de Ceros en talud de terraplen                   |
| 27     | LCC                | Daylight_Cut   | Linea de Ceros en talud de corte                       |
| 28     | Cun_In             | Ditch_In       | Borde interior de cuneta                               |
| 29     | Cun_Ex             | Ditch_Out      | Borde interior de cuneta                               |
| 30     | Berma_In           | Bench_In       | borde interior de la berma                             |
| 31     | Berma_ext          | Bench_Out      | borde exterior de la berma                             |
| 32     | Linescurr_cuneta   | Flowline_Ditch | Linea de escurrimeinto de cuneta.                      |
| 33     | OR_izq_cuneta_cent | LMedDitch      | orilla izquierda de la cuneta central                  |

| Code # | Local              | Original        | Description                                              |
|--------|--------------------|-----------------|----------------------------------------------------------|
| 34     | OR_der_cuneta_cent | RMedDitch       | orilla izquierda de la cuneta central                    |
| 35     | Canaleta           | Flange          | Punto de la canaleta.                                    |
| 36     | Escurr_canaleta    | Flowline_Gutter | linea canaleta o linea base bordillo y canaleta.         |
| 37     | sup_bordillo       | Top_Curb        | Parte superior bordillo                                  |
| 38     | base_bordillo      | Bottom_Curb     | base bordillo sin canaleta.                              |
| 39     | resp_bordillo      | Back_Curb       | respaldo bordillo.                                       |
| 40     | Acera_In           | Sidewalk_In     | orilla interior de la banqueta o acera                   |
| 41     | Acera_ext          | Sidewalk_Out    | orilla exterior de la banqueta o acera                   |
| 42     | ITC                | Hinge_Cut       | Cero en corte                                            |
| 43     | ITT                | Hinge_Fill      | cero en terraplen                                        |
| 44     | Rasante            | Тор             | superficie de rodameinto en secciones pavimentadas y     |
|        |                    |                 | no pavimentadas.                                         |
| 45     | Subrasante         | Datum           | subrasante en secc. pavimmentadas y superficie           |
|        |                    |                 | terminada en secciones no pavimentadas.                  |
| 46     | Pavim              | Pave            | Pavimento o carpeta asfaltica                            |
| 47     | P1                 | Pave1           | segunda capa o pavimento                                 |
| 48     | P2                 | Pave2           | tercer capa pavimento                                    |
| 49     | Base               | Base            | base en secciones pavimentadas                           |
| 50     | SubBase            | SuBbase         | subbase en secciones pavimentadas                        |
| 51     | Grava              | Gravel          | Superficie grava Hombro                                  |
| 52     | Ras_bordillo       | Top_Curb        | Superficie terminada bordillo y canaleta                 |
| 53     | resp_bordillo      | Back_Curb       | Back of curb                                             |
| 54     | bordillo           | Curb            | forma del bordillo                                       |
| 55     | Acera              | Sidewalk        | Forma de la acera                                        |
| 56     | IT                 | Hinge           | ceros en taludes                                         |
| 57     | OR_P_EX            | EOV             | Limite pavimento existente                               |
| 58     | OR_PREX            | EOV_Overlay     | Orilla capa Recubrimiento pavimento existente            |
| 59     | CL_Rec             | Level           | rasante de nivelación de los materiales de recubrimiento |
| 60     | FR                 | Mill            | fresado superficie pavimento existente                   |
| 61     | Rec                | Overlay         | recubrimiento sobre la capa del pavimento existente      |
| 62     | CL_PEX             | Crown_Overlay   | Eje de la rasante del pavimento existente                |
| 63     | Barrera            | Barrier         | barrera y forma de la barrera                            |
| 64     | OR_LP              | EBD             | orilla de la losa del puente                             |
| 65     | CL_L               | Crown_Deck      | Eje de la rasante del puente                             |
| 66     | L                  | Deck            | Superficie losa puente                                   |

| Code # | Local             | Original            | Description                                        |
|--------|-------------------|---------------------|----------------------------------------------------|
| 67     | V                 | Girder              | Superficie viga puente                             |
| 68     | OR_BAL_H          | EBS                 | orilla balasto hombro                              |
| 69     | OR_Dur            | ESL                 | orilla del durmiente                               |
| 70     | Ceros_balasto     | Daylight_Ballast    | Ceros en balastos                                  |
| 71     | OR_Sbal           | ESPS                | orilla subbalasto hombro                           |
| 72     | L_ceros_sbal      | Daylight_Subballast | linea de ceros subbalasto                          |
| 73     | Bal               | Ballast             | Balasto capa de material como grava                |
| 74     | Dur               | Sleeper             | forma del durmiente                                |
| 75     | Sbal              | Subballast          | Subbalasto                                         |
| 76     | Riel              | Rail                | forma del riel                                     |
| 77     | R1                | R1                  | puntos sobre el riel                               |
| 78     | R2                | R2                  | puntos sobre el riel                               |
| 79     | R3                | R3                  | puntos sobre el riel                               |
| 80     | R4                | R4                  | puntos sobre el riel                               |
| 81     | R5                | R5                  | puntos sobre el riel                               |
| 82     | R6                | R6                  | puntos sobre el riel                               |
| 83     | PTE               | Bridge              | puntos de liga y forma de la estructura del puente |
| 84     | Cuneta            | Ditch               | Forma de la cuneta                                 |
| 85     | CL                | Crown_Fin           | Eje rasante                                        |
| 86     | CL_Sb             | Crown_SubBase       | Eje rasante Capa Subbase                           |
| 87     | OR_C_sb           | ETW_SubBase         | orilla calzada en la capa subbase                  |
| 88     | PM                | MarkedPoint         | se utiliza para ubicar una marca en los puntos     |
|        |                   |                     | especificos de la seccion                          |
| 89     | BM                | Guardrail           | barrera metalica o barandal de proteccion          |
| 90     | Med               | Median              | orilla de la mediana                               |
| 91     | OR_C_PEX          | ETW_Overlay         | orilla de la calzada pavimento existente           |
| 92     | Zanja_Fondo       | Trench_Bottom       | Trench bottom and top of the bedding               |
| 93     | Zanja_linea_ceros | Trench_Daylight     | Top of the back fill in trench                     |
| 94     | Zanja_plantilla   | Trench_Bedding      | Plantilla Zanja                                    |
| 95     | Zanja_relleno     | Trench_Backfill     | relleno de la Zanja                                |
| 96     | Zanja             | Trench              | Trench                                             |
| 97     | СР                | LaneBreak           | cambio de pendiente transversal                    |
| 98     | CP_firme_reparado | LaneBreak_Overlay   | Cambio de pendiente transversal del firme reparado |
| 99     | DP                | Sod                 | liga capa vegetal                                  |

| Code # | Local                 | Original             | Description                                                        |
|--------|-----------------------|----------------------|--------------------------------------------------------------------|
| 100    | DP_L_ceros            | Daylight_Strip       | Linea de Ceros en despalme                                         |
| 101    | Foreslope_Stripping   | Foreslope_Stripping  | Stripping foreslope link defining backfill                         |
| 102    | Despalme              | Stripping            | liga en despalme                                                   |
| 103    | Canal_escurrimiento   | Channel_Flowline     | escurrimiento fondo del canal                                      |
| 104    | Canal_Fondo           | Channel_Bottom       | Fondo del canal                                                    |
| 105    | Canal_rasante         | Channel_Top          | puntos internos rasante canal                                      |
| 106    | Canal_bordo           | Channel_Extension    | puntos bordo canal donde el talud del respaldo                     |
|        |                       |                      | inicia                                                             |
| 107    | Canal_talud_bordo     | Channel_Backslope    | Puntos del talud del bordo del canal                               |
| 108    | proteccion_canal      | Lining_Material      | material recubrimiento o proteccion del canal                      |
| 109    | Cuneta_revest_tierra  | Ditch_Back           | revestimento tierra en los lados de la cuneta                      |
| 110    | Cuneta_cara           | Ditch_Face           | puntos superiores del revestimiento de la cuneta                   |
| 111    | Cuneta_sup            | Ditch_Top            | puntos superiores del revestimiento de la cuneta                   |
| 112    | Cuneta_fondo          | Ditch_Bottom         | fondo de la cuneta                                                 |
| 113    | Cuneta_relleno        | Backfill             | relleno cuneta                                                     |
| 114    | Cuneta_cara_relleno   | Backfill_Face        | frente de la cuneta relleno                                        |
| 115    | Cuneta_tapa_superior  | Ditch_Lid_Face       | Tapa superior de la cuneta                                         |
| 116    | Canal_cubierta        | Lid_To               | Tapa del canal                                                     |
| 117    | Cuneta_poster_relleno | Ditch_Back_Fill      | Ditch edge point on the back fill face of side ditch subassemblies |
| 118    | Тара                  | Lid                  | Tapa estaructura                                                   |
| 119    | Zanja fondo eje       | Drain Bottom         | punto central del fondo de la zanja                                |
| 120    | Zanja fondo ext       | Drain Bottom Outside | punto exterior fondo zanja                                         |
| 121    | Zanja supext          | Drain Top Outside    | punto exterior superior Zanja                                      |
| 122    | Zanja sup int         | Drain Top Inside     | punto interior superior Zanja                                      |
| 123    | Zanja fondo int       | Drain Bottom Inside  | punto interior fondo Zanja                                         |
| 124    | tubo_central          | Drain_Center         | punto central del tubo en la zanja                                 |
| 125    | Escurrimiento         | Flow Line            | punto sobre la linea de escurrimiento den la zanja                 |
|        |                       | _                    | del tubo                                                           |
| 126    | Zanja_sup             | Drain_Top            | liga en la parte superior Zanja                                    |
| 127    | Zanja_Estructura      | Drain_Structure      | forma de estructura zanja                                          |
| 128    | Zanja_Area            | Drain_Area           | Area de la zanja                                                   |
| 129    | MC_frente             | RW_Front             | Punto en la cara frontal del muro de contencion                    |
| 130    | MC_Sup                | RW_Top               | Punto en la cara superior del muro de contencion                   |
| 131    | MC_respaldo           | RW_Back              | punto posterior a la cara superior del muro de                     |
|        |                       |                      | contencion                                                         |
| 132    | MC_cero               | RW_Hinge             | Cero punto posterior a la cara superior del muro de contencion     |

| Code # | Local       | Original       | Description                                               |
|--------|-------------|----------------|-----------------------------------------------------------|
| 133    | MC_Int      | RW_Inside      | punto interior en la parte superior de la zapata          |
| 134    | MC_ext      | RW_Outside     | punto exterior en la parte superior de la zapata del muro |
| 135    | MC          | Wall           | Muro de Contencion                                        |
| 136    | MC          | RWall          | Forma muros de contencion                                 |
| 137    | MC_B1       | RWall_B1       | punto en los muros de contencion                          |
| 138    | MC_B2       | RWall_B2       | punto en los muros de contencion                          |
| 139    | MC_B3       | RWall_B3       | punto en los muros de contencion                          |
| 140    | MC_B4       | RWall_B4       | punto en los muros de contencion                          |
| 141    | MC_K1       | RWall_K1       | punto en los muros de contencion                          |
| 142    | MC_K2       | RWall_K2       | punto en los muros de contencion                          |
| 143    | MC_Zap_inf  | Footing_Bottom | liga inferior de la zapata del muro de contencion         |
| 144    | OR_Acera    | Walk_Edge      | Orilla ancho Acera                                        |
| 145    | Lote        | Lot            | puntos del lote creados por el subensamble lotgrade       |
| 146    | Talud_liga  | Slope_Link     | Utilizado para render y hatch en los taludes en los       |
|        |             |                | codigos de rasante o subrasante.                          |
| 147    | Canal_bordo | Channel_Side   | orilla del canal                                          |
| 148    | Zanja       | Bench          | puntos de liga en Zanja                                   |
| 149    | CL_P3       | Crown_Pave3    | eje rasante capa pavimento 3                              |
| 150    | carril_P3   | Lane_Pave3     | cambio de pendiente en la capa Pavimento 3                |
| 151    | OR_C_B1     | ETW_Base1      | Orilla Calzada capa base 1                                |
| 152    | CL_B1       | Crown_Base1    | Eje rasante capa Base 1                                   |
| 153    | Carril_B1   | Lane_Base1     | cambio de pendiente en la capa base 1                     |
| 154    | OR_C_B2     | ETW_Base2      | Orilla Calzada capa base 2                                |
| 155    | CL_B2       | Crown_Base2    | Eje rasante capa base 2                                   |
| 156    | Carril_B2   | Lane_Base2     | cambio de pendiente en la capa base 2                     |
| 157    | OR_C_B3     | ETW_Base3      | Orilla Calzada capa base 3                                |
| 158    | CL_B3       | Crown_Base3    | Eje rasante capa base 3                                   |
| 159    | Carril_B3   | Lane_Base3     | cambio de pendiente en la capa base 3                     |
| 160    | OR_C_Sb1    | ETW_Sub1       | Orilla Calzada capa SubBase1                              |
| 161    | CL_Sb1      | Crown_Sub1     | Eje rasante capa subBase 1                                |
| 162    | Carril_Sb1  | Lane_Sub1      | cambio de pendiente en la capa SubBase1                   |
| 163    | OR_C_Sb2    | ETW_Sub2       | Orilla Calzada capa SubBase 2                             |
| 164    | CL_Sb2      | Crown_Sub2     | eje rasante capa subBase 2                                |
| 165    | Carril_Sb2  | Lane_Sub2      | cambio de pendiente en la capa SubBase2                   |

| Code # | Local      | Original     | Description                                             |
|--------|------------|--------------|---------------------------------------------------------|
| 166    | OR_C_Sb3   | ETW_Sub3     | Orilla Calzada capa subBase3                            |
| 167    | CL_Sb3     | Crown_Sub3   | Eje rasante capa subBase 3                              |
| 168    | Carril_Sb3 | Lane_Sub3    | cambio de pendiente en la capa subBase3                 |
| 169    | P3         | Pave3        | Limite cuarta capa en secciones pavimentadas            |
| 170    | B1         | Base1        | material en la base tipo 1                              |
| 171    | B2         | Base2        | material en la base tipo 2                              |
| 172    | B3         | Base3        | material en la base tipo 3                              |
| 173    | Sb1        | Subbase1     | parte inferior de la SubBase1 en secciones pavimentadas |
| 174    | Sb2        | Subbase2     | parte inferior de la SubBase2 en secciones pavimentadas |
| 175    | Sb3        | Subbase3     | parte inferior de la SubBase3 en secciones pavimentadas |
| 176    | ORH_B1     | EPS_Base1    | Orilla Hombro pavimentado en capa Base1                 |
| 177    | ORH_B2     | EPS_Base2    | Orilla Hombro pavimentado en capa Base2                 |
| 178    | ORH_B3     | EPS_Base3    | Orilla Hombro pavimentado en caba base3                 |
| 179    | ORH_Sb1    | EPS_SubBase1 | Orilla Hombro Pavimentado en capa subbase1              |
| 180    | ORH_Sb2    | EPS_SubBase2 | Orilla Hombro Pavimentado en capa subbase2              |
| 181    | ORH_Sb3    | EPS_SubBase3 | Orilla Hombro Pavimentado en capa subbase3              |
| 182    | OR_C_P3    | ETW_Pave3    | Orilla Calzada pavimento capa 3                         |

### Pressure Pipes–Content Specification (Espec. de Tuberías a Presión)

### Resumen de Pressure Pipes (Tuberías a Presión)

Este apartado está enfocado a las características de los componentes de las tuberías a presión dentro de Civil 3D, se realizarán configuraciones en los siguientes elementos:

| 8                       |  |  |
|-------------------------|--|--|
| Drawing Settings        |  |  |
| Feature Settings        |  |  |
| Command Settings        |  |  |
| Object Styles           |  |  |
| Label Styles            |  |  |
| Preview Drawings        |  |  |
| Layers                  |  |  |
| Pressure Parts Catalogs |  |  |
|                         |  |  |
|                         |  |  |
|                         |  |  |
|                         |  |  |
| Pressure Parts Lists    |  |  |

Drawings Settings (Configuración del archivo)

Se agregaron 7 nuevos objetos tanto para las etiquetas como para las partes de las redes a presión, dentro de la pestaña Object Layers (en Drawings Settings).

### **Object Layers**

En las imágenes siguientes revisar los datos actualizados relacionados con tuberías a Presion:

| Lawing SettingsAutoCAD Civil 3D (Metrico)_MEX                              |                            |          |       |        |
|----------------------------------------------------------------------------|----------------------------|----------|-------|--------|
| Units and Zone Transformation Object Layers Abbreviations Ambient Settings |                            |          |       |        |
|                                                                            |                            |          |       |        |
| Object                                                                     | Layer                      | Modifier | Value | Locked |
| '∷∋ Alignment                                                              | C-ROAD-CL                  | Suffix   | -*    | 8      |
| No. Alignment-Labeling                                                     | C-ROAD-TEXT                | Suffix   | _*    | a      |
| Alignment Table                                                            | C-ROAD-TABL                | None     | -*    | a      |
| Appurtenance                                                               | C-WATR-APPT                | None     |       |        |
| Northean Appurtenance-Labeling                                             | C-WATR -TEXT               | None     |       | a      |
| Assembly                                                                   | C-ROAD-SEC-TIPICA-TEMPLATE | None     |       | â      |

| Drawing SettingsAutoCAD C        | ivil 3D (Metrico)_MEX              |          |       |    |
|----------------------------------|------------------------------------|----------|-------|----|
| Units and Zone Transformation Ot | oject Layers Abbreviations Ambient | Settings |       |    |
| Object                           | Layer                              | Modifier | Value | Lo |
|                                  | C-ROAD-CORR                        | Suffix   | _*    |    |
| 🔝 Corridor Section               | C-ROAD-CORR-SCTN                   | Suffix   | -*    |    |
| <sup>†</sup> Feature Line        | C-TOPO-FEAT                        | None     |       |    |
| Fitting                          | C-WATR-FITT                        | None     |       |    |
| Fitting-Labeling                 | C-WATR -TEXT                       | None     |       |    |
| Seneral Note Label               | C-ANNO                             | None     |       |    |

| _   |                                                                            |                        |          |       |       |
|-----|----------------------------------------------------------------------------|------------------------|----------|-------|-------|
| B   | Drawing SettingsAutoCAD                                                    | Civil 3D (Metrico)_MEX |          |       |       |
| ĺ   | Units and Zone Transformation Object Layers Abbreviations Ambient Settings |                        |          |       |       |
|     |                                                                            |                        |          |       |       |
|     | Object                                                                     | Layer                  | Modifier | Value | Locke |
|     | Point Table                                                                | V-NODE-TABL            | None     |       |       |
|     | m Pressure Part Profile                                                    | C-WATR-PROF            | None     |       |       |
| - ( | 🔗 Pressure Pipe                                                            | C-WATR-PIPE            | None     |       |       |
| ×   | No Pressure Pipe-Labeling                                                  | C-WATR-PIPE-TEXT       | None     |       |       |
|     | V Profile                                                                  | C-ROAD-PROF            | Suffix   | _*    |       |
|     |                                                                            |                        |          |       |       |

### Ambient Settings (configuración propiedades de Ambiente)

En la pestaña Ambient Settings (propiedades de Ambiente) observar los datos que se agregaron a ésta nueva versión, relacionados con tuberías a Presion:

| Drawing Settings - AutoCA     | D Civil 3D (Metrico) MEX     |                  |                |   |
|-------------------------------|------------------------------|------------------|----------------|---|
| Units and Zone Transformation | Object Lavers Dabbreviations | Ambient Settings |                |   |
|                               | Object Edycro [Abbreviations |                  |                |   |
| Property                      | Value                        | Override         | Child Override | L |
| 🗄 🖹 Speed                     |                              |                  |                |   |
| 🕀 🕒 Angle                     |                              |                  |                |   |
| 🗄 🖻 Direction                 |                              |                  |                |   |
| 🗄 🔜 Lat Long                  |                              |                  |                |   |
| 🗄 🔜 Grade                     |                              |                  |                |   |
| 🗄 📑 Slope                     |                              |                  |                |   |
| 🗄 🗋 Grade/Slope               |                              |                  |                |   |
| 🗄 📑 Station                   |                              |                  |                |   |
| 🗄 🖹 Acceleration              |                              |                  |                |   |
| Pressure                      |                              |                  |                |   |
| Unit                          | kilopascal                   |                  |                |   |
| Precision                     | 2                            |                  |                |   |
| Rounding                      | round normal                 |                  |                |   |
| Sign                          | sign negative '-'            |                  |                |   |
| 🗄 🖃 Transparent Com           |                              |                  |                |   |

### Features Settings (Configuración de estilos o características)

Dentro de la pestaña Setting en Pressure Network se agregaron estos 3 nuevos grupos: Default Styles, Default Name Format, and Default Profile Label Placement.

### AUTODESK, INC. AEC SOLUTIONS

| Ð | 🖄 Edit Feature Settings - Pressure Pipe Networks |       |          |   |  |
|---|--------------------------------------------------|-------|----------|---|--|
|   |                                                  |       |          |   |  |
|   | Property                                         | Value | Override | C |  |
|   | 🗄 🖿 Degree of Curvature                          |       |          |   |  |
|   | 🗄 🔜 Labeling                                     |       |          |   |  |
|   | 🗄 📑 Time                                         |       |          |   |  |
| 1 | 🗄 🗍 Default Styles                               |       |          |   |  |
| ( | 🗄 🎢 Default Name Format                          |       |          |   |  |
|   | 🗄 🗍 Default Profile Label Placement              |       |          |   |  |
|   | 🗄 🔄 Unitless                                     |       |          |   |  |

| Property                                   | Value                             | Override | Child Over | Lock | · |
|--------------------------------------------|-----------------------------------|----------|------------|------|---|
| 🗆 🎵 Default Styles                         |                                   |          |            |      |   |
| Appurtenance Default Style                 | MX_EQUIPOS_ESTRUCTURAS            |          |            | a    |   |
| Fitting Default Style                      | MX_ACCESORIOS_CONEXIONES          |          |            | 8    |   |
| Pressure Pipe Default Style                | MX_TUBERIAS A PRESION             |          |            | 8    |   |
| Fitting Plan Label Style                   | Standard                          |          |            | 8    |   |
| Appurtenance Plan Label Style              | Standard                          |          |            | 8    |   |
| Pressure Pipe Plan Label Style             | Standard                          |          |            | a    |   |
| Fitting Profile Label Style                | Standard                          |          |            | a    |   |
| Appurtenance Profile Label Style           | Standard                          |          |            | a    |   |
| Pressure Pipe Profile Label Style          | Standard                          |          |            | 8    |   |
| Render Material                            | ByLayer                           |          |            | 8    |   |
| Default Parts List                         | MX_REDES TUBERIAS A PRESION       |          |            | 8    |   |
| 🗆 🎢 Default Name Format                    |                                   |          |            |      |   |
| Appurtenance Name Template                 | Appurtenance - (<[Next Counter(C  |          |            | 8    |   |
| Fitting Name Template                      | Fitting - (<[Next Counter(CP)]>)  |          |            | 8    |   |
| Pressure Pipe Network Name Template        | Pressure Network - (<[Next Count  |          |            | 8    |   |
| Pressure Pipe Name Template                | Pipe - (<[Next Counter(CP)]>)     |          |            | 8    |   |
| Alignment From Pressure Network Name Te    | Alignment - (<[Pressure Pipe Netw |          |            | 8    |   |
| 🗆 🃆 Default Profile Label Placement        |                                   |          |            |      |   |
| Dimension anchor option for pressure pipes | Fixed                             |          |            | 8    |   |
| Dimension anchor elevation value for press | 0.000m                            |          |            | Ð    |   |

### Additional Commands Settings (Configuración adicional)

Dentro de la pestaña Setting en Pressure Network existen parámetros adicionales relacionados con la configuración al momento de generar tuberías a presión, ver imagen.

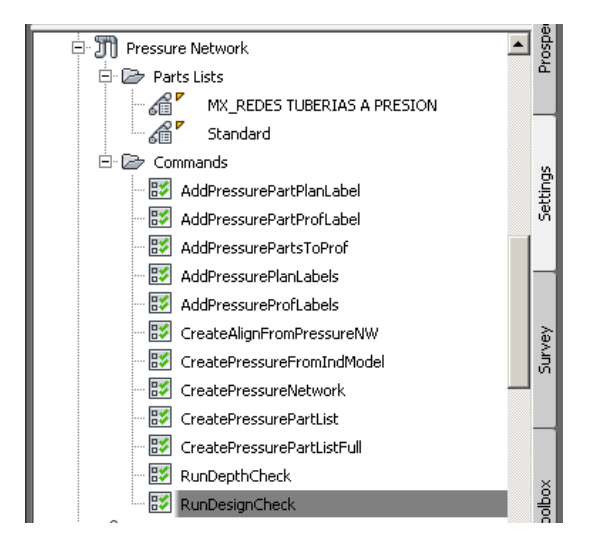

Colchón de protección en relación a la superficie.

| B | Market Command Settings - CreatePressureNetwork |        |  |  |
|---|-------------------------------------------------|--------|--|--|
| r |                                                 |        |  |  |
|   | Property                                        | Value  |  |  |
|   | 🗄 🔜 General                                     |        |  |  |
|   | 🗄 🔜 Degree of Curvature                         |        |  |  |
|   | 🗄 🔜 Labeling                                    |        |  |  |
|   | ⊞ Time                                          |        |  |  |
| 1 | 🖻 🔣 Depth of Cover                              |        |  |  |
|   | Depth Below Surface                             | 1.500m |  |  |
| Y | 🗄 🗍 Default Styles                              |        |  |  |

Creación del alineamiento en base a las tuberías de presión por omisión serán misellaneous.

| ; / |
|-----|
|     |
|     |

Revisión de profundidad minima y máxima.

| Þ | Edit Command Settings - RunDepthCheck |        |   |
|---|---------------------------------------|--------|---|
| _ |                                       |        |   |
|   | Property                              | Value  | 1 |
|   | 🗄 🛅 General                           |        |   |
|   | 🗄 🗋 Degree of Curvature               |        |   |
|   | 🗄 📥 Labeling                          |        |   |
|   | 🗄 🛄 Time                              |        |   |
|   | 🖅 🔣 Run Depth Check                   |        |   |
|   | Use Min Depth of Cover Validation     | Yes    |   |
|   | Minimum Depth of Cover                | 1.500m |   |
|   | Use Max Depth of Cover Validation     | No     |   |
|   | Maximum Depth of Cover                | 3.000m |   |
|   | Trains.                               |        |   |

### Validación de datos generales.

| Edit Command Settings - RunDesignCheck |       |  |  |
|----------------------------------------|-------|--|--|
|                                        |       |  |  |
| Property                               | Value |  |  |
| 🖽 🛅 General                            |       |  |  |
| 🗄 📄 Degree of Curvature                |       |  |  |
| 🗄 🖿 🖿 Labeling                         |       |  |  |
| 🗄 🛅 Time                               |       |  |  |
| 🖅 🖾 Run Design Check                   |       |  |  |
| Use Deflection Validation              | Yes   |  |  |
| Use Diameter Validation                | Yes   |  |  |
| Use Open Connection Validation         | Yes   |  |  |
| Use Radius of Curvature Validation     | Yes   |  |  |

### Styles: Pressure Pipe Style, Fitting, Appurtenance (Tuberías, accesorios y Equipos)

En este apartado revisar los distintos tipos de estilos que se aplican a las partes de las tuberías a Presión.

| Pressure Pipe            |   |
|--------------------------|---|
| 🗇 🗁 Pressure Pipe Styles |   |
| MX_TUBERIAS A PRESION    |   |
| Standard                 |   |
| 🗄 🗁 Label Styles         |   |
| 🕂 🐉 Fitting              |   |
| 🖓 🗁 Fitting Styles       | _ |
|                          |   |
| Standard Standard        |   |
| 🗄 🗁 Label Styles         |   |
| 🕂 💑 Appurtenance         |   |
| Appurtenance Styles      |   |
|                          |   |
| 🔚 🛗 🖌 Standard           |   |
| 🗄 🗁 Label Styles         |   |

### Pressure Pipe Styles (tuberías a Presión)

| formation Plan P                                  | rofile Display | Summary                   |                    |                    |                  |                    |                  |
|---------------------------------------------------|----------------|---------------------------|--------------------|--------------------|------------------|--------------------|------------------|
| View Direction:                                   |                |                           |                    |                    |                  |                    |                  |
| Plan 💌                                            |                |                           |                    |                    |                  |                    |                  |
| Component display:                                |                |                           |                    |                    |                  |                    |                  |
| Component Type                                    | Visible        | Layer                     | Color              | Linetype           | LT Scale         | Lineweight         | Plot S           |
| Pipe Centerline                                   | 9              | C-WATR-PIPE-CL            | BYLAYER            | ByBlock            | 1.0000           | ByLayer            | ByBloc           |
| Inside Pipe Walls                                 | Ŷ              | C-WATR-PIPE               | BYLAYER            | ByBlock            | 1.0000           | ByLayer            | ByBloc           |
|                                                   | Ō              | C-WATR-PIPE               | BYLAYER            | ByBlock            | 1.0000           | ByLayer            | ByBloc           |
| Outside Pipe Walls                                |                |                           |                    |                    |                  |                    |                  |
| Outside Pipe Walls<br>Pipe End Line               | õ              | C-WATR-PIPE               | BYLAYER            | ByBlock            | 1.0000           | ByLayer            | ByBloc           |
| Outside Pipe Walls<br>Pipe End Line<br>Pipe Hatch | 0<br>0         | C-WATR-PIPE<br>C-WATR-HAT | BYLAYER<br>BYLAYER | ByBlock<br>ByBlock | 1.0000<br>1.0000 | ByLayer<br>ByLayer | ByBloc<br>ByBloc |

### Fitting Styles (accesorios)

| Fitting Styles - MX_ACCESORIO5_CONEXIONES     |          |             |       |          |          |         |
|-----------------------------------------------|----------|-------------|-------|----------|----------|---------|
| Information Plan Disp                         | lay Summ | ary         |       |          |          |         |
| View Direction:<br>Plan<br>Component display: | •        |             |       |          |          |         |
| Component Type                                | Visible  | Layer       | Color | Linetype | LT Scale | Linewei |
| Fitting                                       | 8        | C-WATR-FITT | BYLA  | ByBlock  | 1.0000   | ByBlock |

### Appurtenance Styles (equipos y estructuras)

| Ł  | Appurtenance Styles - MX_EQUIPOS_ESTRUCTURAS  |               |             |       |          |          |         |            |
|----|-----------------------------------------------|---------------|-------------|-------|----------|----------|---------|------------|
| In | formation Plan                                | Display Summa | ary         |       |          |          |         |            |
|    | View Direction:<br>Plan<br>Component display: | -             |             |       |          |          |         |            |
|    | Component Type                                | Visible       | Layer       | Color | Linetype | LT Scale | Linewei | Plot Style |
|    | Appurtenance                                  | 8             | C-WATR-APPT | BYLA  | ByBlock  | 1.0000   | ByBlock | ByBlock    |
|    |                                               |               |             |       |          |          |         |            |

# Transportation/Rail Content Specification (Vías Férreas Especificaciones)

### Resumen de "Rail" (Vías Férreas)

Este apartado está enfocado a las características de los componentes de las vías férreas dentro de Civil 3D, se realizarán configuraciones en los siguientes elementos:

| Feature          | Content Summary                       | Comments |
|------------------|---------------------------------------|----------|
| Drawing Settings | Nuevas a breviaciones en las          |          |
|                  | etiquetas de Sobre-elevación en Vías  |          |
|                  | Férreas (CANT), y Nuevo apartado      |          |
|                  | para el grado de curvatura (Degree of |          |
|                  | Curvature).                           |          |
| Feature Settings | Nuevas caracteristicas tanto para     |          |
|                  | vistas de Sobre-elevación (Cant       |          |
|                  | View), Nuevo apartado para            |          |
|                  | Alineamientos (Cant Options and Rail  |          |
|                  | Alignment Options).                   |          |
| Command Settings | Nuevos parametros (settings).         |          |
| Layers           | Nuevos Layers .                       |          |
| Object Styles    | Nuevos estilos (cant view object).    |          |
| Label Styles     | Nuevas etiquetas para puntos criticos |          |
|                  | en sobre-elevación de vias ferreas    |          |
|                  | (Cant Critical Point label).          |          |

### Drawings Settings (Configuración del archivo)

Revisar el nuevo apartado en las abreviaciones (abbreviations) para la sobre-elevación en vías férreas (CANT), dentro de la pestaña Abbreviations (en Drawings Settings).

### **Abbreviations (Abreviaciones)**

| W Drawing SettingsAutoCAD Civil 3D (Metrico)_MEX             |                |
|--------------------------------------------------------------|----------------|
| Units and Zone Transformation Object Layers Abbreviations Am | bient Settings |
| Property                                                     | Value          |
| 🗄 Alignment Geometry Point Text                              |                |
| 🗄 Alignment Geometry Point Entity Data                       |                |
| 🗄 Superelevation                                             |                |
| 🗉 Cant                                                       |                |
| End Full Cant                                                | EFC            |
| End of alignment                                             | EOA            |
| Begin Level Rail                                             | BLR            |
| Begin Full Cant                                              | BFC            |
| Begin of alignment                                           | BOA            |
| Manual                                                       | MAN            |
| End Level Rail                                               | ELR            |
| 😑 Profile                                                    |                |

### **Object Layers**

En las imágenes siguientes revisar los datos actualizados relacionados a vías férreas:

| A                                                                          | Variation SettingsAutoCAD Civil 3D (Metrico)_MEX                                                                                                    |                            |          |       |        |  |
|----------------------------------------------------------------------------|----------------------------------------------------------------------------------------------------|----------------------------|----------|-------|--------|--|
| Units and Zone Transformation Object Layers Abbreviations Ambient Settings |                                                                                                    |                            |          |       |        |  |
|                                                                            |                                                                                                    | 1                          |          |       |        |  |
|                                                                            | Object                                                                                                    | Layer                      | Modifier | Value | Locked |  |
| ĺ                                                                          | '⊑∋ Alignment                                                                                                    | C-ROAD-CL                  | Suffix   | -*    | 8      |  |
|                                                                            | 📎 Alignment-Labeling                                                                                                    | C-ROAD-TEXT                | Suffix   | -*    | A      |  |
|                                                                            | Alignment Table                                                                                                    | C-ROAD-TABL                | None     | -*    | 1      |  |
|                                                                            | Appurtenance                                                                                                    | C-WATR-APPT                | None     |       | 1      |  |
|                                                                            | Not the second second s | C-WATR -TEXT               | None     |       |        |  |
|                                                                            | Assembly                                                                                                    | C-ROAD-SEC-TIPICA-TEMPLATE |          |       | 8      |  |
| 1                                                                          | 🗃 Building Site                                                                                                    | A-BLDG-SITE                | None     |       | 8      |  |
|                                                                            | Cant View                                                                                                    | C-RAIL-CANT-VIEW           | None     |       |        |  |
|                                                                            | Catchment                                                                                                    | C-HID-CUENCA-DNDY          | None     |       | 8      |  |

### Ambient Settings (configuración propiedades de Ambiente)

En la pestaña Ambient Settings (propiedades de Ambiente) observar los datos que se agregaron a ésta nueva versión, relacionados con vías ferreas:

| Ē   | Drawing SettingsAutoCAD Civil 3D (Metrico       | )_MEX                       |          |         |      |
|-----|-------------------------------------------------|-----------------------------|----------|---------|------|
|     | Units and Zone Transformation Object Layers Abb | reviations Ambient Settings |          |         |      |
|     | Property                                        | Value                       | Override | Child O | Lock |
|     | • General                                       |                             |          |         |      |
| 1   | Degree of Curvature                             |                             |          |         |      |
| i I | Unit Chord Length                               | 20.000                      |          |         | ő    |
| 1   | Unit Arc Length                                 | 20.000                      |          |         | ő    |
|     | 🗄 🖾 Labeling                                    |                             |          |         |      |
|     | 🗄 🕀 Time                                        |                             |          |         |      |
|     | 🗄 🖿 Unitless                                    |                             |          |         |      |

### Features Settings (Configuración de estilos o características)

En las características del nuevo apartado y componentes de vías férreas o Rail y CANT observe dichos elementos en la imagen: **Cant Options y Rail Alignment Options.** 

| Property                                  | Value                          | Override | Child O |
|-------------------------------------------|--------------------------------|----------|---------|
| 🗄 😳 Superelevation Options                |                                |          |         |
| Cant Options                              |                                |          |         |
| Equilibrium Cant Formula                  | 11.8 * {Design Speed}^2/Radius |          |         |
| Maximum Allowable Cant Deficiency Formula | 100.0                          |          |         |
| Pivot Method                              | Low Side Rail                  |          |         |
| % on Tangent for Tangent-Curve for Cant   | 50.00%                         |          |         |
| % on Spiral for Spiral-Curve for Cant     | 100.00%                        |          |         |
| Maximum Applied Cant on Tangent           | 25.000mm                       |          |         |
| Station Rounding Option for Cant          | None                           |          |         |
| Cant Rounding Options for Equations       | 0.000                          |          |         |
| Design Speed Lookup Method for Cant       | Use nearest higher speed       |          |         |
| Radius Lookup Method for Cant             | Use nearest lower radius       |          |         |
| 🗏 😳 Rail Alignment Options                |                                |          |         |
| Track Width                               | 1.500m                         |          |         |
| Measure rail curves along chords          | No                             |          |         |

### CANT View (Estilo PerfilSobre-elevacion en Vias Ferreas)

Dentro de la pestaña Setting en Cant View>Cant View Styles, visualizamos los estilos por default de la grafica, ver imagen.

| 🖻 🔝 Cant View        | Edit Feature Settings - Cant ¥iew |                                    |
|----------------------|-----------------------------------|------------------------------------|
| 🖻 🗁 Cant View Styles |                                   |                                    |
| MEX RAIL EST         | Property                          | Value C                            |
| Standard             | 🗄 🔜 General                       |                                    |
|                      | 🗄 📑 Degree of Curvature           |                                    |
| E Commands           | 🗄 🖻 Labeling                      |                                    |
| 표·[] Sample Line 🔪   | <b>Time</b>                       |                                    |
| 🗄 🛧 Section          | 🗉 🞑 Default Styles                |                                    |
| 🗄 🦳 Section View     | Cant View Style                   | MEX_RAIL_ESTILO                    |
| 🛨 🕁 Mass Haul Line   | 🗏 🖾 Default Name Format           |                                    |
|                      | Cant View Name Template           | Cant View - (<[Next Counter(CP)]>) |
|                      | 🗄 🛄 Unitless                      |                                    |
|                      | F Distance                        |                                    |

### Create Corridor: command Settings (parámetros de creación del Corredor)

La creación del corredor presenta un nuevo valor en base a la geometría colocando un candado a las regiones sobre el punto de inserción de la sección tipo (Assembly).

| 🖻 🕅 Corridor                          | 8 🔯      | Edit Command Settings - CreateCorridor |                  |
|---------------------------------------|----------|----------------------------------------|------------------|
| 🕂 🗁 Corridor Styles                   | ti       |                                        |                  |
| 🖻 🗁 Commands                          | ч<br>К   | Property                               | Value            |
| 🔝 CorridorExtractSurf                 |          | 🗄 🛄 General                            |                  |
| - 🐼 CreateAlignfromCor                | - 1      | Degree of Curvature                    |                  |
| - 😂 CreateCorridor 🔨                  |          |                                        |                  |
|                                       | 2        | H Time                                 |                  |
| CreatePolylineFrom                    | <b>3</b> |                                        | Geometry Locking |
| CreateProfileEromC                    | 5        | Erequency along Tangents               | 20.000m          |
|                                       |          | Frequency along Curves                 | 20.000m          |
|                                       |          | Frequency along Spirals                | 20.000m          |
| MatchCorrDocionDa                     |          | Horizontal Geometry Points             | True             |
|                                       | ŏ        | Superelevation Critical Points         | True             |
| ViewEditCorridorSe                    | 믱        | Profile Geometry Points                | True             |
|                                       | Ĕ        | Profile High Low Points                | True             |
| · · · · · · · · · · · · · · · · · · · |          | Offset Target Geometry Points          | True             |
|                                       |          | Frequency Along Profile Curves         | 20.000m          |
|                                       |          |                                        |                  |

### CreateSubAssemblyTool: command Settings (Herramientas en la creación del Subassembly)

Nueva herramienta dentro de la creación del subassembly en los paramentros, ver imagen.

|                        | Edit Command Settings - CreateSubAssembly | Tool               |    |
|------------------------|-------------------------------------------|--------------------|----|
| 🖻 🗁 Commands           | Property                                  | Value              | Го |
| CreateSubAssemblyTool  | 🗄 🛄 General                               |                    |    |
| 🔤 🔣 CreateSubFromPline | 🗄 🛄 Degree of Curvature                   |                    |    |
| 🕀 🔛 Quantity Takeoff   | 🗄 🕒 Labeling                              |                    |    |
|                        | ∃ Time                                    |                    |    |
|                        | 🗉 🔣 Subassembly Options                   |                    |    |
| View Frame Group       | Current Side                              | Right              |    |
|                        | Auto-Detect Side                          | On                 |    |
|                        | Assembly Group Name                       | Use Side Parameter |    |
|                        | Assembly Group Name Prompt                | On                 | )  |
|                        | Subassembly Name                          | Use Macro Name     |    |
|                        | Subassembly Name Prompt                   | On                 | 1  |
|                        | 🗄 📄 Default Styles                        |                    |    |

### Nuevos Layer's (Vias férreas)

Para organizar los nuevos objetos se crearon distintos layer's ver imagen

| X     | Current layer: 0 : Layer por Defecto    |                            |     |     |     |             |            |            | 5earch for l | ayer 🔍   |
|-------|-----------------------------------------|----------------------------|-----|-----|-----|-------------|------------|------------|--------------|----------|
|       |                                         | 27 🋂 🗙 🗸 🗸                 |     |     |     |             |            |            |              | 8        |
|       | 🕰 Filters 🕊                             | S., Name /                 | o   | Fre | L   | Color       | Linetype   | Lineweight | Trans        | Plot S   |
|       | ⊡-∉ All                                 | C-RAIL-CNTR-LABL           | 8   | ò.  | ď   | 🗆 w         | Continuous | — Def      | 0            | Color_7  |
|       | 🖙 🕰 All Used Layers                     | C-RAIL-CNTR-LINE           | 8   | Ŏ   | ď   | red         | Continuous | — Def      | 0            | Color_1  |
|       | - 🕰 ANOTACIONES                         | C-RAIL-CNTR-SPIR           | 8   | Ŏ   | Ē   | w           | Continuous | Def        | 0            | Color_7  |
|       | - 🕰 DRENAJE                             | C-RAIL-CNTRL               | 8   | -¤  | ď   | red         | Continuous | —— Def     | 0            | Color_1  |
|       | EDIFICACION                             | C-RAIL-CORR                | 8   | Ŏ   | ď   | 11          | Continuous | — Def      | 0            | Color_11 |
|       | - 🚝 FEATURE LINES VIALIDAD              | C-RAIL-CORR-BNDY           | 8   | -¤  | ď   | blue        | Continuous | — Def      | 0            | Color_5  |
|       | - 🕰 MODELO SUPERFICIES                  | C-RAIL-DER                 | 8   | -¤  | ď   | 22          | Continuous | —— Def     | 0            | Color_22 |
|       | TOPOGRAFIA ( LIMITES EXI                | C-RAIL-IZQ                 | 8   | -Ò- | Ē   | m           | Continuous | — Def      | 0            | Color_6  |
|       | TOPOGRAFIA (EXISTENTE (                 | C-RAIL-LINE-EXTN           | 8   | -Ŏ- | d 🗹 | 252         | DASHED2    | —— Def     | 0            | Color    |
|       | TOPOGRAFIA (PUNTOS TOP                  | C-RAIL-PROF-CNTR           | 8   | -¤  | d d | 🗆 w         | Continuous | — Def      | 0            | Color_7  |
|       |                                         | C-RAIL-PROF-DER            | 8   | -ŏ- | Ē   | 22          | Continuous | — Def      | 0            | Color_22 |
|       |                                         | C-RAIL-PROF-EG             | 8   | -Ò- | Ē   | 11          | Continuous | — Def      | 0            | Color_11 |
|       |                                         | C-RAIL-PROF-EQUI-CANT      | 8   | -¤  | Ē   | w           | Continuous | — Def      | 0            | Color_7  |
|       | <del>É</del> ⊜ VIAS FERREAS             | C-RAIL-PROF-EQUI-CANT-LINE | 8   | -ŏ- | - É | w           | Continuous | — Def      | 0            | Color_7  |
|       |                                         | C-RAIL-PROF-EQUI-CANT-TEXT | 8   | -ŏ- | ď   | red         | Continuous | — Def      | 0            | Color_1  |
|       |                                         | C-RAIL-PROF-FG (CANT)      | 8   | -¤- | Ē   | 11          | Continuous | — Def      | 0            | Color_11 |
|       |                                         | C-RAIL-PROF-GRID-MAJR      | 8   | -ŏ- | - É | 252         | Continuous | — Def      | 0            | Color    |
| đei   |                                         | C-RAIL-PROF-GRID-MINR      | 8   | -ŏ- | ď   | 252         | Continuous | 0.0        | 0            | Color    |
| ana 1 |                                         | C-RAIL-PROF-IZQ            | 8   | -Ŏ- | Ľ,  | m           | Continuous | — Def      | 0            | Color_6  |
| Σ̈́   |                                         | C-RAIL-PROF-TEXT           | 8   | -ŏ- | - É | red         | Continuous | — Def      | 0            | Color_1  |
| es    |                                         | C-RAIL-PROF-TITL           | 8   | -Ŏ- | Ē   | 11          | Continuous | — Def      | 0            | Color_11 |
| erti  |                                         | C-RAIL-PROF-TTLB           | 8   | -Ŏ- | Ľ,  | blue        | Continuous | — Def      | 0            | Color_5  |
| ē     |                                         | C-RAIL-STAN                | 8   | -Ŏ- | Ē   | 11          | Continuous | — Def      | 0            | Color_11 |
| μ,    |                                         | C-RAIL-TABL                | 8   | -Ŏ- | Ľ,  | 11          | Continuous | — Def      | 0            | Color_1: |
| yer   | 🗖 Invert filter 🛛 😽                     |                            | - 0 | ~   | 6   | <b>—</b> •• | C          | D-4        | ^            |          |
| La    |                                         |                            |     |     |     |             |            |            |              |          |
| Ø     | VIAS FERREAS: 28 layers displayed of 47 | 73 total layers            |     |     |     |             |            |            |              |          |

### CANT View (Perfil de la Sobre-elevacion Vias férreas)

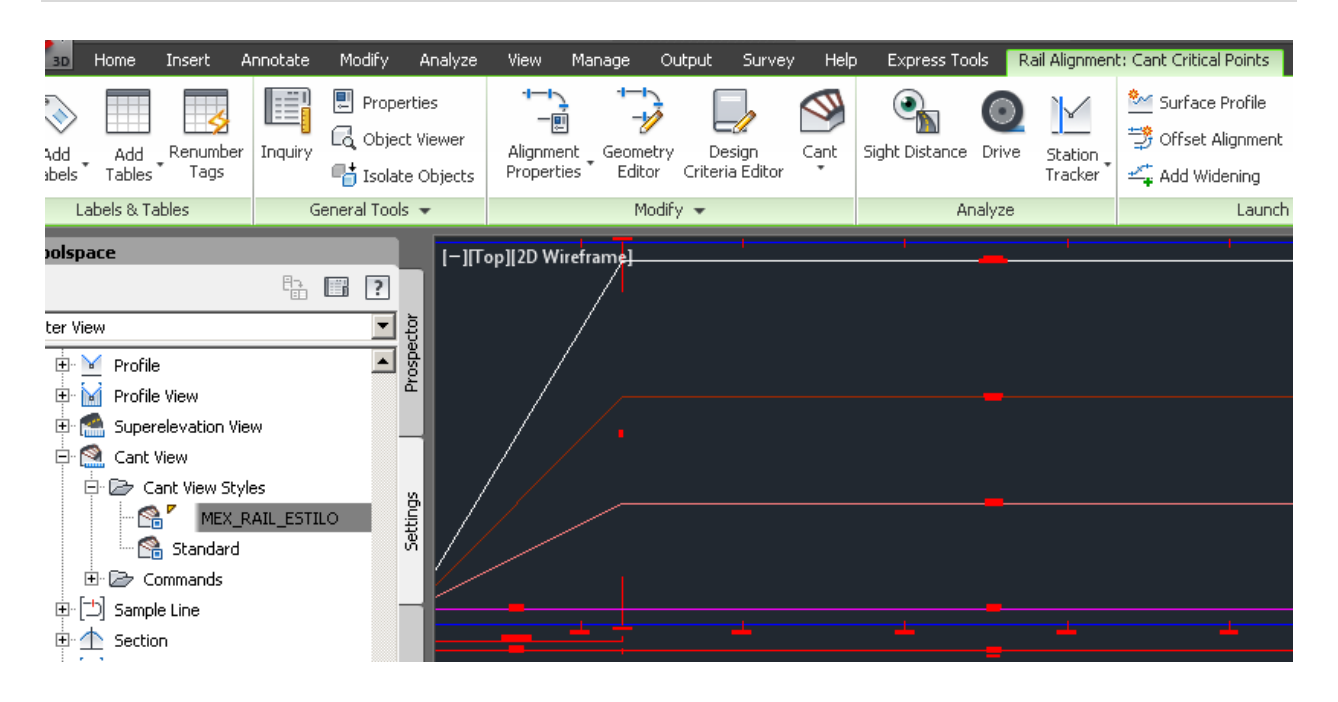

### **CANT Critical Point (Geometría Puntos Criticos)**

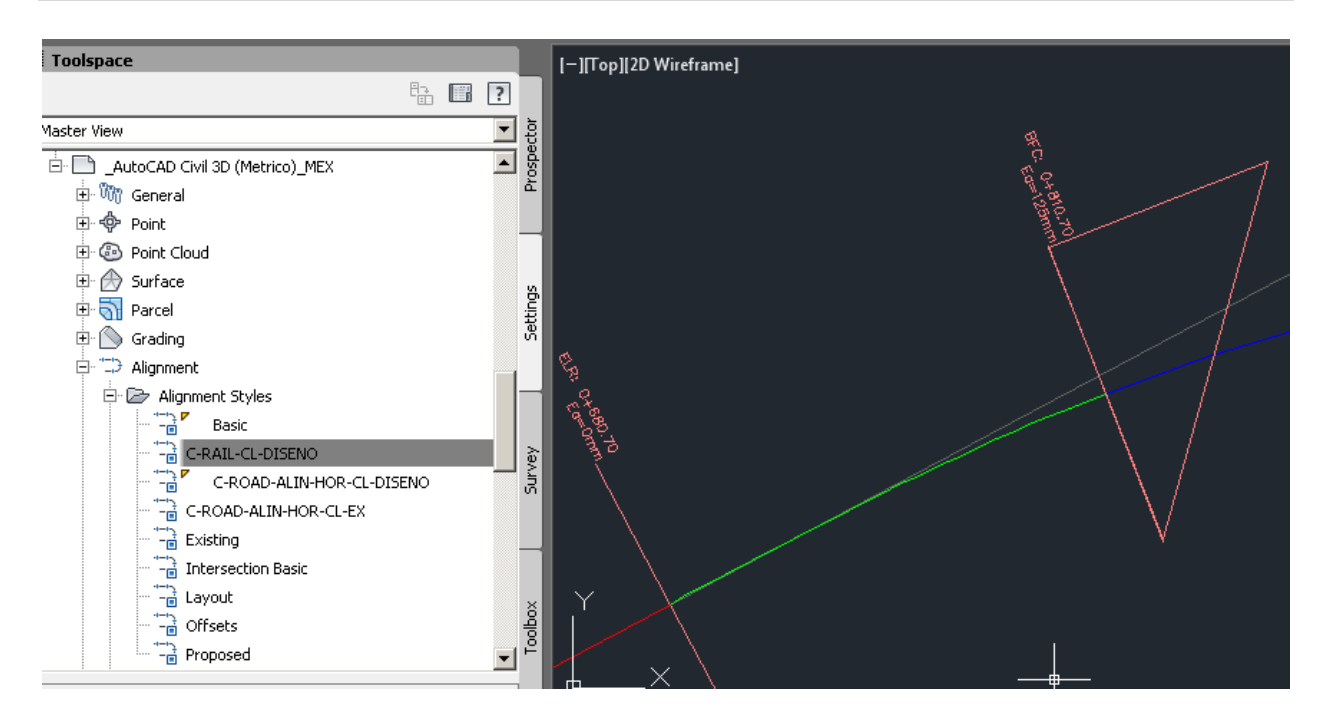

# Documentation Table (Cuadro de Construcción)

Desde el la pestaña Toolbox de Toolspace seleccionar Cuadro de Construccion para generar el cuadro como lo presenta la imagen.

| TOOLSPACE                                                                                                    | [-][Top][2D Wir 🔺 Reporte de cuadro de construcción                                                                                              | × |
|----------------------------------------------------------------------------------------------------|----------------------------------------------------------------------------------------------------|---|
| Reports Manager     Image: Image: Image | Paso 1 : Selecciona la polilínea cerrada Paso 2 : Selecciona el punto ocupado (EST)                                                              |   |
| Alineamientos     Alineamientos     Oudros     Cuadros     Cuadro de Construccion     Cuadro de Alineamiento     Captura Secciones Por Desniveles (VF)     Peticula IITM                                                                                                    | Paso 3 :       Selecciona el punto visado (PV)         Cuadro de construcción       Número de estación inicial:         Tamaño de letra       50 |   |
|                                                                                                    | Precisión decimal 2 🚖<br>Mostrar rumbo o azimut Rumbo 🗸<br>Etiquetado                                                                            |   |
| Cuadro de Construccion                                                                                                    | Tamaño del texto en las etiquetas 50 🖨                                                                                                    |   |

| OOLSPACE                              | [-][Top][2D \ |            |                   |           |               |           |          |
|---------------------------------------|---------------|------------|-------------------|-----------|---------------|-----------|----------|
| 🚔 🗈 📰 🛛                               |               | Vireframe] |                   |           |               |           |          |
|                                       |               |            |                   |           |               |           |          |
| III Reports Manager 호                 |               |            |                   |           |               |           |          |
| Subscription Extension Manager        |               |            |                   |           |               |           |          |
| 🖶 Miscellaneous Utilities 🙎           |               |            |                   |           |               |           |          |
| Reportes CK Mexico                    |               |            |                   | CUA       | DRO DE CON    | STRUCCIÓN |          |
|                                       |               | Ledo       | Rumbo             | Distancia | v             | Coarder   | radas    |
| Aineamientos                          | ES            | r PV       |                   |           |               | Y         | X        |
| Perfiles                              | -             |            | C 0790/87 00% C   | 2 404 55  | 1             | 0.034./1  | 2.000.79 |
| 🕂 🚺 Cuadros                           | 2             | 1          | 5 1539'44 40" W   | 3 161.19  |               | 1 399.43  | 2.971.12 |
|                                       | 3             | 4          | N 57'29'8.88" E   | 5,563.87  | 4             | 4,379.06  | 7,662.90 |
| - Cuadro de Alineamiento              | 4             | 5          | N 26'12'32 76" W  | 3,502,63  | 5             | 7.521.76  | 6,115.88 |
| Cantura Secciones Por Desniveles (VF) | 5             | 1          | \$ 75°34'37.20" W | 3.561.33  | 1             | 6,634.71  | 2.665.79 |
|                                       |               |            |                   | AR        | EA: 16,143,44 | 63.56 m2  |          |
| Reticula UTM                          |               |            |                   |           |               |           |          |
|                                       |               |            |                   |           |               |           |          |
| 8                                     |               |            |                   |           |               |           |          |
| ž                                     |               |            |                   |           |               |           |          |

# Documentation Table (Cuadro de Construcción de Alineamientos)

| Start Drawing1* × Drawing2*                                                                                                    | × +                                                                                                    |
|----------------------------------------------------------------------------------------------------|----------------------------------------------------------------------------------------------------|
| TOOLSPACE                                                                                                    | A Reporte de cuadro de construcción X                                                                                                    |
| Reports Manager     Subscription Extension Manager       Miscellaneous Utilities       Miscellaneous Utilities       Miscellaneous       Miscellaneous <td< td=""><td>Paso 1 : Selecciona un alineamiento<br/>Cuadro de construcción<br/>Precisión decimal 2<br/>Tamaño de letra 50<br/>Mostrar rumbo o azimut Rumbo<br/>Insertar Cuadro Terminado</td></td<> | Paso 1 : Selecciona un alineamiento<br>Cuadro de construcción<br>Precisión decimal 2<br>Tamaño de letra 50<br>Mostrar rumbo o azimut Rumbo<br>Insertar Cuadro Terminado |

| TOOLSPACE                                                                                                    | [-][Top][2D Wireframe] |              | <b>`</b>                                                         |                                      |                            |          | ٦    |
|----------------------------------------------------------------------------------------------------|------------------------|--------------|------------------------------------------------------------------|--------------------------------------|----------------------------|----------|------|
| = = 1                                                                                                    |                        |              |                                                                  |                                      |                            |          | ł    |
| Reports Manager     Subscription Extension Manager                                                                                                    |                        |              | ci                                                               | JADRO DE CONSTRUC                    | CIÓN DE EJE                |          |      |
| Miscellaneous Utilities                                                                                                    | Lo                     | ido          | •                                                                |                                      |                            | Coord    | Jenc |
| Reportes CK Mexico                                                                                                    | EST                    | PV           | Rumbo                                                            | Distancia                            | v                          | Y        | П    |
| Interpretation of the second second seco |                        |              |                                                                  | Lc = 000.00<br>ST = 000.00           | PST=0+000.00               | 1,261.36 |      |
| Cuadros     Cuadro de Construccion                                                                                                    | PST=0+000.00           | PC=1+862.99  | N 61'43'48.72" E                                                 | 1,862.99                             | PC=1+862.99                | 1,261.35 | П    |
| Cuadro de Alineamiento                                                                                                    | PC=1+662.99            | PT=2+402.64  | S 86'50'51.00'' E<br>$\Delta = 62'50'40.20'' der$<br>Br = 492.00 | 539.65<br>Lc = 513.00<br>ST = 300.58 | PT=2+402.64<br>PI=2+163.57 | 2,143.71 |      |
| Captura Secciones Por Desn      Beticula UTM                                                                                                    | PT=2+402-64            | PC=3+575.30  | \$ 55°25'31.08″ E                                                | 1,172.66                             | PC=3+575-30                | 2,115.49 | П    |
|                                                                                                    | PC=3+575.30            | PT=4+160.09  | S 89'28'32.88' Ε<br>Δ = 68'6'4.32' izq<br>Br = 492.00            | 584.79<br>Lc = 550.97<br>ST = 332.49 | PT=4+160.09<br>PI=3+907.79 | 1,450.03 |      |
| <u>्र</u>                                                                                                    | PT=4+160.09            | PST=5+682.90 | N 56'28'24.96" E                                                 | 1,522.80                             | PST=5+682.90               | 1,444.99 |      |
| l l                                                                                                    |                        |              |                                                                  | LONGITUD: 5,682                      | .9D m                      |          |      |
|                                                                                                    |                        |              |                                                                  |                                      |                            |          |      |
|                                                                                                    |                        |              |                                                                  |                                      |                            |          |      |

# Documentation Table (Captura secciones por desniveles VF)

| Start Drawing1* ×              | Drav SI     | ECCIONAMIENTO | POR DESNIVELES |                     | 💼   🔒   E+   D-    | +   x   _ 🗖 🗙 |
|--------------------------------|-------------|---------------|----------------|---------------------|--------------------|---------------|
| OLSPACE                        | [-][T¢<br>E | stación [m]   | Elevación [m]  | Distan<br>Izquierda | cia [m]<br>Derecha | Desnivel [m]  |
| 📳 Reports Manager 🛛 🛓          |             | 2+000 000     | 1136.69        | 0                   |                    | 0             |
| Subscription Extension Manager |             |               |                | 10.45               |                    | -0.06         |
| 🚔 Miscellaneous Utilities 🤮    |             | /             |                | 10.44               |                    | 0.11          |
| Reportes CK Mexico             |             |               |                | 3.52                |                    | 0.14          |
| 🗈 📲 Perfiles                   |             |               |                | 3.51                |                    | -0.05         |
| Cuadros                        |             |               |                | 2.25                |                    | 0.18          |
| Cuadro de Construccion         |             |               |                |                     | 2.02               | -0.05         |
| Captura Secciones Por Desn     |             |               |                |                     | 2.03               | 0.12          |
| 🗄 📲 Reticula UTM —             |             |               |                |                     | 3.35               | 0.13          |
|                                |             |               |                |                     | 5.28               | 0.16          |
| livey.                         |             | 2+006.870     | 1136.7         | 0                   |                    | 0             |
| S.                             |             |               |                | 10.32               |                    | -0.09         |
|                                |             |               |                | 10.31               |                    | 0.05          |
|                                |             |               |                | 3.37                |                    | 0.11          |
| ×                              |             |               |                | 3.36                |                    | -0.06         |
| → eee                          |             |               |                | 1.94                |                    | 0.16 💌        |

| 1  | 201281 | 2000.00 | 1136.69 | -0.06 | -10.450 | 0.11  | -10.440 | 0.14 | -3.520 | -0.05 | -3.510 | 0.18 | -2.250 |
|----|--------|---------|---------|-------|---------|-------|---------|------|--------|-------|--------|------|--------|
| 2  | 201282 | 2000.00 | 1136.69 | 0.02  | -2.240  | -0.05 | 2.020   | 0.12 | 2.030  | 0.13  | 3.350  | 0.16 | 5.280  |
| 3  | 201283 | 2000.00 | 1136.69 | 0.22  | 8.940   | 0.00  | 0.000   | 0.00 | 0.000  | 0.00  | 0.000  | 0.00 | 0.000  |
| 4  | 201281 | 2006.87 | 1136.70 | -0.09 | -10.320 | 0.05  | -10.310 | 0.11 | -3.370 | -0.06 | -3.360 | 0.16 | -1.940 |
| 5  | 201282 | 2006.87 | 1136.70 | 0.03  | -1.930  | -0.02 | 2.030   | 0.19 | 2.040  | 0.16  | 3.620  | 0.18 | 5.560  |
| 6  | 201283 | 2006.87 | 1136.70 | 0.24  | 10.100  | 0.00  | 0.000   | 0.00 | 0.000  | 0.00  | 0.000  | 0.00 | 0.000  |
| 7  | 201281 | 2019.99 | 1136.70 | -0.12 | -10.160 | 0.02  | -10.150 | 0.08 | -3.350 | -0.07 | -3.340 | 0.15 | -2.350 |
| 8  | 201282 | 2019.99 | 1136.70 | 0.04  | -2.340  | 0.02  | 2.050   | 0.15 | 2.060  | 0.21  | 3.430  | 0.22 | 5.410  |
| 9  | 201283 | 2019.99 | 1136.70 | 0.27  | 11.660  | 0.00  | 0.000   | 0.00 | 0.000  | 0.00  | 0.000  | 0.00 | 0.000  |
| 10 | 201281 | 2020.00 | 1136.70 | -0.12 | -10.160 | 0.02  | -10.150 | 0.08 | -3.350 | -0.07 | -3.340 | 0.15 | -2.350 |
| 11 | 201282 | 2020.00 | 1136.70 | 0.04  | -2.340  | 0.02  | 2.050   | 0.15 | 2.060  | 0.21  | 3.430  | 0.22 | 5.410  |
| 12 | 201283 | 2020.00 | 1136.70 | 0.27  | 11.660  | 0.00  | 0.000   | 0.00 | 0.000  | 0.00  | 0.000  | 0.00 | 0.000  |
| 13 | 201281 | 2040.00 | 1136.73 | -0.11 | -9.970  | -0.02 | -9.960  | 0.11 | -3.020 | -0.03 | -3.010 | 0.11 | -2.210 |
| 14 | 201282 | 2040.00 | 1136.73 | 0.01  | -2.200  | 0.00  | 2.140   | 0.18 | 2.150  | 0.18  | 3.490  | 0.18 | 5.480  |
| 15 | 201283 | 2040.00 | 1136.73 | 0.00  | 10.010  | 0.00  | 0.000   | 0.00 | 0.000  | 0.00  | 0.000  | 0.00 | 0.000  |
| 16 | 201281 | 2048.08 | 1136.71 | -0.08 | -9.880  | 0.05  | -9.870  | 0.12 | -3.000 | -0.03 | -2.990 | 0.12 | -2.090 |
| 17 | 201282 | 2048.08 | 1136.71 | 0.01  | -2.080  | 0.02  | 2.250   | 0.20 | 2.260  | 0.21  | 3.590  | 0.22 | 5.600  |
| 18 | 201283 | 2048.08 | 1136.71 | 0.31  | 11.630  | 0.00  | 0.000   | 0.00 | 0.000  | 0.00  | 0.000  | 0.00 | 0.000  |
| 19 | 201281 | 2060.00 | 1136.76 | -0.11 | -9.570  | 0.08  | -9.560  | 0.10 | -2.850 | -0.12 | -2.840 | 0.09 | -2.130 |
| 20 | 201282 | 2060.00 | 1136.76 | 0.00  | -2.120  | -0.38 | 2.210   | 0.17 | 2.220  | 0.18  | 3.540  | 0.20 | 5.560  |
| 21 | 201283 | 2060.00 | 1136.76 | 0.00  | 10.750  | 0.00  | 0.000   | 0.00 | 0.000  | 0.00  | 0.000  | 0.00 | 0.000  |
| 22 | 201281 | 2080.00 | 1136.77 | -0.16 | -9.540  | 0.05  | -9.530  | 0.13 | -2.790 | -0.18 | -2.780 | 0.13 | -2.110 |

# Documentation GRID UTM (Creación Reticula UTM)

Desde el la pestaña Toolbox de Toolspace seleccionar Cuadro de Construccion para generar el cuadro como lo presenta la imagen, tanto para el model como para el layout.

| Toolspace                                 |          | Y= 850     |  |
|-------------------------------------------|----------|------------|--|
| 🚖 🛸 👘 🕐                                   |          |            |  |
| 🗄 🚔 Miscellaneous Utilities               | to<br>to |            |  |
| E The Reportes Country Kit Mexico         | spe      |            |  |
| 🖻 💏 Alineamientos                         | ž        |            |  |
| - ዀ Alineamiento Curvas                   |          |            |  |
| - The Alineamiento Estacion Curvas        |          |            |  |
| E- 75 Reportes                            |          |            |  |
| - Secciones Transversales Terreno Natural | ting     |            |  |
| - Replanteo PI's Alineamiento Horizontal  | S        |            |  |
| - Replanteo Alineamiento por secciones    |          |            |  |
| - Secciones de Construccion               |          |            |  |
| - Replanteo de Puntos Corredor            |          |            |  |
| E Perfiles                                | λ        |            |  |
| E Pas Reportes                            | Surv     |            |  |
| - Reporte Curvas Verticales               |          |            |  |
| - Reporte Alineamiento Vertical           |          |            |  |
| - Replanteo Alineamiento Vertical         |          |            |  |
| 🖻 🇞 Cuadros                               | ×        |            |  |
| - 🔀 Cuadro de Construccion                | 8 B      | 8          |  |
| 🖻 🎆 Reticula UTM                          | 테토       | Ě É        |  |
| - 🎦 Reticula UTM para Model Space 🥌 🗮 👘   | 1 🖞      | Y= 800     |  |
| - 🔚 Reticula UTM para Layout              |          |            |  |
|                                           |          | .×         |  |
|                                           |          | <b>_</b> _ |  |

### Instalación

Cuando instale AutoCAD Civil 3D, debe de realizar la instalación como **"CUSTOM"**, de esta manera mostrará la Opción de Instalar el contenido de varios países, entre ellos Mexico, seleccione los Content Packs que usted desee Instalar, en este Caso seleccione Mexico.

| Content Pack             | Desktop Shortcut |
|--------------------------|------------------|
| Additional Content Packs |                  |
| Mexico Content           | Yes 🗸            |
| Civil 3D                 |                  |
| Civil 3D Imperial        | Yes              |
| Civil 3D Metric          | Yes              |
|                          |                  |
|                          |                  |
|                          | Add content      |
|                          |                  |
|                          |                  |
|                          |                  |
|                          |                  |
|                          |                  |

### NOTA:

Si usted, al momento de realizar la instalación de AutoCAD Civil 3D seleccionó la instalación **TYPICAL**, y desea incorporar algún Content Pack o Country Kit, procederá de la siguiente manera:

### 1.- Ingrese al panel de control (control Panel) > Programas (Programs) > Desinstalar (Unistall a program)

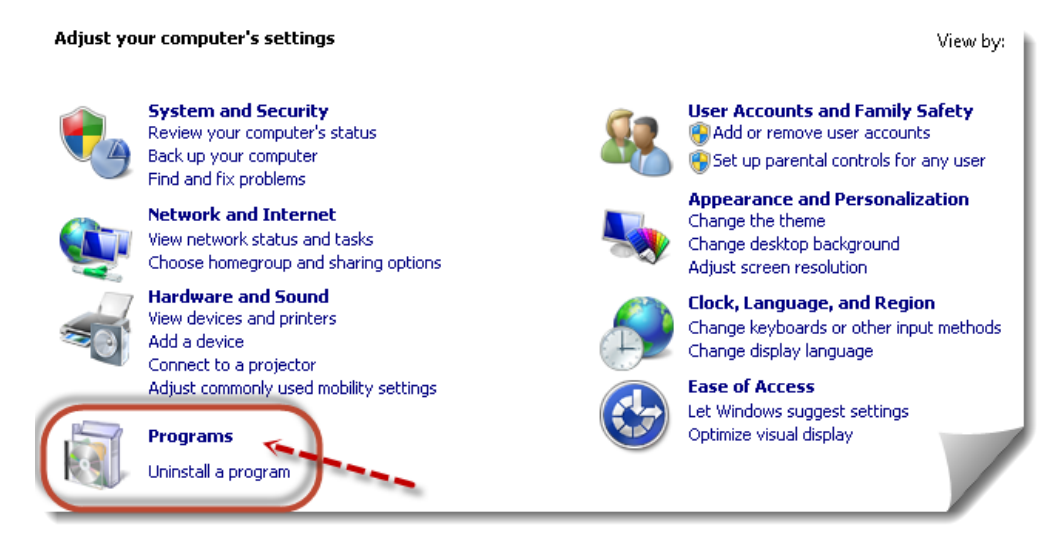

2.- Localice y seleccione Autodesk Autodesk Civil 3D 2019 y desde la parte superior dele click en el botón Desintalar /cambiar (**Unistall/Change**)

| $\rightarrow$ $\checkmark$ $\uparrow$ $\overline{a}$ $\rightarrow$ Control P | anel > Programs > Programs and Features                  | ~                                     | ර Search Pr  | ograms and Fea | itures 🔎   |
|------------------------------------------------------------------------------|----------------------------------------------------------|---------------------------------------|--------------|----------------|------------|
| Control Panel Home                                                           | Uninstall or change a program                            |                                       |              |                |            |
| View installed updates                                                       | To uninstall a program, select it from the list and ther | n click Uninstall, Change, or Repair. |              |                |            |
| Turn Windows features on or                                                  |                                                          | · · · · · · · · · · · · · · · · · · · |              |                |            |
| off                                                                          | Organize 🝷 Uninstall/Change                              |                                       |              | 1              | • ?        |
|                                                                              | Name                                                     | Publisher                             | Installed On | Size           | Version ^  |
|                                                                              | 🔁 Adobe Acrobat Reader DC                                | Adobe Systems Incorporated            | 8/4/2016     | 390 MB         | 15.017.20  |
|                                                                              | 🛃 Adobe Creative Cloud                                   | Adobe Systems Incorporated            | 4/15/2018    | 272 MB         | 4.4.1.298  |
|                                                                              | 🖊 Adobe Flash Player 29 NPAPI                            | Adobe Systems Incorporated            | 4/15/2018    | 19.8 MB        | 29.0.0.140 |
|                                                                              | 🖊 Adobe Flash Player 29 PPAPI                            | Adobe Systems Incorporated            | 4/15/2018    | 19.8 MB        | 29.0.0.14( |
|                                                                              | a Amazon Assistant                                       | Amazon                                | 4/14/2018    | 4.92 MB        | 10.18.022  |
|                                                                              | 🛃 Apple Application Support (32-bit)                     | Apple Inc.                            | 9/18/2016    | 151 MB         | 5.0.1      |
|                                                                              | Apple Application Support (64-bit)                       | Apple Inc.                            | 9/18/2016    | 169 MB         | 5.0.1      |
|                                                                              | 🗇 Apple Mobile Device Support                            | Apple Inc.                            | 9/18/2016    | 41.8 MB        | 10.0.0.18  |
|                                                                              | 🔜 Autodesk App Manager 2016-2019                         | Autodesk                              | 4/20/2018    | 9.78 MB        | 2.5.0      |
|                                                                              | 📧 Autodesk AutoCAD Performance Feedback Tool 1.3.0       | Autodesk                              | 4/19/2018    | 3.84 MB        | 1.3.0.0    |
|                                                                              | 🔺 Autodesk Civil 3D 2019 - English                       | Autodesk                              | 4/20/2018    |                | 13.0.613.0 |
|                                                                              | 🔺 Autodesk Civil 3D 2019 Object Enabler 64 Bit           | Autodesk                              | 4/20/2018    | 449 MB         | 13.0.613.0 |
|                                                                              | 🔼 Autodesk Desktop App                                   | Autodesk                              | 4/19/2018    | 225 MB         | 7.0.9.191  |
|                                                                              | 🔛 Autodesk Featured Apps 2016-2019                       | Autodesk                              | 4/20/2018    | 22.2 MB        | 2.5.0      |
|                                                                              | 📧 Autodesk License Service (x64) - 7.1.4                 | Autodesk                              | 4/20/2018    | 238 MB         | 7.1.4.0 🗸  |
|                                                                              | <                                                        |                                       |              |                | >          |
|                                                                              | Autodesk Product version: 13.0.613.0                     |                                       |              |                |            |

3.- seleccione Agregar o Remover Caracteristicas (Add or Remove Features)

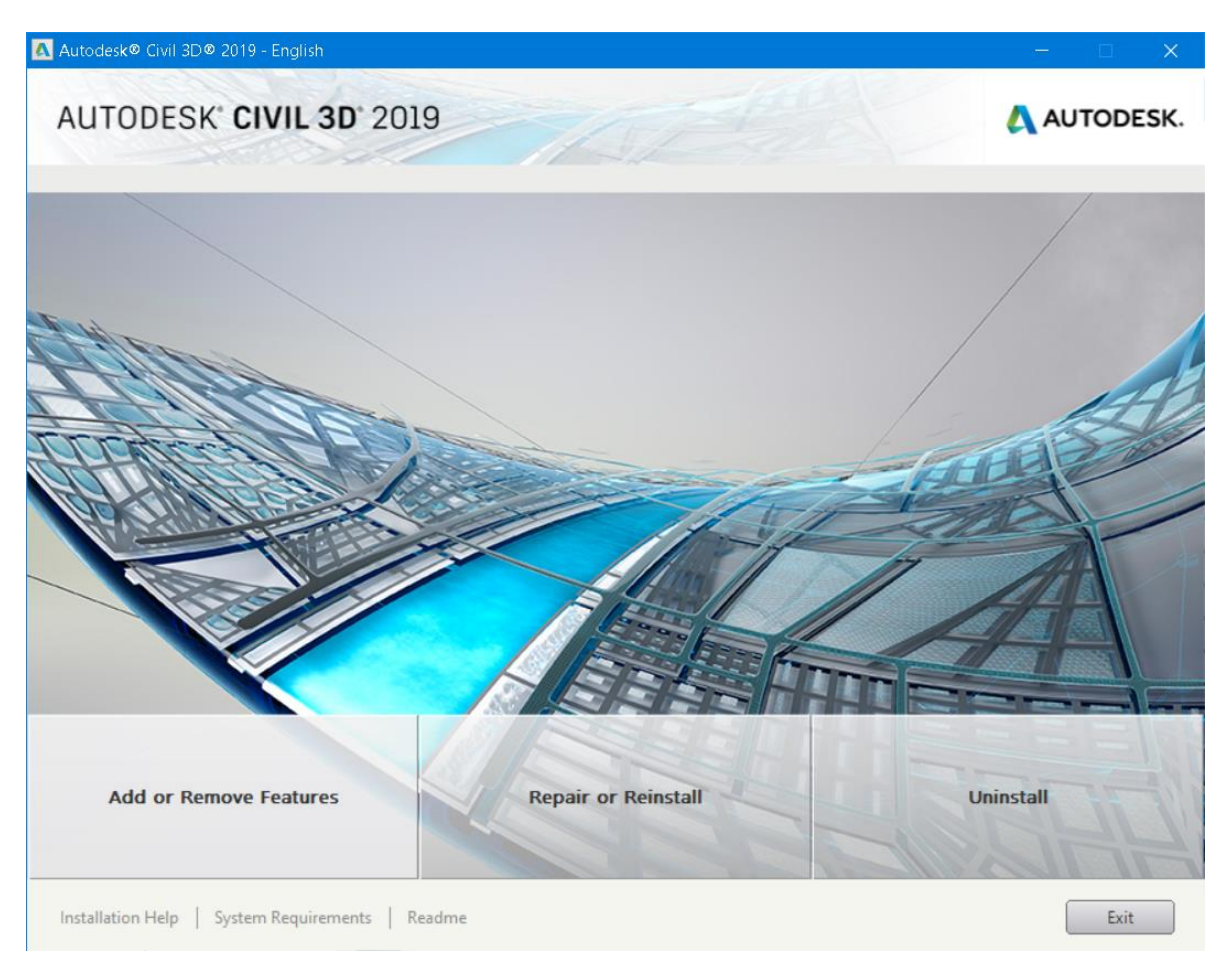

4.- seleccione los Content Packs que usted desee Instalar, en este Caso seleccione *Mexico Content*.

| Autodesk® Civil 3D® 2019 - English           | - 🗆 X            |
|----------------------------------------------|------------------|
| AUTODESK" CIVIL 3D" 2019                     |                  |
| Maintain Product > Add or Remove content     |                  |
|                                              |                  |
| Select Content                               |                  |
| Content Pack                                 | Desktop Shortcut |
| Additional Content Packs                     |                  |
| Mexico Content                               | Yes 🗸            |
| Civil 3D                                     | Vec              |
| ☑ Civil 3D Metric                            | Yes              |
|                                              |                  |
|                                              |                  |
|                                              |                  |
|                                              |                  |
|                                              | Add content      |
|                                              |                  |
|                                              |                  |
|                                              |                  |
|                                              |                  |
|                                              |                  |
|                                              |                  |
| Installation Help System Requirements Readme | Back Next Cancel |

### NOTA:

Tenga a la mano el Disco de Instalación de Autodesk Civil 3D 2019.

En caso de no contar con el disco de instalación, siga el procedimiento que a continuación se describe:

1.- diríjase al siguiente sitio WEB: <u>https://knowledge.autodesk.com/support/autocad-civil-</u> 3d/downloads/caas/downloads/content/civil-3d-country-kits.html

Existen varios paquetes o Country Kits que se pueden ajustar a sus necesidades. En este caso seleccione la versión del producto y dentro de la lista localice Mexico (ejemplo); proceda a descargar el archivo compactado.

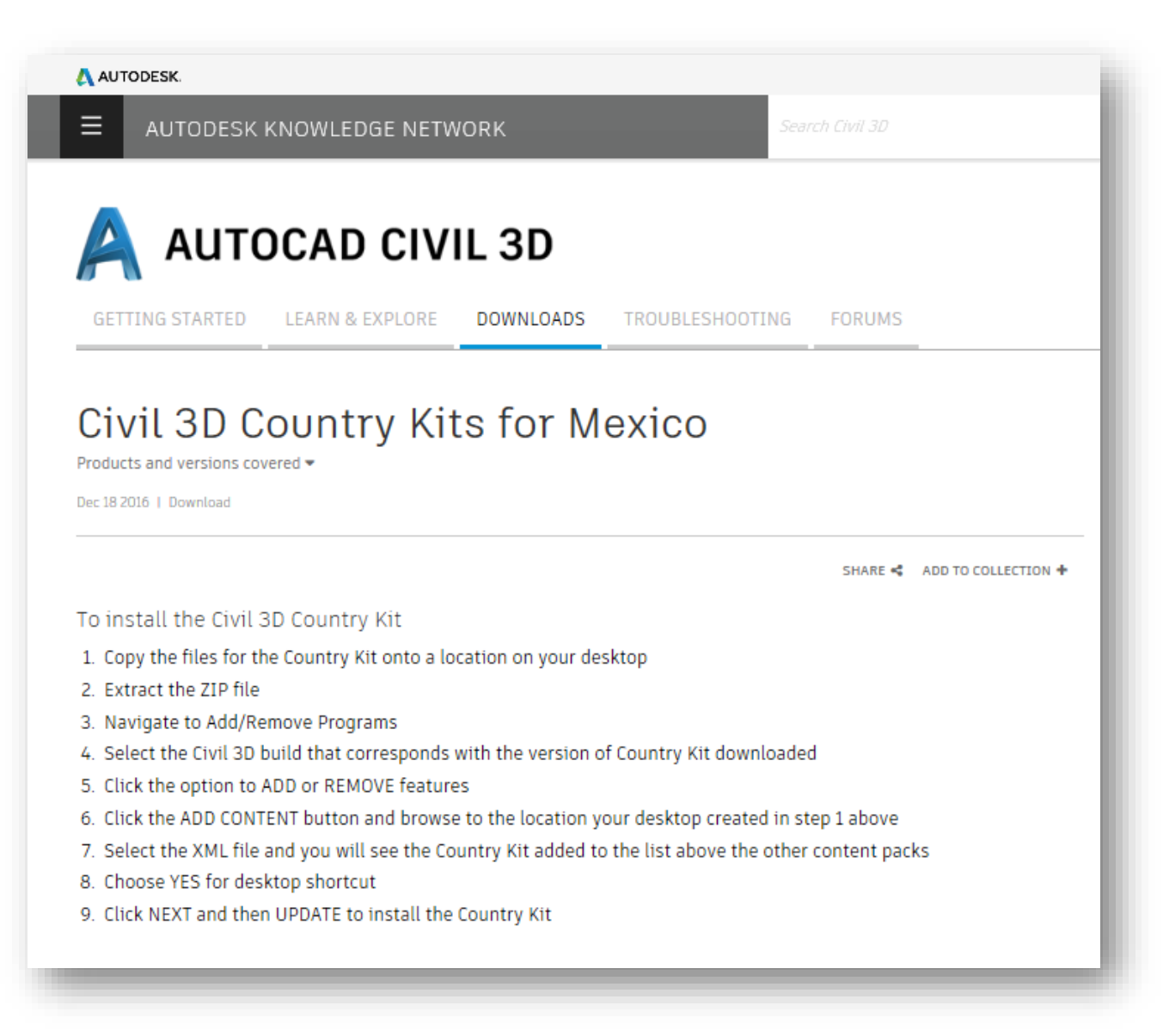

#### Ejemplo:

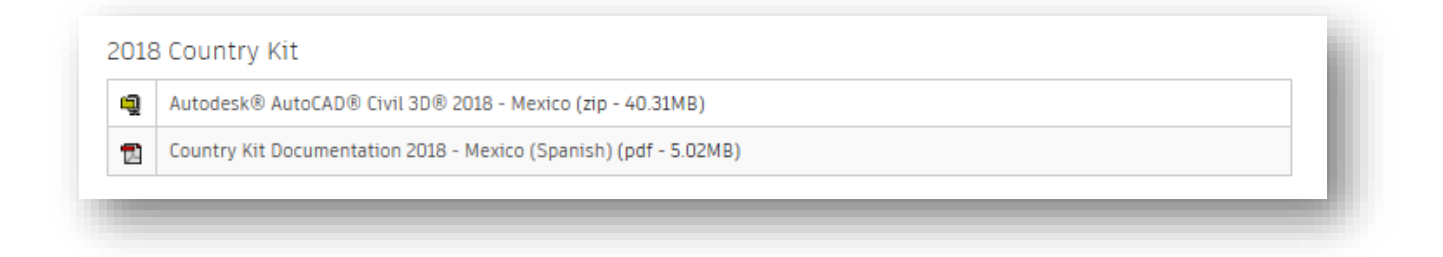

| ŋ                         | Autodesk® AutoCAD® Civil 3D® 2018 - Mexico (zip - 40.31MB)                                                                                                    |
|---------------------------|----------------------------------------------------------------------------------------------------|
| Þ                         | Country Kit Documentation 2018 - Mexico (Spanish) (pdf - 5.02MB)                                                                                                    |
| 2017                      | ' Country Kit                                                                                                    |
| ą                         | Autodesk® AutoCAD® Civil 3D® 2017 - Mexico (zip - 42.04Mb)                                                                                                    |
| <b>F</b> A                | Country Kit Documentation 2017 - Mexico (Spanish) (pdf - 5.08Mb)                                                                                                    |
|                           |                                                                                                    |
|                           |                                                                                                    |
| 2016                      | 5 Country Kit                                                                                                    |
| 2016                      | 5 COUNTRY KİT<br>Autodesk® AutoCAD® Civil 3D® 2016 - Mexico (zip - 30.8Mb)                                                                                                    |
| 2016<br>🥥                 | 5 Country Kit<br>Autodesk® AutoCAD® Civil 3D® 2016 - Mexico (zip - 30.8Mb)<br>Country Kit Documentation 2016 - Mexico (Spanish) (pdf - 4.95Mb)                                                                                                    |
| 2016<br>¶                 | 6 COUNTRY KİT<br>Autodesk® AutoCAD® Civil 3D® 2016 - Mexico (zip - 30.8Mb)<br>Country Kit Documentation 2016 - Mexico (Spanish) (pdf - 4.95Mb)                                                                                                    |
| 2016<br>2016<br>2015      | 5 Country Kit<br>Autodesk® AutoCAD® Civil 3D® 2016 - Mexico (zip - 30.8Mb)<br>Country Kit Documentation 2016 - Mexico (Spanish) (pdf - 4.95Mb)                                                                                                    |
| 2016<br>1<br>2015<br>2015 | 5 Country Kit<br>Autodesk® AutoCAD® Civil 3D® 2016 - Mexico (zip - 30.8Mb)<br>Country Kit Documentation 2016 - Mexico (Spanish) (pdf - 4.95Mb)<br>5 Country Kit<br>Autodesk® AutoCAD® Civil 3D® 2015 - Mexico (zip - 32.93Mb)                                                                                                    |
| 2016<br>2015<br>2015      | 5 Country Kit         Autodesk® AutoCAD® Civil 3D® 2016 - Mexico (zip - 30.8Mb)         Country Kit Documentation 2016 - Mexico (Spanish) (pdf - 4.95Mb)         5 Country Kit         Autodesk® AutoCAD® Civil 3D® 2015 - Mexico (zip - 32.93Mb)         Country Kit Documentation 2015 - Mexico (Spanish) (pdf - 7.53Mb)                                                                          |
| 2016<br>2015<br>2015      | G Country Kit         Autodesk® AutoCAD® Civil 3D® 2016 - Mexico (zip - 30.8Mb)         Country Kit Documentation 2016 - Mexico (Spanish) (pdf - 4.95Mb)         G Country Kit         Autodesk® AutoCAD® Civil 3D® 2015 - Mexico (zip - 32.93Mb)         Country Kit Documentation 2015 - Mexico (Spanish) (pdf - 7.53Mb)         Country Kit Documentation 2015 - Mexico (English) (pdf - 7.61Mb) |

2.- Descompacte el archivo ZIP, ya que le solicitará un archivo con la extensión XML similar a esta imagen

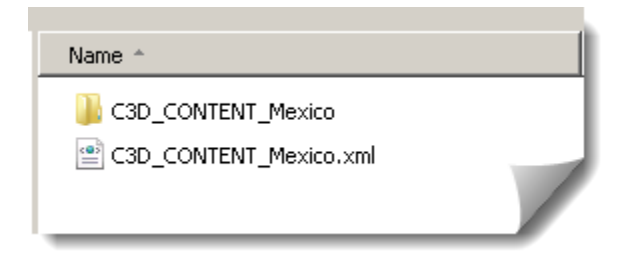

3.- de la caja de diálogo *Mantain Product >Add or Remove Content*, Seleccione la opción *Add content...* 

### AUTODESK, INC. AEC SOLUTIONS

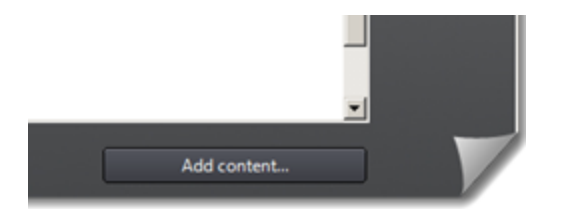

4.- Continue con la instalación , click en el botón Next.

5- Al finalizar la instalación, usted tendrá agregado otro icono en su escritorio o desde la lista de programas le mostrará : *AutoCAD Civil 3D 2019 Mexico.* 

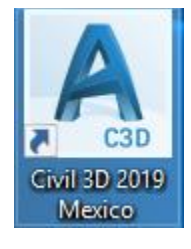

| Autodesk Civil 3D 2019 - Engli 🔨 |                                    |  |
|----------------------------------|------------------------------------|--|
| <u> </u>                         | Attach Digital Signatures          |  |
| A                                | Autodesk Batch Save Utility<br>New |  |
| F                                | Autodesk Content Browser<br>New    |  |
|                                  | Batch Standards Checker            |  |
| A                                | Civil 3D 2019 Metric<br>New        |  |
| A                                | Civil 3D 2019 Mexico<br>New        |  |
| A                                | Civil 3D as AutoCAD 2019<br>New    |  |
|                                  | Content Catalog Editor<br>New      |  |
|                                  | Data Shortcuts Editor<br>New       |  |
|                                  | License Transfer Utility - AutoCA  |  |
| <b>*</b>                         | Reference Manager                  |  |
|                                  |                                    |  |

# Options: Qnew Default Template \_Autodesk Civil 3D (Metrico) Mex\_2019.dwt

### \_Autodesk Civil 3D (Metrico) Mex\_2019.dwt

| A Options                                                                                                    | ×           |  |  |
|----------------------------------------------------------------------------------------------------|-------------|--|--|
| Current profile: < <c3d_mexico>&gt; 🎦 Current drawing: Drawing1.dwg</c3d_mexico>                                        |             |  |  |
| Files Display Open and Save Plot and Publish System User Preferences Drafting 3D Modeling Selection Profiles AEC Editor |             |  |  |
| Search paths, file names, and file locations:                                                                           |             |  |  |
| Trusted Locations                                                                                                    | Browse      |  |  |
| 🗄 🗠 😤 Device Driver File Search Path                                                                                    |             |  |  |
| 🗄 📳 Project Files Search Path                                                                                           | Add         |  |  |
| 🗄 🗍 Customization Files                                                                                                 | Remove      |  |  |
| Help and Miscellaneous File Names                                                                                       |             |  |  |
| 🗄 🗋 Text Editor, Dictionary, and Font File Names                                                                        | Move Up     |  |  |
| 🗄 🗋 Print File, Spooler, and Prolog Section Names                                                                       | Move Down   |  |  |
| 🗄 🗋 Printer Support File Path                                                                                           | Note Denni  |  |  |
| 🗄 🚰 Automatic Save File Location                                                                                        | Set Current |  |  |
| E Color Book Locations                                                                                                  |             |  |  |
| name PDF Import Image Location                                                                                          |             |  |  |
| ⊞                                                                                                    |             |  |  |
| Template Settings                                                                                                    |             |  |  |
| ⊡ A Drawing Template File Location                                                                                      |             |  |  |
| ⊡ ि Sheet Set Template File Location                                                                                    |             |  |  |
| □····· Ⅲ Default Template File Name for QNEW                                                                            |             |  |  |
| c:\users\snoyolar\appdata\local\autodesk\c3d 2019\enu\template\_autodesk civil 3d (metrico) mex_2019.dwt                |             |  |  |
| i⊞                                                                                                    |             |  |  |
|                                                                                                    |             |  |  |
|                                                                                                    |             |  |  |
|                                                                                                    |             |  |  |
| OK Cancel                                                                                                    | Apply Help  |  |  |

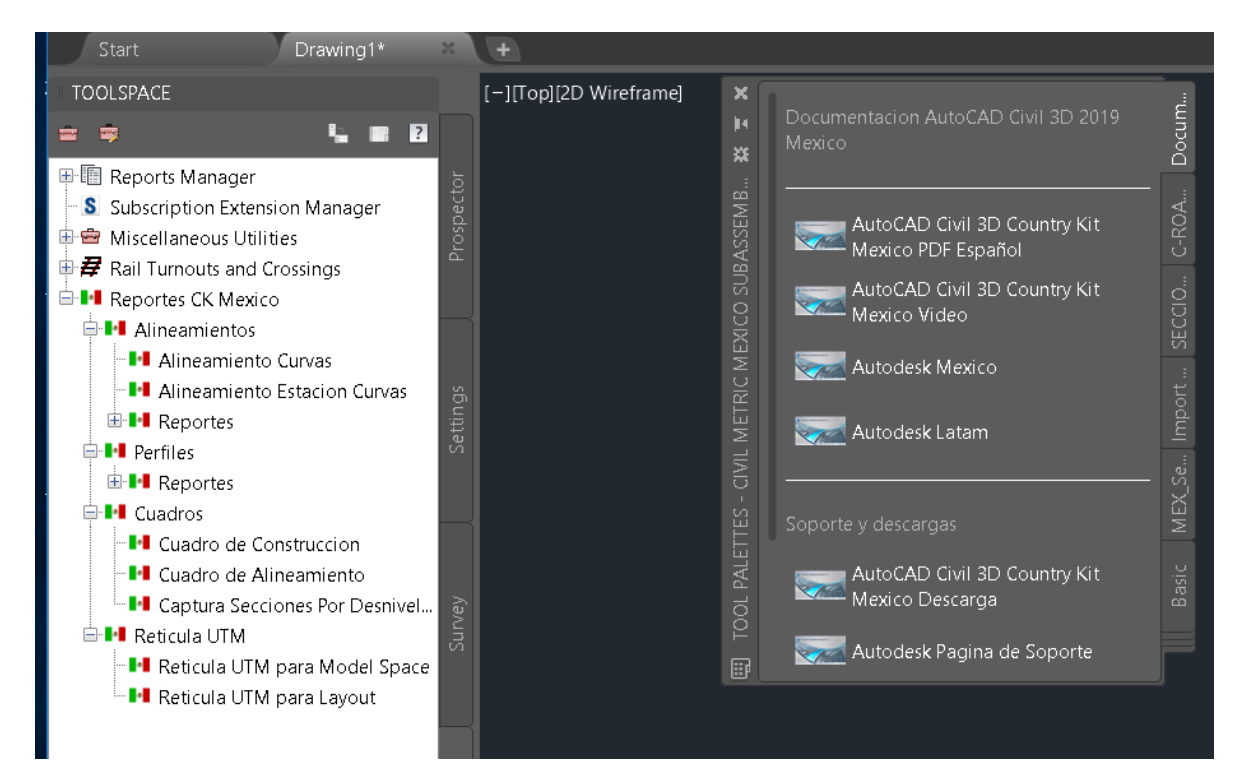

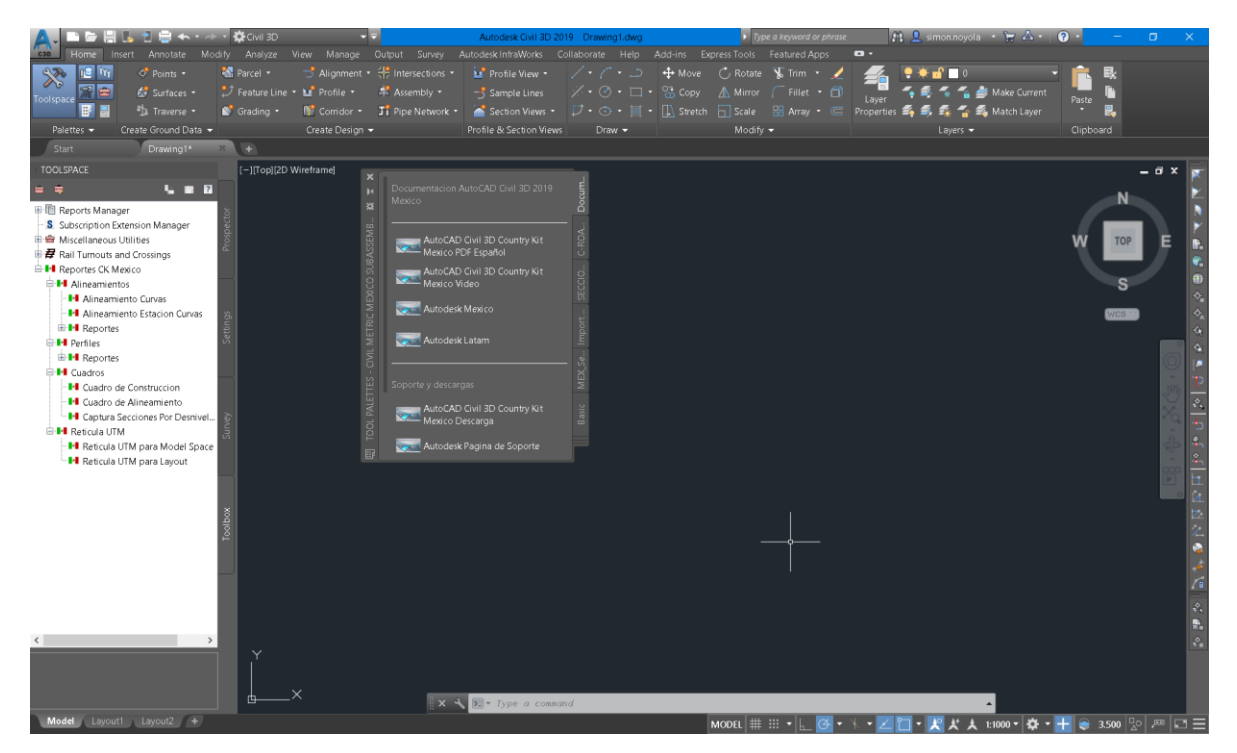

Fin de la Instalación.